# 特許庁委託事業

# インドネシア知的財産総局が提供する 産業財産権データベースの調査報告

2016 年 3月 日本貿易振興機構 バンコク事務所

知的財産部

協力

PROINVEN. CO.,LTD (Vietnam)

アジア特許情報研究会

#### 1. はじめに

本報告は、ASEAN における各国知財庁が発信する知財関係データベースの 2015 年末時点での最 新事情を取り纏めたものである。東南アジア 10 か国から成る ASEAN (東南アジア諸国連合)のうち、現 時点で知財関係データベースで情報を発信している国は、インドネシア、マレーシア、フィリピン、シンガ ポール、タイ、ベトナムの6か国であり、本報告ではインドネシアの知財情報アクセスについて紹介する。

ASEAN に関する一般的な情報や経済統計などは、外務省<sup>1),2)</sup>その他から紹介されており、また、 ASEAN の知財に関する情報や所属各国の情報は、JETRO から知的財産ニュースと共に発信している<sup>3)</sup>。

さらに JETRO では、情報共有のための取り組みとして「東南アジア知財ネットワーク」(SEAIPJ)を 2012 年3月に発足させ<sup>4</sup>、東南アジア全体の知財に関する法律情報や模倣品の取り締まり状況などの情報 発信や関係各国に駐在する企業の担当者間でのグループワーキングを推進してきた。

本報告では、ASEAN6か国の知財関係データベースへのアクセス方法の他、そこから得られる情報を 基に解析した結果を紹介する。アクセス方法については、2014年にまとめられた「知財関連公報検索マ ニュアル」について最新情報に改訂すると共に調査の観点から検索、表示、出力について見直し、紹介 している<sup>5</sup>。

また、本調査は、PROINVEN CO.,LTD.(Vietnam)及びアジア特許情報研究会との委託・協力により実施した。

なお、調査の観点からは、日本をはじめとする東アジア諸国との大きな違いは、ASEAN 各国のいずれ もが「ストラスブール協定」。『に未加入であることも特徴の1つである。ストラスブール協定は、特許、実用 新案については「国際特許分類(IPC)」を採用する、という基本的な協定であり、したがって、本報告で紹 介する特許や実用新案の書誌事項においても IPC 付与が不充分な、あるいは付与そのものがなされて いない公報が存在するなどの問題があり、IPC を活用した調査では満足な結果を得ることができない事 態が生じることも認識する必要がある。

> 日本貿易振興機構・バンコク事務所 知的財産部

| 1)ASEAN(東南アジア諸国連合)                                                            |
|-------------------------------------------------------------------------------|
| http://www.mofa.go.jp/mofaj/area/asean/                                       |
| 2)目で見るASEAN-ASEAN経済統計基礎資料-(アジア大洋州局地域政策課 2012)                                 |
| http://www.mofa.go.jp/mofaj/area/asiakeizai/asean/                            |
| 3)ASEAN の知財に関する情報および各国の情報                                                     |
| https://www.jetro.go.jp/world/asia/asean/ip.html                              |
| 4)東南アジア知財ネットワーク                                                               |
| https://www.jetro.go.jp/world/asia/ip/pdf/se_asia_ipnetwork_introduction.pdf  |
| 5)知財関連公報検索マニュアル(2014 年版)                                                      |
| インドネシア:                                                                       |
| https://www.jetro.go.jp/world/asia/idn/ip/pdf/manual_search_ip_communique.pdf |
| 6)国際特許分類に関するストラスブール協定                                                         |
| https://www.jpo.go.jp/shiryou/s_sonota/fips/strasbourg/sa/chap1.htm           |
|                                                                               |

目次

| 1.概要                                  |
|---------------------------------------|
| インドネシア IP データベース3                     |
| インドネシア知的財産権総局ウェブサイト3                  |
| 日本の J-PlatPat との相違点                   |
| 2. 検索データベース4                          |
| 2.1 検索データベース仕様一覧4                     |
| 2.2 特許・実用新案レコード収録数                    |
| <ol> <li>WIPO サイトとの比較</li></ol>       |
| (2) 検索データベース収録数安定性11                  |
| (3) 検索データベース収録案件出願番号密度11              |
| (4) DGIP2015 システム収録件数とDGIP2015 検索結果13 |
| 2.3 特許·実用新案要素収録率16                    |
| (1) IPC 収録率と付与個数16                    |
| (2) 発明の名称・要約・出願人名電子テキスト収録17           |
| <ul><li>(3) 公報 PDF ファイル収録</li></ul>   |
| 2.4 検索データベース取り扱い説明19                  |
| (1)特許·実用新案                            |
| (2)商標                                 |
| (3)意匠                                 |
| 2.5 特許・実用新案検索データベースの検索・表示項目一覧41       |
| 3. 公報データベース                           |
| 3.1 公報データベース仕様一覧44                    |
| 3.2 公報データベース取り扱い説明46                  |
| (1)特許·実用新案公報閲覧                        |
| (2)商標公報表示                             |
| (3)意匠公報閲覧61                           |
| (4)地理的表示の公報閲覧                         |
| 4. 統計情報                               |

1.概要

#### インドネシア IP データベース

インドネシア知的財産権総局(Direktorat Jenderal Kekayaan Intelektual Kementerian Hukum Dan Hak Asasi Manusia:DJKI)のウェブサイト上のデータベースで、インドネシアの特許、実用新 案、及び意匠の検索ができる(商標検索は2016年2月現在使用できない)。公報は特許、実用 新案、商標、意匠、地理的表示の閲覧ができる。

### インドネシア知的財産権総局ウェブサイト

インドネシア知的財産権総局(DJKI)のウェブサイト(<u>http://www.dgip.go.id/</u>) ヘアクセスし、 LADI KI(E-STATUS)から、特許・実用新案、意匠の検索ができる。 <u>http://e-statushki.dgip.go.id</u>/

ブラウザーは IE8,IE9 では表示に不具合が生じており注意が必要である(2016/01)。Google Chrome は DJKI が提供するインドネシア語のサイト全体を翻訳(日本語、英語などの多言語)することが可能であり有効である。

IE8;Windows Internet Explorer 8 はウェブブラウザーでマイクロソフト社の登録商標である。 IE9;Windows Internet Explorer 9 はウェブブラウザーでマイクロソフト社の登録商標である。 Google Chrome は Google Inc 社が開発しているウェブブラウザーである。

#### 日本の J-PlatPat との相違点

- 英語表記ページはないが Google Chrome 等のサイト翻訳の活用が可能。
- マニュアルが存在しない
- データベース検索は特許・実用新案、意匠ができる(商標は閉鎖中)。
- 各種法律状態での絞り込みが可能
- 特許・実用新案のキーワード検索はタイトル、抄録のみ可能
- 検索語の一覧表示では各種ソート機能がある。
- 地理的表示の公報閲覧ができる
- 経過情報、包袋情報にアクセスできない。

# 2. 検索データベース

# 2.1 検索データベース仕様一覧

データベース一覧(特許・実用新案、意匠、商標)

| 特許·実用新案  |                                                                                                    |  |  |  |
|----------|----------------------------------------------------------------------------------------------------|--|--|--|
| URL (検索) | http://e-statushki.dgip.go.id/                                                                                                    |  |  |  |
| 言語       | 検索:インドネシア語                                                                                                    |  |  |  |
|          | 表示:インドネシア語                                                                                                    |  |  |  |
| 検索条件項目   | 種別(特許+実用新案、特許のみ、実用新案のみ)<br>法律状態<br>出願番号<br>登録番号<br>IPC<br>優先権番号<br>出願番号:最上位桁(W or P or S)<br>出願番号:第2~3桁<br>出願番号:第2~3桁<br>出願番号:連番部<br>公開番号<br>発明の名称<br>請求項<br>要約<br>発明者名<br>出願人・権利者名<br>代理人名<br>出願人・権利者国籍<br>発明者国籍<br>優先国<br>代理人国籍<br>出願日<br>公開日<br>権利開始日<br>登録日<br>権利開始日 |  |  |  |
| 入手可能情報   | <ul> <li>出願番号</li> <li>登録番号</li> <li>IPC</li> <li>優先権番号</li> <li>発明の名称</li> <li>要約</li> <li>発明者名</li> <li>出願人・権利者名</li> <li>代理人名</li> </ul>                                                                                                    |  |  |  |
|          | 代理人国籍                                                                                                    |  |  |  |

|             | 出願日                                                         |
|-------------|-------------------------------------------------------------|
|             | 公開日                                                         |
|             | 権利開始日                                                       |
|             | 登録日                                                         |
|             | 権利抹消日                                                       |
|             | 優先日                                                         |
|             | 請求項数                                                        |
|             | 公報 PDFリンク                                                   |
|             | 書誌 PDF ダウンロード                                               |
| 利用者用        | なし                                                          |
| マニュアル       |                                                             |
| 商標          |                                                             |
| URL(検索)     | <u>http://e-statushki.dgip.go.id/</u> (2016/2/12 時点で閉鎖中)    |
|             | 検索:英語、インドネシア語                                               |
| 言語          | 表示:英語、インドネシア語(指定商品・役務はインドネシア                                |
|             | 語のみ)                                                        |
| 言語          | 検索 : インドネシア語                                                |
|             | 表示 : インドネシア語                                                |
| 検索条件項目      | 未検証                                                         |
| 入手可能情報      | 未検証                                                         |
| 利用者用        | <i>t</i> >1                                                 |
| マニュアル       |                                                             |
| 意匠          |                                                             |
| URL         | (検索) <u>http://e-statushki.dgip.go.id/</u>                  |
| 言語          | 検索:インドネシア語                                                  |
|             | 表示:インドネシア語                                                  |
|             | STATUS (STATUS)                                             |
|             | • Berakhir (Kadaluarsa) (Ends (Expired))                    |
|             | • Dalam Proses (In the process)                             |
|             | • Dibatalkan (Canceled)                                     |
|             | • Didaftar(Listed)                                          |
|             | • Ditarik Kembali'Recalled)                                 |
|             | • Ditolak(Rejected)                                         |
|             | NOMOR (NUMBER)                                              |
| 検索条件項目      | Nomor Permohonan (Application number)                       |
| (Google 翻訳) | Nomor Pengumuman (number Announcement)                      |
|             | Nomor Prioritas (Priority number)                           |
|             | <ul> <li>Nomor Pendaftaran (Registration number)</li> </ul> |
|             | • File Typ                                                  |
|             | • File Seq                                                  |
|             | • File Ser                                                  |
|             | • File Nbr                                                  |
|             |                                                             |
|             |                                                             |
|             |                                                             |

|             | TEKS (TEXT)                                                                        |
|-------------|------------------------------------------------------------------------------------|
|             | • Judul (Title)                                                                    |
|             | • Klaim (Claim)                                                                    |
|             | Kegunaan Produk (Product usability)                                                |
|             | NAMA(NAME)                                                                         |
|             | Nama Inventor (name of Inventor)                                                   |
|             | Nama Pemilik (Name of the owner)                                                   |
|             | Nama Konsultan (Consultant name)                                                   |
|             | KEWARGANEGARAAN (CITIZENSHIP)                                                      |
|             | Kewarganegaraan Pemilik (citizenship Owners)                                       |
|             | Kewarganegaraan Inventor (citizenship Inventor)                                    |
|             | Kewarganegaraan Prioritas (citizenship Priorities)                                 |
|             | • Kewarganegaraan Konsultan (citizenship Consultant)                               |
|             | TANGGAL (DATE)                                                                     |
|             | • Tanggal Penerimaan (Receipt date)                                                |
|             | • Tanggal Pengumuman (Date Announcement)                                           |
|             | • Tanggal Kepemilikan (Date Ownership)                                             |
|             | • Tanggal Pendaftaran (Registration date)                                          |
|             | • Tanggal Kadaluarsa (Expired date)                                                |
|             | • Tanggal Prioritas (Priority Date)                                                |
|             | • Tanggal Kadaluarsa (Expired date)                                                |
|             | • Tanggal Prioritas (Priority Date)                                                |
|             | NOMOR PERMOHONAN(APPLICATION NUMBER)                                               |
|             | NOMOR PENDAFTARAN(REGISTRATION NUMBER)                                             |
|             | TANGGAL PENERIMAAN(ADMISSION DATE)                                                 |
|             | KLAIM(CLAIMS)                                                                      |
|             | NOMOR PENGUMUMAN(ANNOUNCEMENT NUMBER)                                              |
|             | TANGGAL PEMBERIAN (ISSUING DATE)<br>TANGGAL PEMBERIAN (ISSUING DATE ANNOLINGEMENT) |
|             | TANGGAL FENGUMUMAN(DATE ANNOUNCEMENT)                                              |
|             | KLASIFIKASI KODE LOCARNO(LOCARNO CLASSIFICATION CODE)                              |
|             | TANGGAL KADALUARSA(Expiry date )                                                   |
|             | 以下は詳細画面                                                                            |
| オイマートは      | UNDUH BERKAS (DOWNLOAD FILE)                                                       |
|             | EKSPOR PDF (EXPORT PDF)                                                            |
| (Google 創示) | STATUS (STATUS)                                                                    |
|             | JENIS DESAIN INDUSTRI (TYPE OF INDUSTRIAL DESIGN)                                  |
|             | NOMOR PERMOHONAN (APPLICATION NUMBER)                                              |
|             | TANGGAL PENERIMAAN (RECEIPT DATE)                                                  |
|             | NOMOR PENGUMUMAN (NUMBER ANNOUNCEMENT)                                             |
|             | TANGGAL PENGUMUMAN (DATE ANNOUNCEMENT)                                             |
|             | NOMOR PENDAFTARAN (REGISTRATION NUMBER)                                            |
|             | TANGGAL PENDAFTARAN (REGISTRATION DATE)                                            |
|             | TANGGAL PENERIMAAN (RECEIPT DATE)                                                  |
|             | TANGGAL KADALUARSA (EXPIRED DATE)                                                  |
|             | KLASIFIKASI KODE LOCARNO (CODE CLASSIFICATION LOCARNO)                             |

|       | PRIORITAS (PRIORITY)                  |
|-------|---------------------------------------|
|       | NAMA PEMILIK (NAME OF THE OWNER)      |
|       | NAMA INVENTOR (NAME OF INVENTOR)      |
|       | NAMA KONSULTAN (CONSULTANT NAME)      |
|       | ALAMAT KONSULTAN (ADDRESS CONSULTANT) |
|       | JUDUL (TITLE)                         |
|       | KEGUNAAN PRODUK (PRODUCT USABILITY)   |
|       | KLAIM (CLAIM)                         |
|       | GAMBAR (IMAGE)                        |
| 利用者用  | 451                                   |
| マニュアル |                                       |

#### 2.2 特許・実用新案レコード収録数

本節では検索データベースに収録された特許・実用新案レコードの収録数を紹介する。さらにこ の検索データベースが、実際に同国で出願・発行された特許・実用新案を網羅的に収録しているか どうか、いわゆる検索データベースの「収録率」について推定する。

なお 2.2 節および 2.3 節で紹介する収録コンテンツのデータは、2015 年秋から年末にかけて調査したものである。この当時の検索データベースを DGIP2015 と呼ぶ。

2016年1月中旬に同国の検索データベースがバージョンアップした。これをDGIP2016とする。 このDGIP2016の収録コンテンツの詳細は未評価であり、本書で紹介する情報との間に差異が発生 している可能性があることに注意されたい。

#### (1) WIPO サイトとの比較

下図は同国の検索データベース DGIP2015 (ID サイト)に収録された特許・実用新案 (実案)の収録数を、WIPO のホームページ(WIPO サイト)で公開された「Patent Applications」・「Utility Model Applications」の件数と比較したものである。

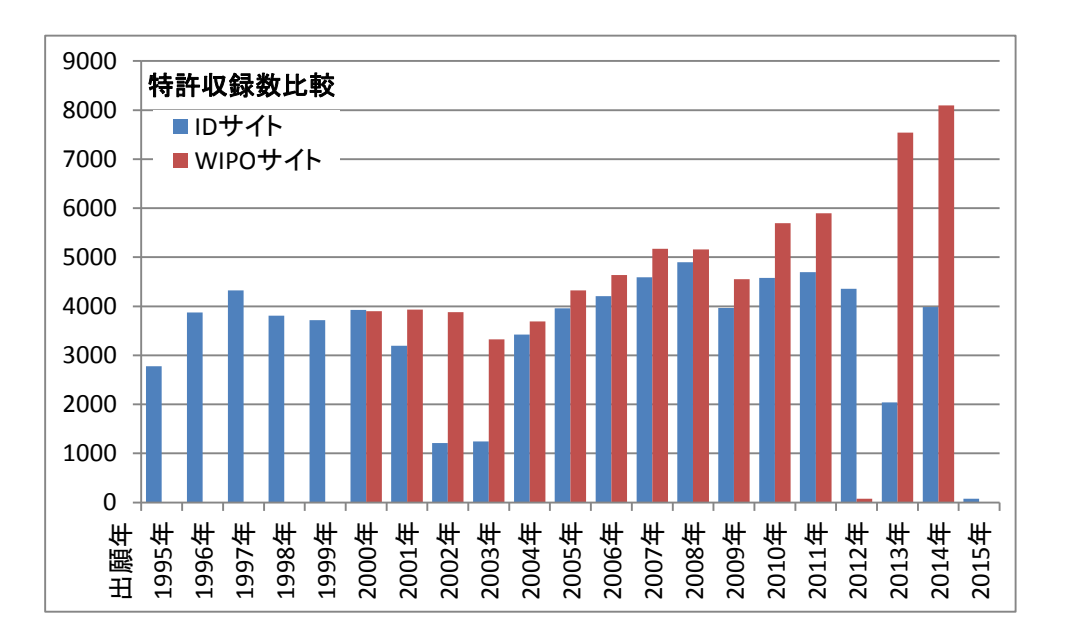

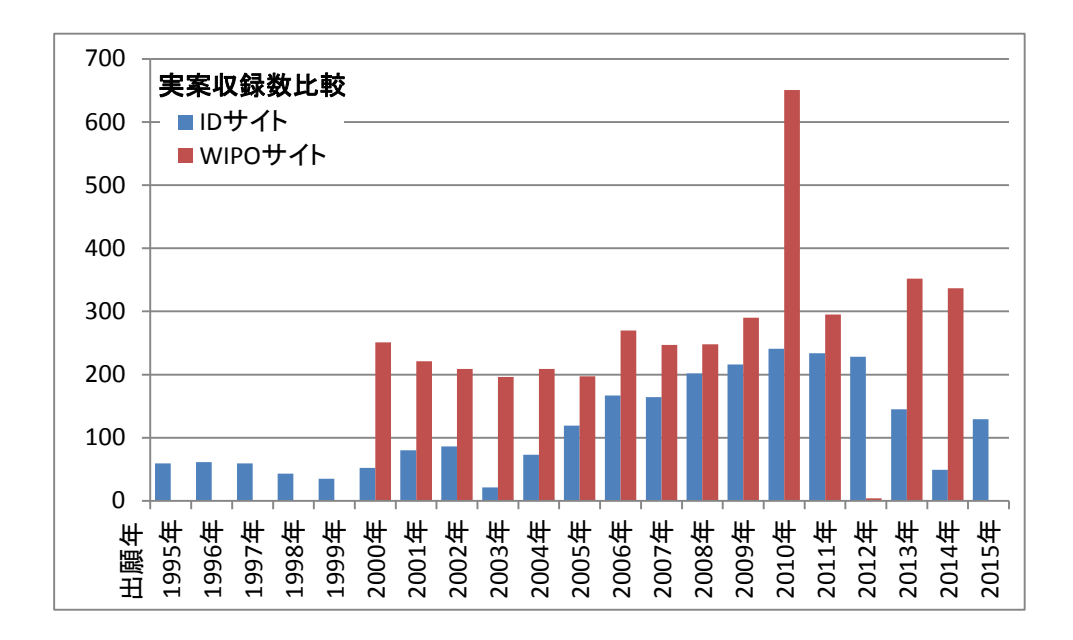

- グラフ補足
  - WIPO サイト件数数値:

<u>http://www.wipo.int/ipstats/en/statistics/country\_profile/profile.jsp?code=ID</u>の 「Patent Applications」および「Utility Model Applications」の件数一覧表の Resident / Non-Resident / Abroad 列のそれぞれの件数を合計した数字。

同サイトでは 2000 年~2014 年の出願数しか表示されていないため、グラフの「WIPO」 系列は、この範囲だけに絞られていることに注意。

調査日は2015/12/20。

• ID サイト(特許庁検索サイト)件数数値:

特許出願件数は、出願番号文字列の最上位桁が「P」あるいは「W」の案件の件数を集計したもの。実用新案は、出願番号文字列の最上位桁が「S」の案件を集計したもの。

• ID サイトグラフ横軸:

出願番号文字列に含まれる年号数字ではなく、各案件の検索結果にて「TANGGAL PENERIMAAN(出願日)」として表示された日付をもとに出願年ごとの件数を集計したもの。

| JENIS PERMOHONAN PATEN | Paten                       |            |
|------------------------|-----------------------------|------------|
| NOMOR PERMOHONAN       | W0 <mark>12012</mark> 03057 | 願番年号数字ではなく |
| TANGGAL PENERIMAAN     | 21 Au <mark>g 2014</mark>   | 出願年を使用して集計 |
| NOMOR PENGUMUMAN       | 2012/04298                  |            |

特許出願件数については、2002 年および 2003 年の数字に大きな乖離が認められる。同国の検 索サイトの収録に問題がある可能性を否定できない。また 2004 年~2009 年に確認される双方の件 数差異が 2010 年以降は拡大していることからも検索サイトの収録件数が疑われる。

実用新案についても、双方の件数差異が出願年ごとに安定しておらず、特許同様に収録の問題 を否定できない。WIPO サイトでは 2010 年出願件数が突出しているが、その理由は不明である。

#### (2) 検索データベース収録数安定性

下表は、2016年1月にバージョンアップされた検索データベース(DGIP2016)、2015年までの検 索データベース(DGIP2015)と、さらにその一世代前の検索データベース(DGIP2013)を使用して、 数回に渡って出願番号が「W」で始まる「PCT 特許」、「P」で始まる「その他特許」、「S」で始まる「実用 新案」の検索を実施し、検索結果として表示された件数をまとめたもの。

| Database | 検索日        | W:PCT特許 | P:その他特許 | S∶実用新案 |
|----------|------------|---------|---------|--------|
| DGIP2013 | 2014/01/15 | 56,312件 | 36,718件 | 3,616件 |
| DGIP2013 | 2015/03/31 | 45,448件 | 29,847件 | 2,897件 |
| DGIP2015 | 2015/05/03 | 34,172件 | 23,942件 | 2,079件 |
| DGIP2015 | 2015/08/13 | 44,426件 | 31,702件 | 2,460件 |
| DGIP2015 | 2015/10/19 | 44,556件 | 31,652件 | 2,470件 |
| DGIP2016 | 2016/01/23 | 39,223件 | 22,958件 | 2,495件 |

現状の DGIP2016 の特許の収録件数が、昨年秋の DGIP2015 の収録件数より低下している。さら に特許・実案ともに DGIP2013 開設直後の件数に達していない。このように時が経過すると収録件数 が低下する現象が何度も確認されている。件数が低下しながらも、以前には収録されていなかった 出願番号の案件が収録されていることもあり、このサイトの収録(検索結果表示)を疑わざるを得ない。

#### (3) 検索データベース収録案件出願番号密度

同国の出願番号には「W00201001234」のように、年号数字「2010」(第4桁から第7桁)、連番数 字「01234」(第8桁~第12桁)が含まれている。この情報を使用することで、収録の確からしさを推 測することができる。

同国検索サイトDGIP2015 での検索結果から、第1桁が「W」、年号数字が「2010」のものだけを 抽出した結果は次のとおり。

| 総件数   | 3,875 |
|-------|-------|
| 連番最大値 | 4,601 |

仮に年号数字が 2010 の PCT 特許案件が連番 0000001 から 0004601 まで出願(国内移行)され、 その案件が全て収録されているとすると、総収録件数は 4,601 件となるはず。ところが収録された件 数が 3,875 件ということは、4,601 件のうち 84%しか収録されていないと言える。

そこで総件数を連番最大値で除算した値を「出願番号密度」と定義する。下図は、出願番号が 「W」で始まる「PCT 特許」、「P」で始まる「その他特許」、「S」で始まる「実用新案」のそれぞれについ て、年号数字ごとの出願番号密度を折れ線グラフで表したもの。

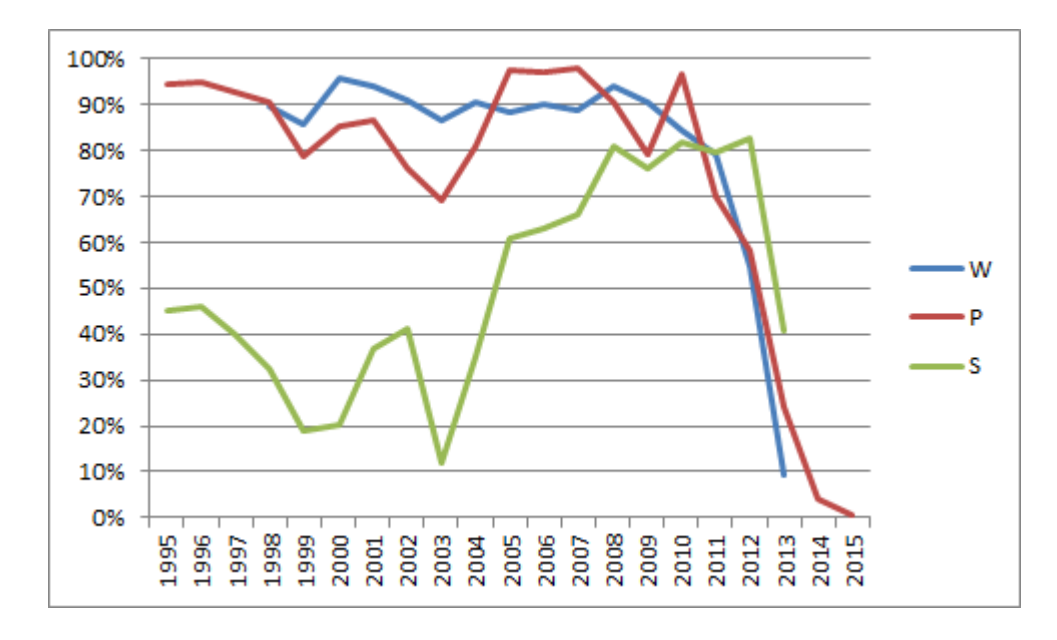

PCT 特許(W)については出願番号年号数字が 2010 のころまでは密度はほぼ 90%に安定していたが、それ以降の密度が急激に落ちこんでいる。これは出願番号付与から検索サイト収録までのタイムラグが原因の可能性もある。

その他特許(P)については出願番号年号数字が 1999 から 2004 のあたりの密度が低下している。 全般的に変化が激しく安定性に欠ける傾向が確認される。これは収録上の問題を示唆していると考 えられる。

実用新案(S)については出願番号年号数字が2005以前のものは密度が50%以下という状態である。実用新案権利期間を超えた古い案件を調査する際には、この検索エンジンは適していないことが想定される。2008~2012はほぼ80%を保っており、収録を否定する事実は見つからなかった。

また実用新案(S)については DGIP2016 でも収録件数が減少していないことから、DGIP2015 と同程度の収録であると予測される。

同国の検索データベースにおけるレコード収録基準が明確に開示されていない。たとえば出願番 号付与後公開前に取り下げになった案件を含めて収録しているのか、これらは収録されていないの かが明らかではない。このため出願番号密度の「絶対値」ではなく、年ごとの変動が激しいかどうかに より収録の確からしさを推測すべきであることに注意されたい。

# (4) DGIP2015 システム収録件数とDGIP2015 検索結果

検索データベース DGIP2015 には、検索結果には表示されない案件も収録されている。以下、出 願番号 P00201400186 と P00201400187 を例に説明する。

検索データベース DGIP2015 で出願番号 P00201400186 の案件を検索し、表示された検索結果の「発明の名称」部分をクリックすると、書誌一覧が表示される。この書誌一覧内で「Ekspor PDF」の 文字列をクリックすると、書誌事項が記された PDF ファイルをダウンロードすることができる。このとき に「Ekspor PDF」文字列の上にマウスのポインタを移動させると、下図のようにウインドウ下部に http://e-statushki.dgip.go.id/index.php/web/print\_pdf/patent/P00201400186 のように出願番号を含んだ URL 文字列が表示される。

| P00201             | 1400186 ① 「P002                                                                                                    | 201400186」を入力し                                                                                                    | Q Cari                        |
|--------------------|----------------------------------------------------------------------------------------------------|----------------------------------------------------------------------------------------------------|-------------------------------|
| Hasil pencaria     | an <mark>1</mark> item                                                                                              | 2 Г                                                                                                    | Cari」ボタンをクリック                 |
| Pencarian T        | erstruktur Paten                                                                                                    |                                                                                                    |                               |
|                    | <b>③ まニナね</b>                                                                                                    | た検索鉄田の発明のタな刻たりいったてし                                                                                                    |                               |
| Dalam Prose        |                                                                                                    | た検索和米の光明の石林部をフリック9ると<br>                                                                                                    | _                             |
| SISTEM K           | OMUNIKASI DENGAN SU<br>'ANNYA                                                                                       | MBER DAYA PARSIAL YANG DITINGKATKAN DAN METODE                                                                                                    |                               |
| NO MAGE<br>WALABLE | IPC: A 61 B 1/273<br>NOMOR PERMOHONAN :<br>NOMOR PATEN :<br>TANGGAL PENERIMAAN :<br>ABSTRAK                         | TANGGAL PENGUMUMAN : 27 Nov :<br>P00201400186 TANGGAL PENDAFTARAN :<br>TANGGAL KADALUARSA :<br>10 Jan 2014 NAMA INVENTOR : Benedict COSTE                                                                  | 2015<br>LLO;Eric SNYDER;III.a |
| ſ                  |                                                                                                    | ④ 書誌一覧が表                                                                                                    | 読される                          |
| 2                  | http://e-statushki.d                                                                                                |                                                                                                    |                               |
| 7741               |                                                                                                    |                                                                                                    |                               |
|                    | V(·) ******(*) *****(·) 6                                                                                           |                                                                                                    |                               |
| POO                | 0201400186 - SISTEM KOMUNIKAS                                                                                       | I DENGAN SUMBER DAYA PARSIAL YANG DITINGKATKAN DAN METODE PEMBUAT                                                                                                    |                               |
| POC                | 0201400188 - SISTEM KOMUNIKAS<br>UNDUH BERKAS                                                                       | II DENGAN SUMBER DAYA PARSIAL YANG DITINGKATKAN DAN METODE PEMBUAT                                                                                                    |                               |
| POL                | 0201400186 - SISTEM KOMUNIKAS<br>UNDUH BERKAS<br>EKSPOR PDF                                                         | il DENGAN SUMBER DAYA PARSIAL YANG DITINGKATKAN DAN METODE PEMBUA<br>File Tidak Tersedia<br>Ekspor PDF ⑤「Ekspor PDF」文字列をクリックす                                                                              | TANNYA<br>ると                  |
| Por                | 0201400186 - SISTEM KOMUNIKAS<br>UNDUH BERKAS<br>EKSPOR PDF<br>STATUS                                               | il DENGAN SUMBER DAYA PARSIAL YANG DITINGKATKAN DAN METODE PEMBUA<br>File Tidak Tersedia<br>Ekspor PDF ⑤「Ekspor PDF」文字列をクリックす<br>(PA) Masa Pengajuan Keberatar書誌 PDF ファイルがダウンロードさ                          | TANNYA<br>ると<br>きれる           |
| JI                 | 0201400186 - SISTEM KOMUNIKAS<br>UNDUH BERKAS<br>EKSPOR PDF<br>STATUS<br>JENIS PERMOHONAN PATEN                     | il DENGAN SUMBER DAYA PARSIAL YANG DITINGKATKAN DAN METODE PEMBUA<br>File Tidak Tersedia<br>Ekspor PDF ⑤「Ekspor PDF」文字列をクリックす<br>(PA) Masa Pengajuan Keberata書誌 PDF ファイルがダウンロードさ<br>Paten                  | TANNYA<br>ると<br>きれる           |
|                    | 0201400186 - SISTEM KOMUNIKAS<br>UNDUH BERKAS<br>EKSPOR PDF<br>STATUS<br>JENIS PERMOHONAN PATEN<br>NOMOR PERMOHONAN | il DENGAN SUMBER DAYA PARSIAL YANG DITINGKATKAN DAN METODE PEMBUA<br>File Tidak Tersedia<br>Ekspor PDF ⑤「Ekspor PDF」文字列をクリックす。<br>(PA) Masa Pengajuan Keberata書誌 PDF ファイルがダウンロードさ<br>Paten<br>P00201400186 | TANNYA<br>ると<br>される           |

#### ⑥ ウインドウ下部に URL 表示

一方、出願番号 P00201400187 の案件を検索すると下図のように「Hasil pencarian 0 item(検索結果 0 件」」と表示され、この案件は「DGIP2015 検索エンジン」では検索されないことがわかる。

| P00201400187                                          |  | Q Cari |
|-------------------------------------------------------|--|--------|
| Hasil pencarian 0 item<br>Pencarian Terstruktur Paten |  |        |
| <b>.</b>                                              |  |        |

ところが前記の URL 文字列の出願番号部を「P00201400187」に変更した

http://e-statushki.dgip.go.id/index.php/web/print\_pdf/patent/P00201400187

をブラウザで開くと、PDFファイルがダウンロードされ下図のような書誌事項 PDF ファイルを取得することができる。

| STATUS              | (PA) Pengecekan Keberatan                                         |
|---------------------|-------------------------------------------------------------------|
| NOMOR PERMOHONAN    | P00201400187                                                      |
| TANGGAL PENERIMAAN  | 10 Jan 2014                                                       |
| TANGGAL PENGUMUMAN  | 13 Feb 2015                                                       |
| NOMOR PATEN         |                                                                   |
| TANGGAL PENDAFTARAN |                                                                   |
| TANGGAL KEPEMILIKAN |                                                                   |
| TANGGAL KADALUARSA  |                                                                   |
| IPC                 | - A 61 B 1/273<br>- A 61 B 5/00<br>- A 61 B 5/05<br>- H 04 B 7/24 |
| PRIORITAS           | - 13/180,498 / 11 Jul 2011 / US                                   |
| NAMA PEMILIK        | - PROTEUS DIGITAL HEALTH, INC. (US)                               |
| NAMA PENEMU         | - ZDEBLICK, Mark J. (US)<br>- WHITWORTH, Adam                     |

これは出願番号 P00201400187 の案件は、

「DGIP2015 検索エンジン」では検索することはできないが、 「DGIP2015 システム」の中には収録されている

ことを意味している。

次のグラフは、

- ・ 検索エンジンで検索されるが、書誌 PDF が取得できない案件数(系列:検索/色:青)
- ・ 検索エンジンで検索され、かつ書誌 PDFも取得できる案件数(系列:双方/色:赤)
- ・ 検索エンジンでは検索されないが、書誌 PDF が取得できる案件数(系列:PDF/色:緑) を特許および実用新案(実案)の件数を、出願年別に集計したもの。

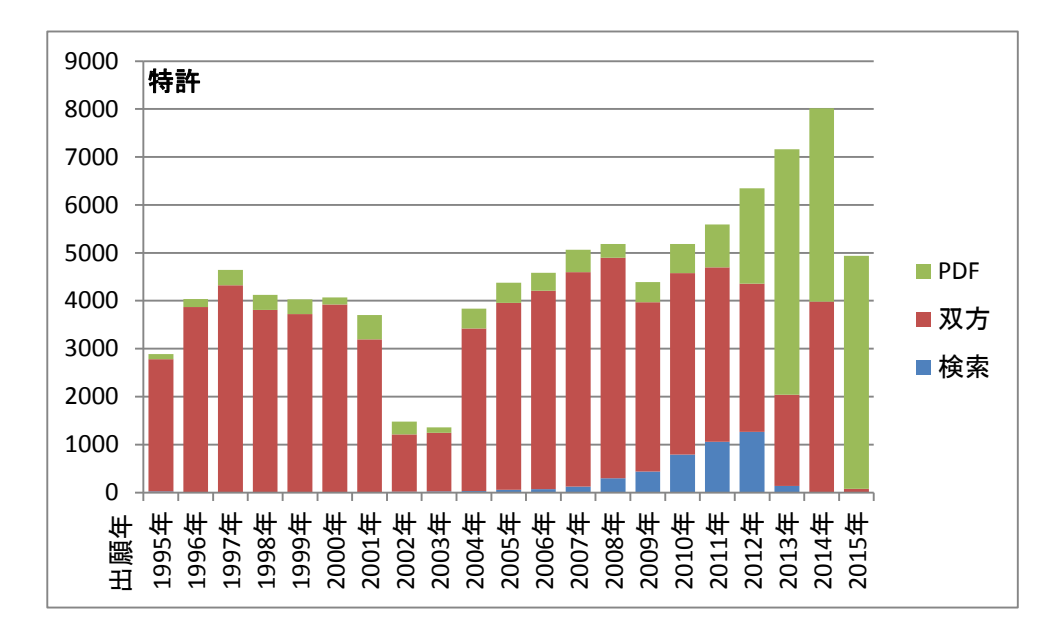

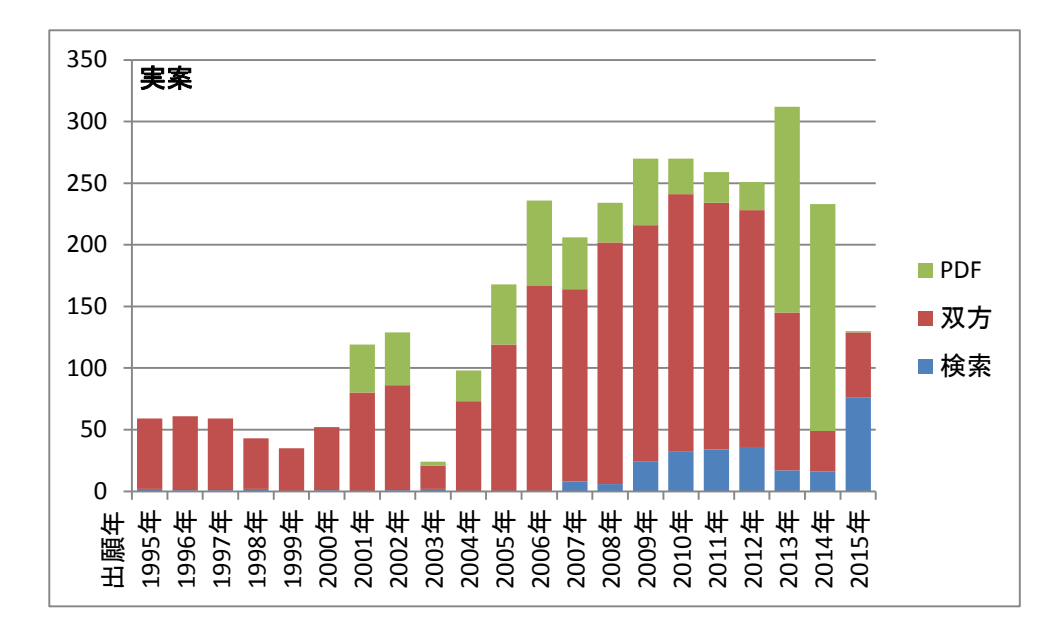

特許については 2008 年~2012 年の期間に書誌 PDF が取得できない案件が増加していること がわかる。一方 2012 年以降は書誌 PDF は取得できる(システムに収録されている)ものの、検索を 行ってもヒットしない案件が大量に「隠れている」ことがわかる。この検索エンジンでの近年の案件の 検索は網羅性に欠け、検索結果だけに頼ることが非常に危険であると言える。実用新案についても 同様の傾向であり、2013 年以降に出願された案件の検索エンジンでのヒット率が極端に低下してい る。

#### 2.3 特許·実用新案要素収録率

#### (1) IPC 収録率と付与個数

下図各案件に付与された IPC の個数を特許および実用新案について、出願年別に集計したもの。 一般的に新興国ではセクション~サブグループまでのすべての「パーツ」が完備した IPC ではなく、 たとえば「A01B」のようにサブクラスまでしか含まれない IPC が付与されることもある。右側のグラフは サブグループまで完備した IPC だけを計数対象として、IPC が全く付与されていない案件から4 個 以上付与されている案件の件数を調査したもの。左側は形式を問わず、IPC と想定される文字列の すべてを計数対象として集計したもの。

なお、この節でグラフ化した案件は、検索結果に含まれる案件だけではなく書誌 PDF をダウンロードできる案件も含み、すなわち DGIP2015 システムに収録された案件群とする。

9.000

8,000

7,000

6,000

5,000

4,000

3,000

2,000 1,000

0

年

特許:形式完備

■3個

■2個

■1個

IPCなし

■4個以上

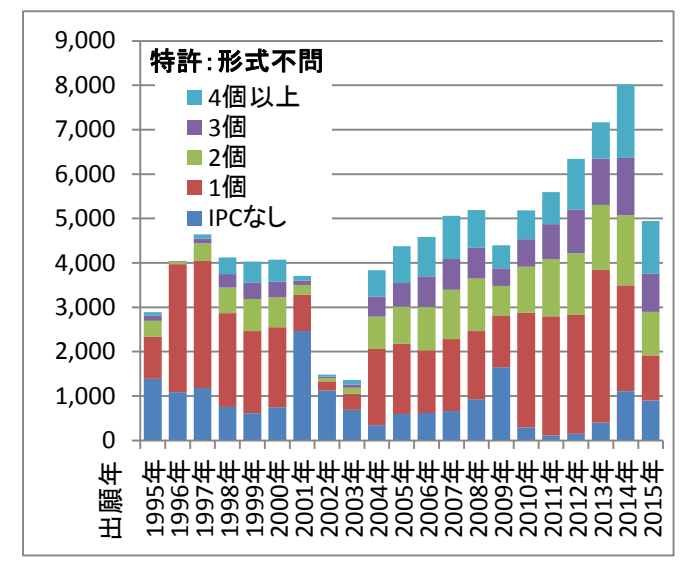

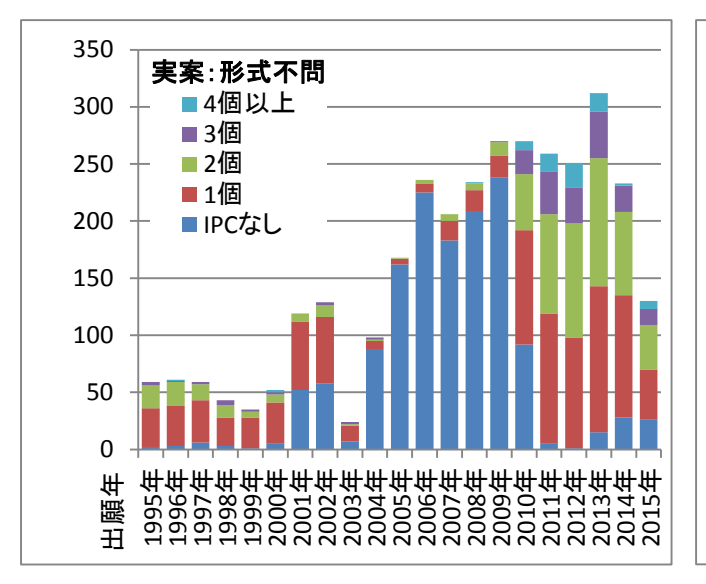

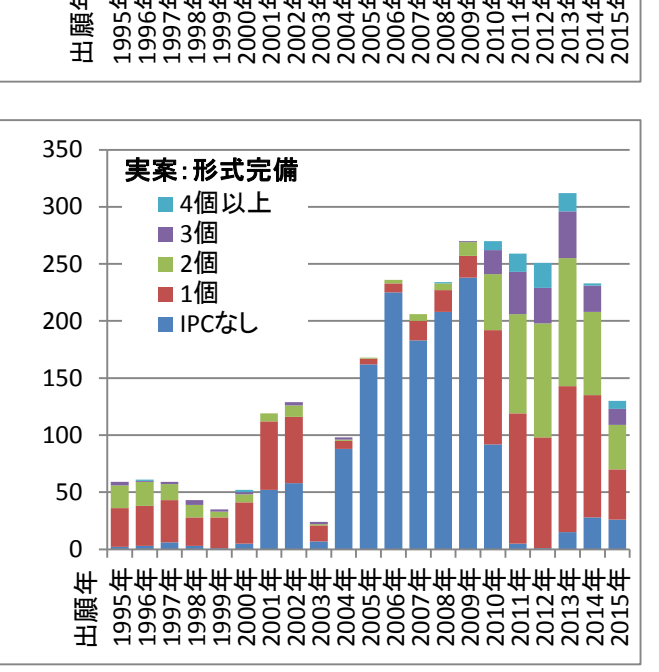

年年年年年年年年年年年年年年年年年年年年

このように特許・実用新案ともに、左右のグラフには差が見られない。つまり DGIP2015 システムに 収録された IPC は、ほぼすべてがサブグループまで完備していることがわかる。

しかし 2001 年出願特許のように IPC が全く付与されない案件が 65%を占める年もある。これほど 顕著でなくても毎年のように IPC が付与されていない案件も目立っている。実用新案にいたっては 2005 年~2009 年に出願された案件には、ほとんど IPC が付与されていない状態。同国の特許を調 査するにあたり、IPC により査読すべき案件を絞込むことは難しいと言わざるを得ない。

#### (2) 発明の名称・要約・出願人名電子テキスト収録

下図は、それぞれ特許・実用新案(実案)について「JUDUL:発明の名称」・「ABSTRAK:要約」・「NAMA PEMILIK:出願人名」の電子テキスト収録率を、出願年ごとに集計してグラフ化したもの。

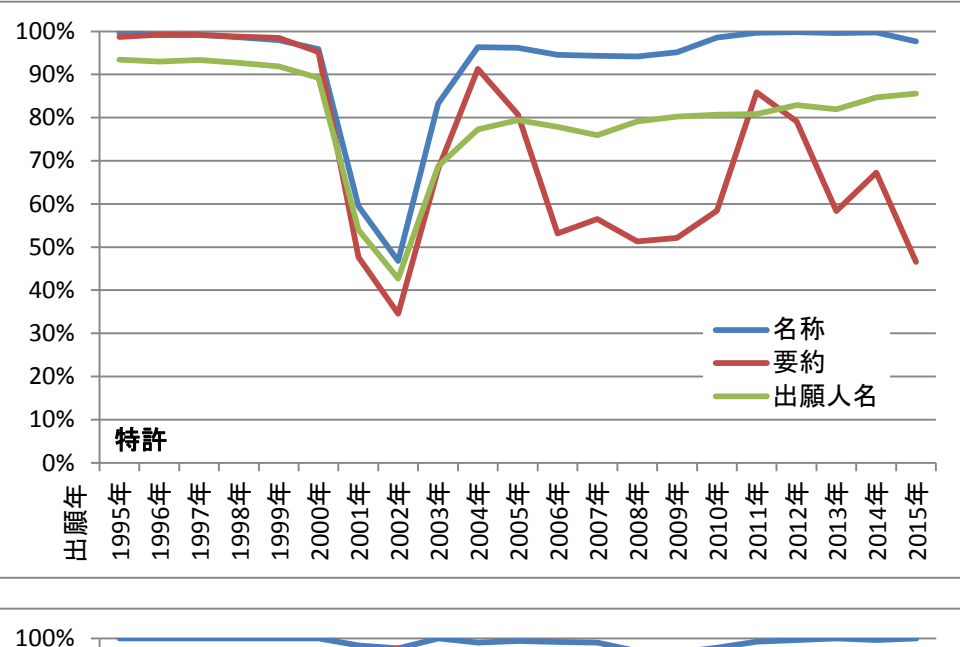

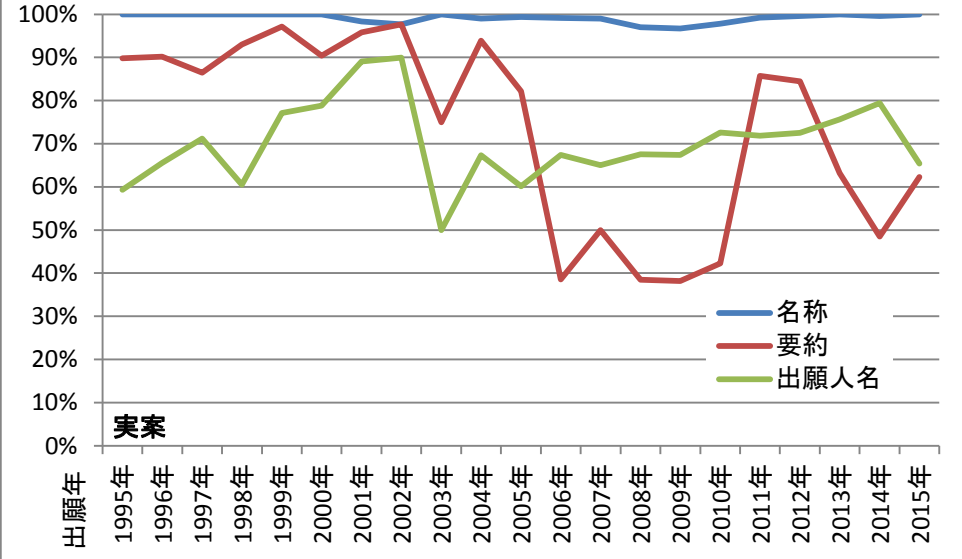

特許については、2001年~2003年に出願された案件の収録率が、名称・要約・出願人名いずれ も大きく低下。2006年~2010年には要約の収録率がほぼ 50%付近まで低下。その後 2011年には 80%以上まで復帰するも 2013年以降にまた低下している。

調査しづらい新興国特許の場合は競合他社の案件に限って、あるいは競合他社の案件を中心に調査することも多い。しかし出願人名も80%程度の収録率であり、これでは競合他社案件を絞り込むことも容易ではない。

実用新案についても、要約・出願人名の収録率は高くなく、このデータベースだけで網羅的に調 査することは難しい。

#### (3) 公報 PDF ファイル収録

同国の検索サイトで検索を実行し書誌事項一覧画面を開くと、稀に公報 PDF ファイルへのリンク アドレスが表示されることがある。下図は特許文献について、公報 PDF ファイルリンクの収録率を出 願年単位で集計したグラフである。収録率があまりにも低いため、縦軸の最大値が 100%ではなく 35% であることに注意。

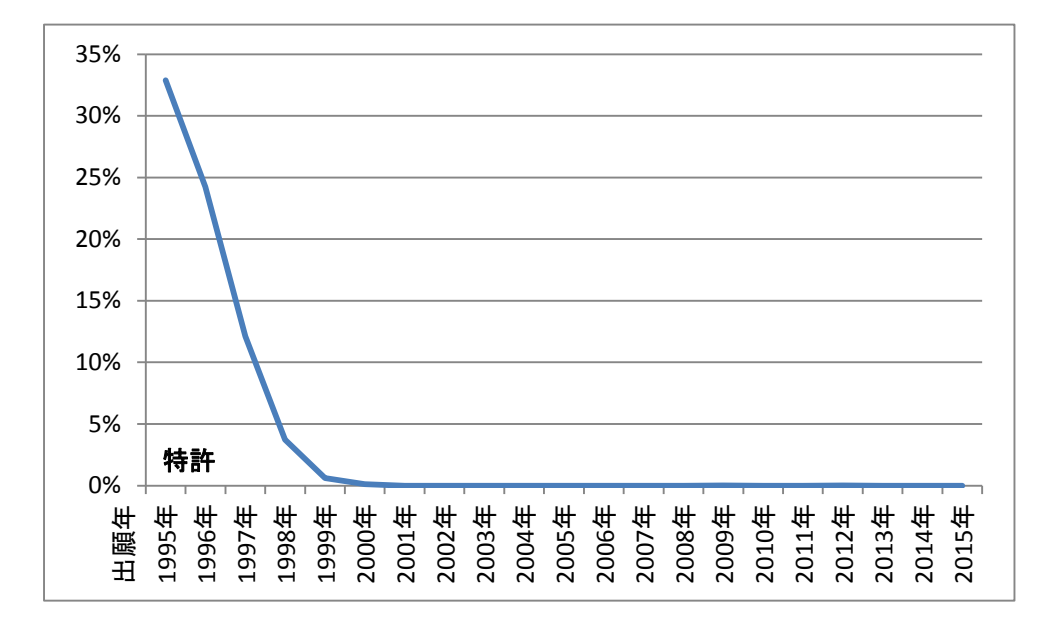

実用新案については公報 PDF ファイルにリンクされる案件は1件も見つかっていない。

このように公報 PDF ファイルが収録されているのは出願の古い案件に限られている。請求項や明細書全文が表示されない上に、公報 PDF もほとんど収録されていない状態。この検索データベースで特許の権利範囲を正確に捉えることは不可能。

# 2.4 検索データベース取り扱い説明

# (1)特許·実用新案

検索メインページ

インドネシア知的財産権総局(DJKI)のウェブサイト(http://www.dgip.go.id/) 特許及び実用新案の検索は、"LADI KI(E-STATUS)"をクリックし、"Paten"(デフォルト)で検索する。

| DJKI<br>DIREKTORAT JENDERAL KEKAYAAN INTELEKTUAL<br>KEMENTERIAN HUKUM DAN HAK ASASI MANUSIA                                                                                                    | Jl. H. R. Rasuna Said Kav. 8-9<br>Jakarta Selatan - 12940<br>Telp. 021- 57905619<br>Fax. 021- 57905619                                                                |
|----------------------------------------------------------------------------------------------------|----------------------------------------------------------------------------------------------------|
| TENTANG KAMI PATEN MEREK DESAIN INDUSTRI HAK CIPTA INDIKASI GEOGRAFIS TEKNOLOGI INF                                                                                                    | ORMASI KERJA SAMA & PROMOSI PENYIDIKAN                                                                                                    |
|                                                                                                    | DIREKTUR JENDERAL<br>KEKAYAAN INTELEKTUAL<br>BLOG<br>ECTUTORIAL DJKI<br>LELAJAR EENDIRI EEGARA ONLINE<br>ELAJAR EENDIRI EEGARA ONLINE<br>ELAJAR EENDIRI EEGARA ONLINE |
| LADI KI E-FILING DJKI BERITA RESMI STA<br>(E-STATUS) Protocolar for allo for all the formation of the state of the state of t | TISTIK PENGADUAN<br>PELANGGARAN KI                                                                                                    |
| List Pengambilan Sertifikat Merek DJKI Panduan E-Filing DJKI DJKI<br>Daftar Sertifikat DJKI Yang Siap Diambil Produk Hukum Daftar Buku di Perpustakaan DJKI                                                                                                    | SMS PENGADUAN<br>ketik "INFO" kirim ke<br>081313132454<br>SISTEM KLASIFIKASI<br>MEREK                                                                                 |
| LAYANAN DATA DAN INFORMAS<br>KEKAYAAN INTELEKTUAL (LADI 1                                                                                                    | SI<br>KI)                                                                                                    |
|                                                                                                    | 3                                                                                                    |
|                                                                                                    | C can                                                                                                    |

URL: <u>http://e-statushki.dgip.go.id/</u> 検索言語および表示言語: インドネシア語のみ 検索手順 検索ボックスに検索ワードなどを入力して、"Cari"をクリックし検索を実行する。

- ① ドロップダウンメニューから"Paten"を選択する。
  - ・ Paten:特許、実用新案
  - ・ Merek:商標
  - Desain Industri:意匠

- ② 検索ボックスにキーワードを入力する("PEN")
- "Cari"をクリックし、検索を実行する。
   大文字、小文字で検索結果の差はない。
- ④ アドバンス検索画面での詳細検索

この検索窓はキーワードを入れた場合にはタイトル、要約を検索対象とする。また番号を入れた 場合には出願番号、優先権番号、公開番号、登録番号を部分一致で検索するため曖昧検索には 有効である。

ただし一般的な検索には十分でないため、検索結果一覧からアドバンス検索(Pencarian Terstructur Paten)のリンクをクリックし詳細検索をすることが好ましい。

| A                              | Hasil pencarian  | n 44972 item<br>erstruktur Paten                    | - アドバンス検索画面                                                           |  |
|--------------------------------|------------------|-----------------------------------------------------|-----------------------------------------------------------------------|--|
| IENIS PERMOHONAN               | # ≡              |                                                     |                                                                       |  |
| 9 Paten<br>) Merek             | Batal            |                                                     |                                                                       |  |
| Desain Industri                | <u>SUATU KLI</u> | P PENJAMBAT DAN PEMASANGANNYA PADA S                | IALAN KERETA API YANG MENGGUNAKAN KLIP                                |  |
| ATEGORI                        | NO IMAGE         | IPC: G 03 B 21/54<br>NOMOR PERMOHONAN: P00198100540 | TANGGAL PENGUMUMAN : 04 Mar 1993<br>TANGGAL PENDAFTARAN : 19 Mar 1996 |  |
| 9 Semua Jenis Paten<br>9 Paten | AVAILABLE        | TANGGAL PENERIMAAN : 01 Sep 1981                    | NAMA INVENTOR :                                                       |  |
|                                |                  | ADOTT NA                                            |                                                                       |  |

| 5) KATEG                 | ORI Semua Jenis Paten           | 2 🛫 2 |                                               |       |
|--------------------------|---------------------------------|-------|-----------------------------------------------|-------|
| 6 stat                   | US Ditolak<br>Batal<br>Berakhir |       | <ul><li>Diberi</li><li>Dalam Proses</li></ul> |       |
|                          | Nomor Permohonan                |       | Nomor Paten                                   |       |
|                          | Nomor Permohonan                | AND ¥ | Nomor Paten                                   | AND   |
| $\overline{\mathcal{O}}$ | DPC                             | AND 🔻 | Nomor Prioritas                               | AND - |
|                          | File Typ                        |       | File Seq                                      |       |
| NOM                      | IOR File Type                   |       | File Sea                                      | AND 3 |

|             | File Ser                  |       | File Nbr                  |       |
|-------------|---------------------------|-------|---------------------------|-------|
|             | File Ser                  | AND 🔻 | File Nbr                  | AND 🔻 |
|             |                           |       |                           |       |
|             | Nomor Pengumuman          |       |                           |       |
|             | Nomor Pengumuman          | AND 🔻 |                           |       |
|             | Judul                     |       | Klaim                     |       |
|             | Judul                     | AND 🔻 | Klaim                     | AND - |
| B TEKS      | Abstrak                   |       |                           |       |
|             | Abstrak                   | AND 🔻 |                           |       |
| 9           | Nama Inventor             |       | Nama Pemilik              |       |
| ©           | Nama Inventor             | AND 🔻 | Nama Pemilik              | AND - |
| NAMA        | Nama Konsultan            |       |                           |       |
|             | Name Koneultan            |       |                           |       |
|             | (Serria (Solis alcal)     |       |                           |       |
| 10          | Kewarganegaraan Pemilik   |       | Kewarganegaraan Inventor  |       |
|             | Kewarganegaraan Pemilik , | AND 🔻 | Kewarganegaraan Inventor  | AND 🔻 |
| RGANEGARAAN | Kewarganegaraan Prioritas |       | Kewarganegaraan Konsultan |       |
|             | Kewarganegaraan Prioritas | AND 🔻 | Kewarganegaraan Konsultan | AND - |
|             | u                         |       |                           |       |
|             | Tanggal Penerimaan        |       | Tanggal Pengumuman        |       |
|             | Lan                       |       | Lan                       |       |
|             | Sampai                    | AND 🔻 | Sampai                    | AND 🔻 |
| 11)         | Tanggal Kepemilikan       |       | Tanggal Pemberian         |       |
|             | Dari                      |       | Dari                      |       |
|             | Sampal                    | AND 🕶 | Sampei                    | AND - |
|             | Tanogal Kadaluarsa        |       | Tanggal Prinritas         |       |
|             | Dari                      |       | Dari                      |       |
|             | sampai                    | AND 🕶 | Sampai                    | AND - |
|             |                           |       |                           |       |

- ⑤ "Kategori" 文献種別: 検索対象の種別選択ができる
  - ・ Semua すべて
  - ・ Paten 特許
  - Paten Sederhana 実用新案
- ⑥ "Status"-法律状態の絞込みが可能。
  - ・ Ditolak 拒絶
  - ・ Diberi 登録
  - ・ Batal 取下げ
  - Dalam Proses 係属中
  - Berakhir 満了

⑦ "NOMOR"一番号情報 Nomor Permohonan 出願番号 特許番号 Nomar Paten ٠ IPC 国際特許分類 • Nomar Priortas 優先権番号 ٠ File Typ 出願番号:最上位桁(W or P or S) File Seq 出願番号:第2~3桁 • File Ser 出願番号:年号部 ٠ 出願番号:連番部 • File Nbr 公開番号 Nomor Pengumuman ٠ "TEKS" ーテキスト情報 (8) タイトル • Judul • Klaim クレーム • Abstrak 要約 "NAMA"一名称 (9)• Nama Inventor 発明者 出願人、権利者 Nama Pemilik ٠ Nama Konsultan 代理人 • (10)"KEWARGANEGARAAN"一国籍 Kewarganegaraan Pemilik 出願人·権利者国籍 発明者国籍 Kewarganegaraan Inventor • Kewarganegaraan Prioritas 優先権主張国 • Kewarganegaraan Konsultan 代理人国籍 ٠ "TANGGAL"一日付情報 (11)• Tanggal Penerimaan 出願日 Tanggal Pengumuman 公開日 ٠ Tanggal Kepemilikan 権利開始日 • Tanggal Pemberian 登録日 • Tanggal Kadaluarsa 権利抹消日 優先権主張日 • **Tanggal Prioritas** 

尚、Google Chromeを使用の場合にはリアルタイムでサイト翻訳が可能であり英語に変換することで 理解が早くなる(次ページ翻訳例参照)。

#### STRUCTURED SEARCH PATENTS

| NLMBER      | Application Number           |      |                           |                     |   |
|-------------|------------------------------|------|---------------------------|---------------------|---|
| NUMBER      |                              |      | Patent Number             |                     |   |
| NUMBER      | Nomor Permohonan             | AND* | Nomor Paten               | AND▼                |   |
| NUMBER      | IPC                          |      | Priority number           |                     |   |
| NUMBER      | IPC                          | AND▼ | Nomor Prioritas           | AND*                |   |
| NUMBER      | File Typ                     |      | File Seq                  |                     |   |
|             | File Tvp                     | AND▼ | File Seq                  | AND                 |   |
|             | File Ser                     |      | File Nor                  |                     |   |
|             | File.Ser                     | AND* | File Nor                  | AND                 |   |
|             | Number Announcement          |      |                           |                     |   |
|             | Nomor Pengumuman             | AND▼ |                           |                     |   |
|             | Title                        |      | Claim                     | n                   |   |
| TEXT        | Judul                        | AND▼ | Klaim                     | AND▼                |   |
| (EXI        | Abstract                     |      |                           |                     |   |
|             | Abstrak                      | AND▼ |                           |                     |   |
|             | Inventor name                |      | Owner name                | 0150                |   |
| NAME        | Nama Inventor                | AND▼ | Nama Perulik              | AND▼                |   |
| 1 UPOWE     | Name Consultant              |      |                           |                     |   |
|             | Nama Konsultan               | AND▼ |                           |                     |   |
|             | Citizenship Owner            |      | Citizenship Inventor      | 0.00                |   |
| OLTIZENSHIP | Kewarganegaraan Pemilik AND* |      | Kewarganegaraan Inventor  | AND▼                |   |
| OFFIZEROFIE | Citizenship Priorities       |      | Citizenship Consultant    |                     |   |
|             | Kewarganegaraan Prioritas    |      | Kewarganegaraan Konsultan | AND▼                |   |
|             | Receipt date                 |      | Date Announcement         | 101                 |   |
|             | Dari                         |      | Dari                      |                     |   |
|             | Sampai                       | AND. | Sampai                    | AND                 |   |
|             | Date Ownership               |      | Granting date             | 10 <del>-c1</del> 0 |   |
| DATE        | Dari                         |      | Dari                      |                     |   |
|             | Sampai                       | AND▼ | Sampai                    | AND                 |   |
|             | Expired date                 |      | Priority Date             | 10 <del>-2</del> 10 |   |
|             | Dari                         |      | Dari                      |                     |   |
|             | sampai                       | AND. | Sampai                    | AND                 |   |
| Hapus Out   | Judul                        |      |                           |                     |   |
|             | TEKS                         | )    |                           |                     | Ą |
|             | Abetrak                      |      |                           |                     |   |

#### 検索結果一覧画面

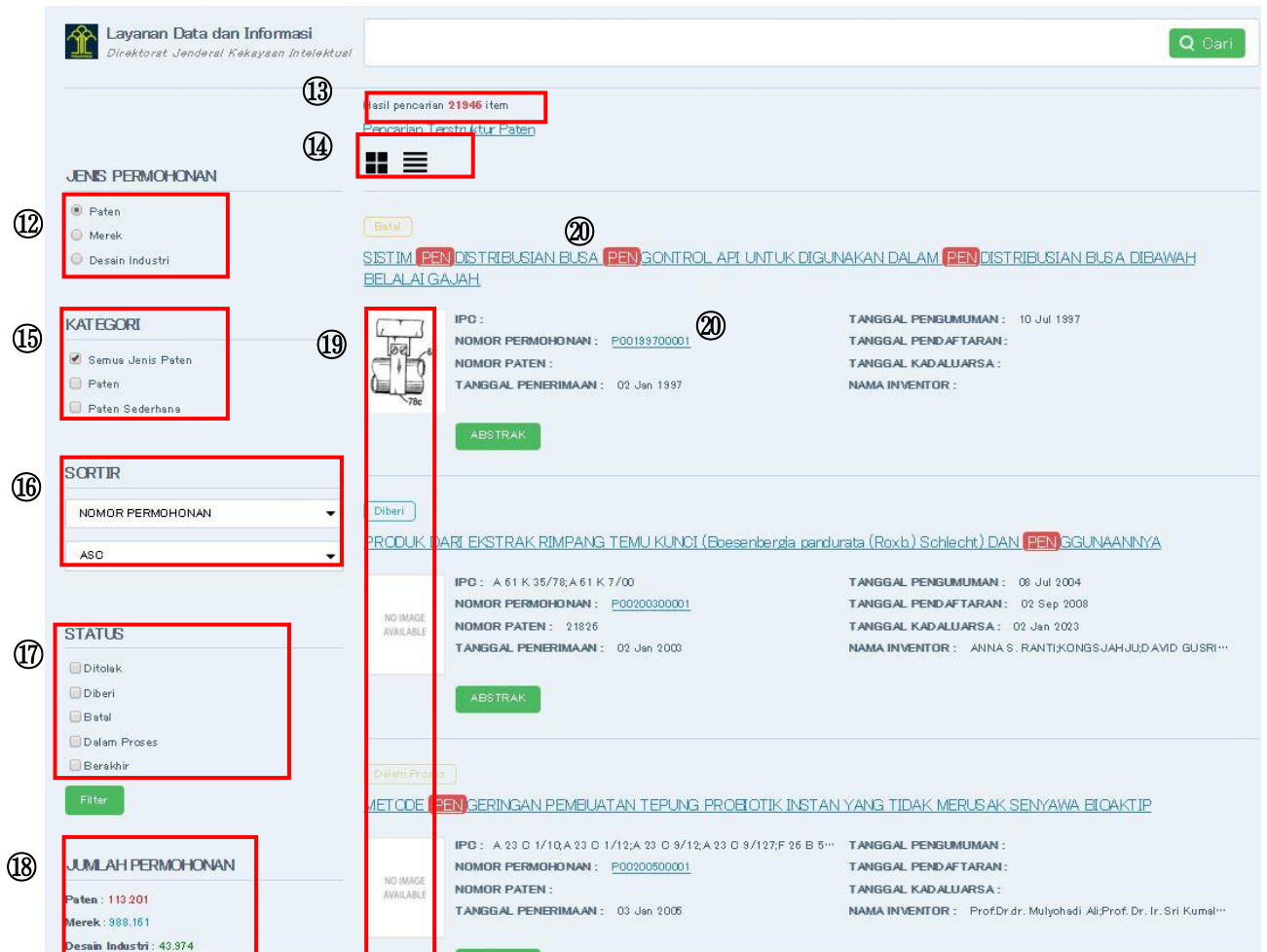

- 12 調査種別
  - ・ Paten 特許
  - Mereke 商標
  - Desain Induntri 意匠
- 13 検索結果件数
- ⑭ 図面、抄録表示の切り替え

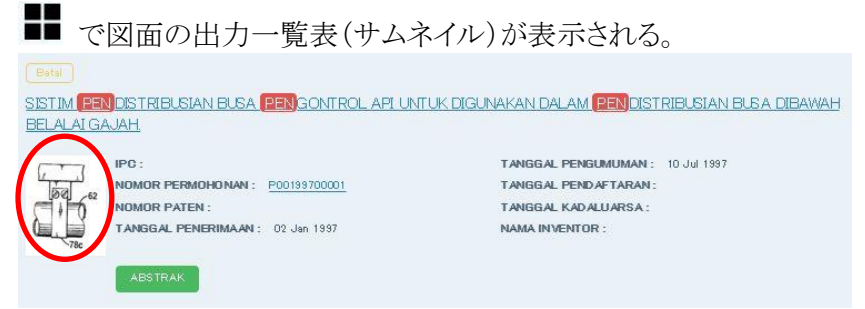

| SISTIM PENDISTRIBUSIAN BUSA PENGON | ROL API UNTUK DIGUNAKAN DALAM PENDISTRIBUSIAN BUSA DIBAWAH |
|------------------------------------|------------------------------------------------------------|
| BELALAI GAJAH.                     |                                                            |
| PC:                                | TANGGAL PENGUMUMAN : 10 Jul 1997                           |
| NOMOR PERMOHONAN : P00199700001    | TANGGAL PENDAFTARAN:                                       |
| NOMOR PATEN :                      | TANGGAL KADALUARSA :                                       |
| TANGGAL PENERIMAAN : 02 Jan 1987   | NAMA INVENTOR :                                            |
|                                    |                                                            |

- 15 KATEGORI:現在の検索時の種別が記載される。
  - ・ Semua Jenis Paten 特許実案の合計
  - Paten 特許
  - Paten Sederhana 実用新案
- 16 SORTIR:一覧表示のソート機能 SORTIR

|   | PC                  | - |
|---|---------------------|---|
|   | NOMOR PERMOHONAN    |   |
|   | JUDUL               |   |
|   | TANGGAL PENGISIAN   |   |
|   | TANGGAL PENGUMUMAN  |   |
|   | TANGGAL KEPEMILIKAN |   |
|   | NOMOR PATEN         |   |
|   | NOMOR REGISTRASI    |   |
|   | TANGGAL KADALUARSA  |   |
|   | STATUS              |   |
| ľ | PC                  |   |
|   | N 41 (1777)         |   |

一覧表の表示においてソート機能を選択し

を選択することで表示がソートされる。

ソート項目

- NOMOR PERMOHONAN 出願番号
- · JUDUL 発明の名称
- TANGGAL PENGISIAN 満了日
- TANGGAL PENGUMUMAN 公開日
- TANGGAL KEPEMILIKAN 権利開始日
- NOMAR PATEN 登録番号
- ・ TANGGAL REGISTRASI 登録日
- ・ STATUS 法律状態
- ・ IPC 国際特許分類

プルダウンメニューの「ASC」と「DESC」の選択によりソート順序を昇順(ASC:Ascending)と降順 (DESC:Descending)のいずれかに設定できる。 ① STATUS:法律状態 -案件の状況によって絞込みできる(機能使用)

- ・ Ditolak 拒絶
- Diberi 登録
- Batal 取下げ
- Dalam Proses 係属中
- Berakhir 失効

但し法律状態のタイムラグなどは未検証

# 18 JUMLAH PERMOHONAN 検索時点のコンテンツ総数

- ・ Paten 特許・実案
- Merek 商標
- Desain Industri 意匠
- 19 法律状態色付け表示

| 法律状      |             | 表示例                                              | 16                                           |
|----------|-------------|--------------------------------------------------|----------------------------------------------|
| 態表示      | 表示例         | 原語テキスト表示                                         | Google翻訳                                     |
|          | Batal       | (PA) Batal Dem i Hukum                           | (PA) Cancel Demi Law                         |
|          | Batal       | (PA) Dianqqap Ditarik Kembali (Direktur)         | (PA) Considered Recalled (Director)          |
| Betal    | Batal       | (PA) P em bata lan                               | (PA) Cancellation                            |
|          | Botal       | (PA) Dianggap Ditarik Kem bali (Formalitas)      | (PA) Considered Recalled (Formalities)       |
|          | Betal       | (PA) Ditarik Kembali oleh Pemohon                | (PA) Recalled by Applicant                   |
| Berakhir | Berakhir    | (PA) Berakhir Masa Perlindungan                  | (PA) Protection Period Ends                  |
| Diberi   | Diberi      | (PA) Pemberitahuan Informasi Pemeliharaan Ketiga | (PA) Notice Maintenance Information Third    |
| Diberi   | Diberi      | (PA) Diberi Paten                                | (PA) Given Patents                           |
|          | Dalam Prose | (PA) Pemeriksa Substantif                        | (PA) Substantive Exam iner                   |
|          | Dalam Prose | (PA) Persetujuan Direktur untuk Komunikasi       | (PA) Approval of Director for Communications |
| Dalam    | Dalam Prose | (PA) Persetujuan Direktur untuk Diberi           | (PA) Approval of Director for Given          |
| Proses   | Dalam Prose | (PA) Ketua Kelompok Pemeriksa Substantif         | (PA) Chairman of the Group Audit Substantive |
|          | Lalam Prose | (PA) Persetujuan Direktur untuk Ditolak          | (PA) Approval of Director for Denied         |
|          | Dalam Prose | (PA) Kasubdit Pemeriksa                          | (PA) Kasubdit Examiner                       |
|          | Dalam Prose | (PA) Masa Pengajuan Keberatan                    | (PA) Objection Filing Period                 |
| Ditolak  | Ditolak     | (PA) Ditolak                                     | (PA) Rejected                                |

-

 の発明の名称又は Nomor Permohonan (出願番号)をクリックすると、詳細情報が表示される。

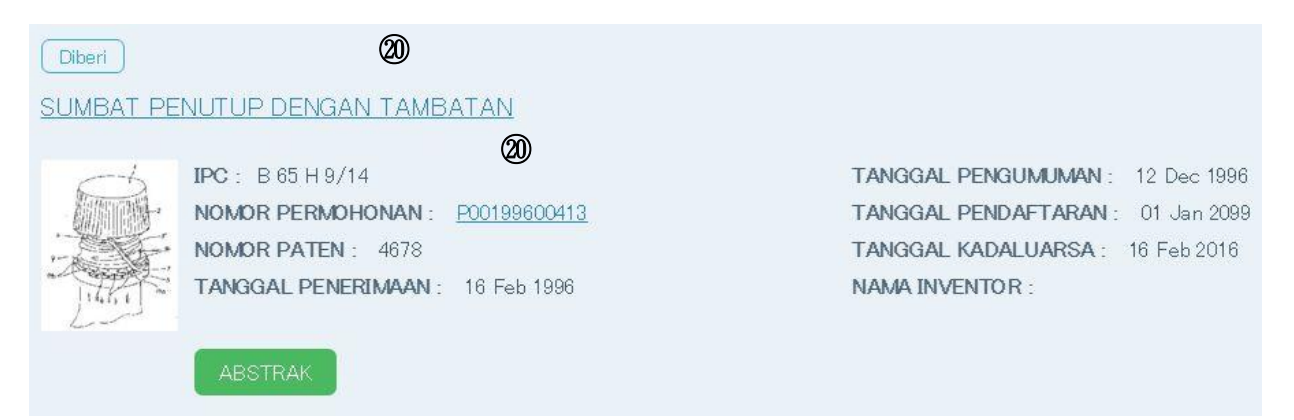

# 詳細情報表示画面

P00199600413 - SUMBAT PENUTUP DENGAN TAMEATAN

| 21      | UNDUH BERKAS       | Download                                                                                                    |
|---------|--------------------|----------------------------------------------------------------------------------------------------|
| 2       | EKSPOR PDF         | Ekspor PDF                                                                                                    |
|         | (23) STATUS        | (PA) Diberi Paten                                                                                                    |
| 24 .    | PERMOHONAN PATEN   | Paten                                                                                                    |
| (25)    | NOMOR PERMOHONAN   | P00133600413                                                                                                    |
| (26)    | ANGGAL PENERIMAAN  | 15 Feb 1996                                                                                                    |
| 27)     | NOMOR PENGUMUMAN   | 013.091                                                                                                    |
| (28)    | INGG AL PENGUMUMAN | 12 Dec 1896                                                                                                    |
| (29)    | NOMOR PATEN        | 4678                                                                                                    |
| (30) ** | NGGAL PENDAFTARAN  | 01 Jan 2099                                                                                                    |
| 31      | ANGGAL KEPEMILIKAN | 16 Feb 1995                                                                                                    |
| (32)    | ANGGAL KADALUARSA  | 16 Feb 2016                                                                                                    |
| (33)    | IPC                | -B 65 H 9/14                                                                                                    |
| 34      | PRIORITAS          | - 502/95-0 / 21 Feb 1995 / CH                                                                                                    |
| (35)    | NAMA PEMLIK        | - CROWN OORK AG ROMERSTRASSE 83, 4153 REINACH, SWITZERLAND (CH)                                                                                                    |
| 36      | NAMA PENEMU        |                                                                                                    |
| 37      | NAMA KONSULTAN     | TOET CEN AM BADAR, S.H.                                                                                                    |
| (38)    | ALAMAT KONSULTAN   | J. Wahid Hasyim No. 14, 3rd & 4th Floor Jakarta 10340 (ID)                                                                                                    |
| (39)    | JUDUL              | SUMBAT PENJITUP DENGAN TAMBATAN                                                                                                    |
| 40      | ABSTRAK            | Penemuan ini berkensan dengan sustu sumbat penutup yang ditubungkan secara rapat dengan leher dari sustu wadah. Unbuk ujung ini, sustu onicin penopang (3) digunakan pada rangkaian dibarah manik-manik (4) pada mulut wadah ketika sumbat dilema posisi pada mulut wadah. Dinding sumbat dilema posisi pada mulut wadah ketika sumbat dilema posisi pada mulut wadah. Subika sumbat dilema posisi pada mulut wadah ketika sumbat dilema posisi pada mulut wadah ketika sumbat dilema posisi pada hubungkan dispanga (3) pada waktu yang sama memberikan kesmanan an 6 nusaku untuk, penotup. Delam kondeli asli, tambatan (5) berearak diantara dinding sumbat (2) dana incine penopang (3) sepaniang ketiling sumbat penutup dan dihubungkan dengan cuivag bagian bawah dinding sumbat. Untuk menghindari radiko peruskan kepingan sambungan ominal (14, 14a) selama pengpalan sumbat penutug, ad dipat terputus nominal (14, 14a) selama pengpalan sumbat genutug, ad dipat terputus nominal (14, 14a) selama pengpalan sumbat penutug, ad dipat terputus pada bagian terputus pada mulut wadah ketika sumbat penutup, dilam dalam diai pada mulut wadah, cincin penopang dipasang dengan rejat ke mulut wadah denga nutukah dengan sumbat penutup dipata mula bagian dalam jidah-tidah terputus dibamah manik-manik: (4) pada mulut wadah ketika sumbat penutup adalah dalam posisi pada mulut wadah. |
| (1)     | JUMLAH KLAIM       |                                                                                                    |
| 42      | GAMBAR             |                                                                                                    |

Keluar

#### ② UNDUH BERKAS: 公報 PDF リンク

Download をクリックすると公報イメージが出力される。

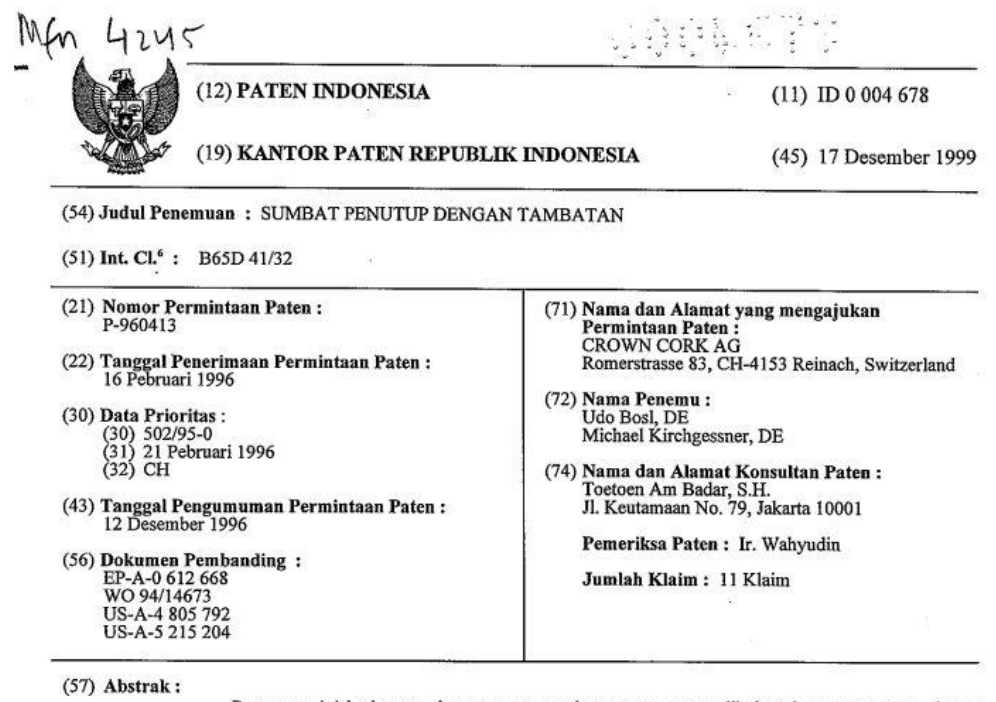

Penemuan ini berkenaan dengan suatu sumbat penutup yang dihubungkan secara rapat dengan leher dari suatu wadah. Ujung ini, suatu cincin penahan (3) digunakan pada sambungan dibawah penebalan (4) pada mulut wadah ketika sumbat dalam posisi pada mulut wadah. Dinding sumbat (2) secara rapat dihubungkan dengan cincin penahan (3) oleh tambatan (5). Cincin penahan (3) pada waktu yang sama memberikan keamanan anti rusak untuk penutup. Dalam kon disi asli, tambatan (5) bergerak diantara dinding sumbat (2) dan cincin penahan (3) sepanjang keliling sumbat penutup dan dihubungkan dengan cara memutuskan kepingan sambungan nominal (14, 14a) tidak hanya dengan cincin penahan (3) memegang secara rapat ke mulut wadah kepingan sama menjamin pada cincin penahan (3) memegang secara rapat ke mulut wadah dengan sumbat penutup dalam posisi pada mulut wadah, cincin penahan dipasang dengan sejumlah lidah-lidah (8) yang menonjol secara radial ke arah dalam dari permukaan bagian dalam, lidah-lidah diluruskan keatas menuju dasar sumbat dan menyambung dibawah penebalan (4) pada mulut wadah ketika sumbat penutup adalah dalam posisi pada mulut wadah.

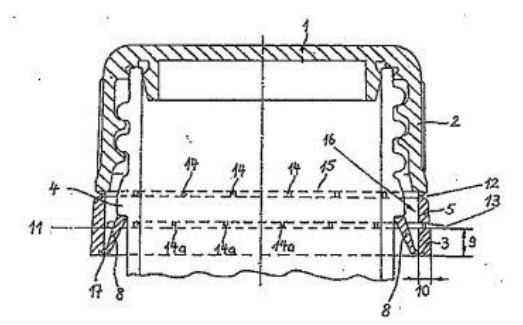

但し公報収録率はかなり低くデータがない場合が多い。(2.3-(3)参照)

#### ② EKSPOR PDF:書誌 PDF ダウンロード

使用するブラウザによって動作が異なり、ファイルを開くか保存するかを問い合わせ るダイアログボックスが表示されるものもあり、クリック操作だけで PDF ファイルがダウ ンロードされるものもある。

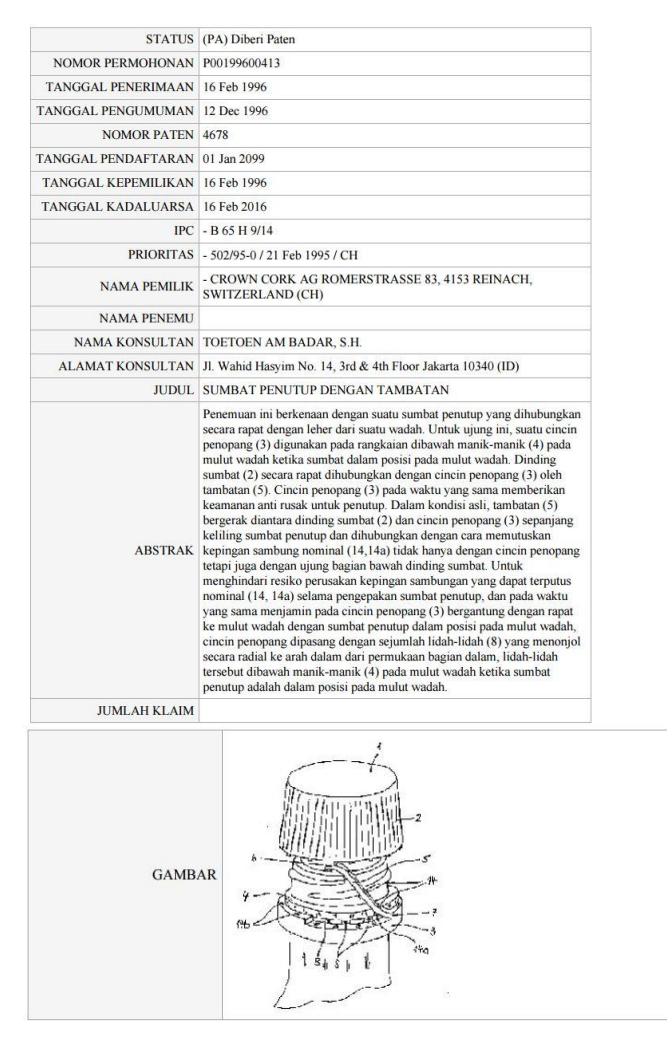

② STATUS:法律状態

#### ② JENIS PERMOHONAN PATEN:特許出願の種類(特許/実用新案)

- ② NOMOR PERMOHONAN:出願番号
- 26 TANGGAL PENERIMAAN:出願日
- ② NOMOR PENGUMUMAN: 公開番号
- ② TANGGAL PENGUMUMAN:公開日
- 29 NOMOR PATEN:登録番号

- ③ TANGGAL PENDAFTARAN:登録日
- ③ TANGGAL KEPEMILIKAN: 権利開始日
- ③ TANGGAL KADALUARSA: 権利抹消日
- ③ **IPC**: 国際特許分類
- ③ PRIORITAS: 優先権番号
- ③ NAMA PEMILIK:出願人·権利者名
- 36 NAMA PENEMU: 発明者名
- ③ NAMA KONSULTAN:代理人名
- ③ ALAMAT KONSULTAN:代理人国籍
- ③ JUDUL:発明の名称
- ④ ABSTRAK:要約
- ④ JUMLAH KLAIM:請求項数
- ④ GAMBAR:代表図
- ④ Keluar:画面を閉じる。

# (2)商標

検索メインページ

インドネシア知的財産権総局(DJKI)のウェブサイト(<u>http://www.dgip.go.id/</u>) 特許及び実用新案の検索は、"LADI KI(E-STATUS)"をクリックする。

| FANG KAMI PATEN MEREK DESAIN INDUS                                              | AN MAK ASASI MANUSIA                  | Fax. 021- 57905619                                                                               |
|---------------------------------------------------------------------------------|---------------------------------------|--------------------------------------------------------------------------------------------------|
| KEMENTERIAN HUKUM DAN<br>REPUBLIK INDONESIA<br>Geraham<br>AYO K<br>PASTO KEDDEL | HAN ASABI MANUGIA<br>TERJA.I<br>PASTI | DIREKTUR JENDERAL<br>KEKAVAN INTELEKTUAL<br>BLOG<br>ETUTORIAL DJR<br>LELEAALEINDIN ELEMAN ON DIR |
| LADI KI<br>(E-STATUS)                                                           | G DJKI BERITA RESMI                   | STATISTIK                                                                                        |
| LADI KI<br>(ESTATUS)                                                            | G DJKI<br>BERITA RESMI<br>KI          | STATISTIK PENGADUAN<br>STATISTIK SMS PENGADUAN                                                   |

検索画面が出たら左上部の枠の中の"Merek"を選択する。

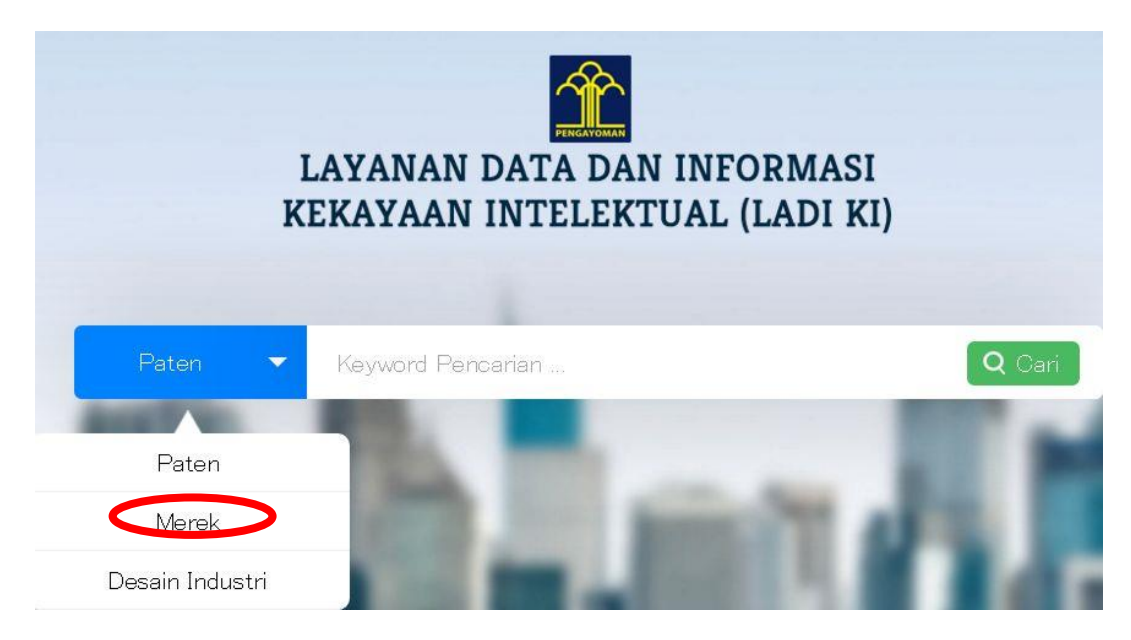

特許・実用新案検索時と同様に一度ダミー検索を行なう。結果一覧表を出した後でアドバンス検索画面において詳細検索を行うことが好ましい(penと入力し Cariを選択)。

#### 2016年2月10日時点で同サイトが閉鎖されており商標の検索ができない。

WIPOサイトへのリンクがありアクセスすることでインドネシア商標の検索ができる。

|                                                                                                    |                                                                                                    | DIREKTUR JENDERAL<br>REKAYAAN INTELIEKTUAL<br>BLOG<br>ELUZAR LEKDER ELGAR CENTEL<br>ELEZAR LEKDER ELGAR CENTEL |                                                                         |
|----------------------------------------------------------------------------------------------------|----------------------------------------------------------------------------------------------------|----------------------------------------------------------------------------------------------------|-------------------------------------------------------------------------|
| LADI KI E-FILING<br>(E-STATUS) FREMTRA DATE VIEW                                                                    | DJKI BERITA RESMI ST                                                                                             | ATISTIK PENGADUAN                                                                                              | Fasilitas Online                                                        |
|                                                                                                    | 1.4                                                                                                    |                                                                                                    | WIPO Indonesia Trademark Database                                       |
| Ist Pengambilan Sertifikat Merek DJKI Pandu                                                                         | Jan E-Filing DJKI DJKI                                                                                           | ketik "INFO" kirim ke                                                                                          | e-status DJKI                                                           |
| aftar Sertifikat DJKI Yang Slap Dlambil Pro                                                                         | oduk Hukum Daftar Buku di Perpustakaan DJKI                                                                      | SISTEM KLASIFIKASI<br>MEREK                                                                                    | Non Paten Literatur                                                     |
|                                                                                                    |                                                                                                    |                                                                                                    | Paten Berpotensi Batal                                                  |
| outan Humas                                                                                                    | Informasi Terbaru                                                                                                | Fasilitas Online                                                                                               | Pendaftaran e-hakcipta                                                  |
| PELANTIKAN KONSULTAN KI Angkatan ke-9<br>Protokol Madrid dalam pembahasan DPR<br>Seminar "Geographical Indications: | Berita Resmi Indikasi Geografis No<br>09/XII/A/2015     Berita Resmi Merek No 64, 64A/XI/A/2015                  | WIPO Indonesia Trademark Database<br>e-status Duku<br>Non Paten Literatur                                      | Efiling Kekayaan Intelektual<br>E-mail DJKI                             |
| International Scenario and EU Agreements<br>with Trade Partners"                                                    | Berita Resmi Paten No 468 dan Paten<br>Sederhana No 468                                                          | Paten Berpotensi Batal                                                                                         | Electronic Book DJKI                                                    |
| Konsinyering Peraturan Presiden tentang                                                                             | Berita Resmi Merek No 63/XI/A/2015                                                                               | Pendaftaran e-hakcipta                                                                                         |                                                                         |
| Kunjungan Humas Direktorat Jenderal<br>Kekayaan Intelektual ke Media<br>Hukumonline.com                             | Jadwal Komisi Banding Merek No<br>KP/KBM/24.12 Tanggal 16 Desember 2015     Paten Batal Demi Hukum November 2015 | E-mail DIKI<br>Electronic Book DIKI                                                                            | Galeri Kegiatan DJKI<br>Indikasi Geografis Terdaftar - Buku Persyaratan |
| Peresmian Lembaga Kekayaan Intelektual                                                                              | Berita Resmi Paten No 467 dan Paten                                                                              | Galeri Kegiatan DJKI                                                                                           | Penelusuran Merek ASEAN                                                 |
| Universitas Muhammadiyah Cirebon                                                                                    | Berita Resmi Merek No 62/XI/A/2015                                                                               | Indikasi Geografis Terdaftar - Buku Persyaratan                                                                | Kementerian Hukum dan HAM R I                                           |
| UNDANG-UNDANG TENTANG PATEN KE                                                                                      | Jadwal Komisi Banding Merek No<br>KP/KBM/23.12 Tanggal 10 Desember 2015                                          | Kementerian Hukum dan HAM R.I                                                                                  | LPSE Kemenkumham                                                        |

| WIPO           | INTELLECT   | IAL PROPERTY ORGA    | INIZATION          |              |                                     |                                                    |                                                    | Col                                                                       | naci US                                           | му ассо                                                          | punt  |
|----------------|-------------|----------------------|--------------------|--------------|-------------------------------------|----------------------------------------------------|----------------------------------------------------|---------------------------------------------------------------------------|---------------------------------------------------|------------------------------------------------------------------|-------|
| Home Ref       | erence G    | lobal Brand Datab    | ase                |              |                                     |                                                    |                                                    |                                                                           |                                                   |                                                                  |       |
| PENGAYOMAN     | Indo        | nesia Tra            | ademark Data       | abase        | Sea<br>Dire<br>Mir<br>For           | rchable d<br>ectorate (<br>nistry of I<br>a more g | atabase o<br>General of<br>.aw and H<br>lobal sear | se<br>f trademark ir<br>Intellectual P<br>iuman Rights,<br>ch, use the Gl | formation<br>roperty Ri<br>Republic<br>obal Branc | rords 🔶 hel<br>a from the<br>.ghts -<br>of Indones<br>l Database | p 🗸   |
| SEARCH B       | Y Brand     | Names Numbers        | Dates Class        | FIL          | TER BY                              | Status                                             | App. Date                                          | Holder Country                                                            | Expiration                                        | Nice Cl.                                                         |       |
| Text           | = 🔻         | e.g. wipo OR omp     | i, *ntel*, ompi∼   |              | egistered                           |                                                    |                                                    | 386,703                                                                   |                                                   |                                                                  |       |
| Holder         | =           | e.g. "world intell*" | wipo~              |              | eleted                              |                                                    |                                                    | 511                                                                       |                                                   |                                                                  | L     |
| Goods (All)    | E           | e.g. footwear, con   | nput*              | ) E<br>R     | xpired/Rer<br>ejected<br>Display: L | newal Pendi<br>ist 🔻                               | ng                                                 | 91,664<br>70,921                                                          |                                                   | filt                                                             | ter T |
| 1 - 10 / 751,5 | 33          | A Otatua A Dava      | (EIII) Dis         | play: 10 → p | er page (                           | options 😭                                          |                                                    |                                                                           | 1                                                 | /75,154                                                          |       |
| BINDHAR b      | y AL LUTHFI | Registered 1         | HJ. RESSY NURWANTI | D0020110     | 040336                              | 2015-12-2                                          | 3 2011-1                                           | 0-11 2                                                                    | 5                                                 | maye                                                             |       |
| ALKA           |             | Registered 1         | KANDIK             | D1020130     | 035708                              | 2015-12-2                                          | 3 2013-0                                           | 17-24 3                                                                   | 2                                                 | ALKA                                                             | ]     |

# (3)意匠

検索メインページ

インドネシア知的財産権総局 (DJKI) のウェブサイト (<u>http://www.dgip.go.id/</u>) 特許及び実用新案の検索は、"LADI KI(E-STATUS)"をクリックする。

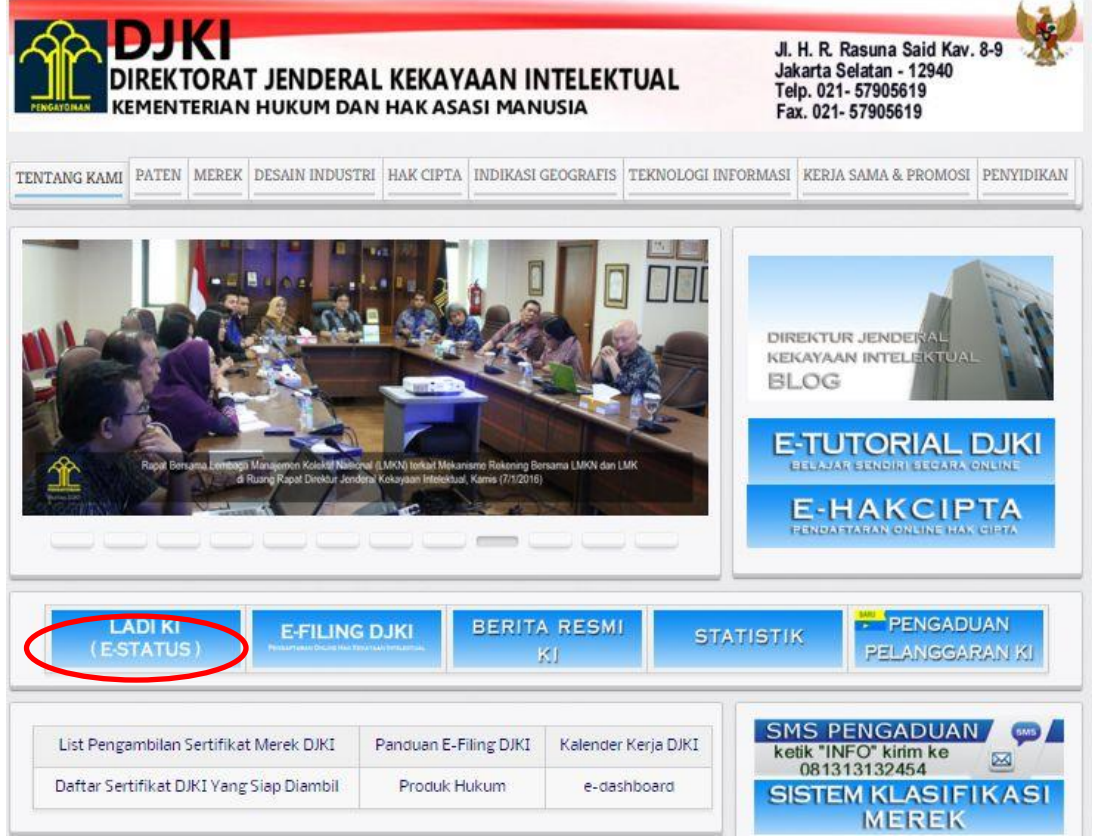

検索画面が出たら左上部の枠の中の"Desain Industrii"を選択する。

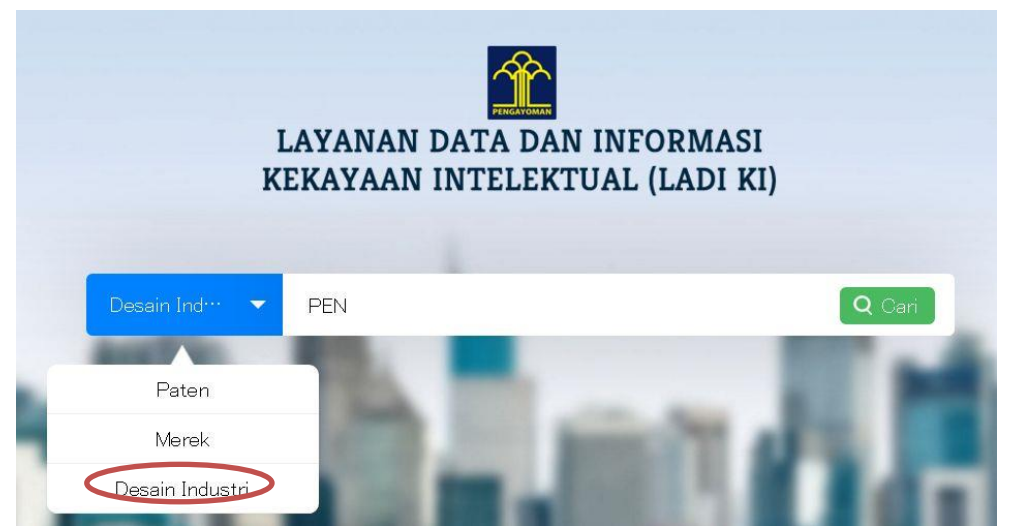

特許・実用新案検索時と同様に一度ダミー検索を行なう。結果一覧表を出した後でアドバンス検索画面において詳細検索を行うことが好ましい(penと入力し Cariを選択)。

下記の一覧結果がでたら Pencarian Terstruktur (構造検索)を選択しアドバンス検索画面を開く。

| Layanan Data dan Informasi<br>Direktorat Jenderal Kekayaan Intelektual                                                                                                    | PEN                                   |                                                                                           |
|----------------------------------------------------------------------------------------------------|---------------------------------------|-------------------------------------------------------------------------------------------|
| <                                                                                                    | Hasil percarian<br>Hencarian Ten      | 4602 item<br>struktur                                                                     |
| JENIS PERMOHONAN                                                                                                    |                                       |                                                                                           |
| <ul><li>Paten</li><li>Merek</li><li>Desain Industri</li></ul>                                                                                                    | Berakhir (Kadaluarsa)<br>PEN CUKUR    |                                                                                           |
| SORTIR                                                                                                    | B                                     | NOMOR PERMOHONAN : A00200100001<br>TANGGAL PENERIMAAN : 14 Jun 2001<br>NOMOR PENGUMUMAN : |
| NOMOR PERMOHONAN                                                                                                    | $\bigcirc$                            | TANGGAL PENGUMUMAN : 06 Aug 2001                                                          |
| ASC                                                                                                    |                                       | KLASIFIKASI KODE LOCARNO : 28-03                                                          |
| <ol> <li>STATUS:法律状態</li> <li>Berakhir (Kadaluarsa):満了(期</li> <li>Dalam Proses:継続中</li> <li>Dibatalkan:取り下げ</li> <li>Didaftar:登録</li> <li>Ditarik Kembali:却下(リコール</li> <li>Ditolak:(拒絶)</li> <li>NOMOR:番号検索</li> <li>Nomor Permohonan:出願番号</li> <li>Nomor Pengumuman:公開番号</li> <li>Nomor Pendaftaran:登録番号</li> <li>File Typ:出願番号:最上位析</li> <li>File Seq:出願番号:第2~3析</li> </ol> | 限切れ)<br>)<br>·<br>( <b>A</b> のみ)<br>テ |                                                                                           |
| <ul> <li>(b) File Ser : 出願番号:年号部</li> <li>(f) File Nbr : 出願番号:連番部</li> <li>(f) TEKS:テキスト情報</li> <li>(i) Judul :物品名称</li> <li>(ii) Klaim</li> </ul>                                                                                                    |                                       |                                                                                           |
| <ul> <li>20 Kegunaan Produk :意匠に係る</li> <li>20 NAMA:名称</li> <li>20 Nama Inventor :創作者</li> </ul>                                                                                                    | 物品の説明                                 | 月                                                                                         |
| <ul> <li>Wama Inventor · 副作有</li> <li>Wama Pemilik:意匠権者</li> <li>Nama Konsultan :代理人</li> <li>KEWARGANEGARAAN:権利</li> <li>Kewarganegaraan Pemilik :意</li> <li>Kewarganegaraan Inventor :創</li> </ul>                                                                                                    | 者情報<br>匠権者国籍<br>]作者国籍                 |                                                                                           |
- 28 Kewarganegaraan Prioritas :優先国
- 29 Kewarganegaraan Konsultan : 代理人国籍
- 30 TANGGAL:日付
- ③ Tanggal Penerimaan :出願日
- ③ Tanggal Pengumuman :発行日
- ③ Tanggal Kepemilikan : 権利開始日
- ③ Tanggal Pendaftaran :登録日
- ③ Tanggal Kadaluarsa : 権利抹消日
- 36 Tanggal Prioritas :優先日
- Googlechrome でのサイト翻訳(英語)結果

PENCARIAN TERSTRUKTUR

| STATUS          | <ul> <li>Berakhir (Kadaluarsa)</li> <li>Dibatalkan</li> <li>Ditarik Kembali</li> </ul> | <ul> <li>Dalam Proses</li> <li>Didaftar</li> <li>Ditolak</li> </ul> |                           |                   |  |
|-----------------|----------------------------------------------------------------------------------------|---------------------------------------------------------------------|---------------------------|-------------------|--|
|                 | Nomor Permohonan                                                                       | Nomor Pengumuman                                                    |                           |                   |  |
|                 | Nomor Permohonan                                                                       | ANE                                                                 | Nomor Paten               | ANE               |  |
|                 | Nomor Prioritas                                                                        |                                                                     | Nomor Pendaftaran         | Nomor Pendaftaran |  |
|                 | Nomor Prioritas ANE                                                                    |                                                                     | Nomor Pendaftaran         | ANE               |  |
| NOMOR           | File Typ                                                                               | File Seq                                                            |                           |                   |  |
|                 | File Typ ANE                                                                           |                                                                     | File Seq                  | ANE               |  |
|                 | File Ser                                                                               | File Nbr                                                            |                           |                   |  |
|                 | File Ser                                                                               | ANE                                                                 | File Nbr                  | ANE               |  |
|                 | Judul                                                                                  |                                                                     | Klaim                     |                   |  |
|                 | Judul                                                                                  | ANE                                                                 | Klaim                     | ANE               |  |
| TEKS            | Kegunaan Produk                                                                        |                                                                     |                           |                   |  |
|                 | Kegunsan Produk ANE                                                                    |                                                                     |                           |                   |  |
|                 | Nama Inventor                                                                          | Nama Pemilik                                                        |                           |                   |  |
|                 | Nama Inventor                                                                          | ANE                                                                 | Nama Pemilik              | ANE               |  |
| NAMA            | Nama Konsultan                                                                         |                                                                     |                           |                   |  |
|                 | Nama Konsultan                                                                         | ANE                                                                 |                           |                   |  |
|                 | Kewarganegaraan Pemilik                                                                |                                                                     | Kewarganegaraan Inventor  |                   |  |
|                 | Kewarganegaraan Pemilik                                                                | ANE                                                                 | Kewarganegaraan Inventor  | ANE               |  |
| KEWARGANEGARAAN | Kewarganegaraan Prioritas                                                              | Kewarganegaraan Konsultan                                           |                           |                   |  |
|                 | Kewarganegaraan Prioritas                                                              | ANE                                                                 | Kewarganegaraan Konsultan | ANE               |  |
|                 | Tanzal Penerimaan                                                                      |                                                                     | Tanggal Pengumuman        |                   |  |
|                 | Dari                                                                                   |                                                                     | Dari                      |                   |  |
|                 | Sempai                                                                                 | ANE                                                                 | Sampai                    | ANE               |  |
|                 | Tanggal Kepemilikan                                                                    |                                                                     | Tanggal Pendaftaran       |                   |  |
| TANGGAL         | Dari                                                                                   |                                                                     | Dari                      |                   |  |
| , nade          | Sampai                                                                                 | ANE                                                                 | Sampai                    | ANE               |  |
|                 | Tanggal Kadaluarsa Tanggal Prioritas                                                   |                                                                     |                           |                   |  |
|                 | Dari                                                                                   |                                                                     | Dari                      |                   |  |
|                 | sampai                                                                                 | ANE                                                                 | Sampai                    | ANE               |  |
|                 |                                                                                        |                                                                     |                           |                   |  |

| Judul<br>PEN<br>Kegunaan Produk<br>素ボタン                                                                    | Klaim<br>AND ▼ Klaim<br>を選択する。                                                                                                    |                                                                                                    |
|----------------------------------------------------------------------------------------------------|----------------------------------------------------------------------------------------------------|----------------------------------------------------------------------------------------------------|
| Layaran Data dan Informa<br>Direktorat Jenderal Kekaysan Ir                                                | <b>isi</b><br>itelektual                                                                                                    | Q Cari                                                                                                    |
| JENIS PERMOHONAN                                                                                           | Hasil pencarian 3609 item<br>Pencarian Terstruktur                                                                                                    |                                                                                                    |
| Paten Merek Desain Industri SORTIR NOMOR PERMOHONAN ASO                                                    | CERTAINI (KROTHKE)     CONCOLLENT     NDMOR PERMOHON AV: <u>A00200100001</u> TANGGAL PENERIMAAN 14 Jun 2001     NDMOR PENERIMANAN 14 Jun 2001     NDMOR PENERIMANAN 06 Aug 2001     KLASIFIKASI KODE LOCARNO : 28-03        | NOMOR PENDAFTARAN: 2<br>KLAIM: Konfigurasi<br>TANGGAL PEMBERIAN; 06 Dec 2001<br>TANGGAL KEPEMILIKAN: 14 Jun 2001<br>TANGGAL KADALUARSA: 14 Jun 2011   |
| STATUS<br>Berakhir (Kadaluarsa)<br>Dalam Proses<br>Dibatalkan<br>Didaftar<br>Didaftar<br>Ditolak<br>Filter | Berakhir (Kadaluarsa)<br>DESAIN KUNCI PEN GENAL SIDIK JARI UNTUK PINTU<br>NOMOR PERBUAHANI : 15 Jun 2001<br>NOMOR PENBUMUMANI :<br>TANGGAL PENBUMUMANI : 24 Sep 2001<br>KLASIFIKASI KODE LOCARNO : 09-07<br>KEGUNAAN PRODUK | NOMOR PENDAFTARAN: 153<br>KLAMI: Konfigurasi<br>TANGGAL PEMBERIAN: 24 Jan 2002<br>TANGGAL KAPEMILIKAN: 15 Jun 2001<br>TANGGAL KADALUARSA: 15 Jun 2011 |
| JUMLAH PERMOHONAN<br>Paten : 113.201<br>Merek : 988.161<br>Desain Industri : 43.974                        | (Berakhir (Kadaluarsa)) PEN YAJI MAKANAN YANG BERPUTAR                                                                                                    |                                                                                                    |

## Judul (物品名称)で"pen"を検索する場合は

タイトルまたは出願番号(NOMOR PERMOHONAN)を選択すると詳細画面がでる。

| UNDUH BERKAS             | File Tidak Tersedia                                                               |  |
|--------------------------|-----------------------------------------------------------------------------------|--|
| EKSPOR PDF               | Ekspor PDF                                                                        |  |
| STATUS                   | ()D) Kadaluarsa                                                                   |  |
| JENS DESAN INDUSTRI      | A                                                                                 |  |
| NOMOR PERMOHONAN         | A002001 00001                                                                     |  |
| TANGGAL PENERIMAAN       | 14 Jun 2001.                                                                      |  |
| NOMOR PENGUMUMAN         |                                                                                   |  |
| TANGGAL PENGUMUMAN       | 06 Aug 2001                                                                       |  |
| NOMOR PENDAFTARAN        | 2                                                                                 |  |
| TANGGAL PENDAFTARAN      | 06 Dec 2001                                                                       |  |
| TANGGAL PENERIMAAN       | 14 Jun 2001                                                                       |  |
| TANGGAL KADALUARSA       | 14 Jun 2011                                                                       |  |
| KLASIFIKASI KODE LOCARNO | 28-03                                                                             |  |
| PRIORITAS                |                                                                                   |  |
| NAMA PEMILIK             | - KONINKLIJKE PHILIPS ELECTRONICS N.V. (NL)                                       |  |
| NAMA INVENTOR            | - PALLA ANDREA ALLENDE (D)                                                        |  |
| NAMA KONSULTAN           | Gunawan Suryomurcito, SH.                                                         |  |
| ALAMAT KONSULTAN         | Suite 402 Wisma Pondok Indah, Jl. Sultan Iskandar Muda, Pondok Indah Jakarta (ID) |  |
| JUDUL                    | FENCUKLR                                                                          |  |
| KEGUNAAN PRODUK          |                                                                                   |  |
| KLAIM                    | Konfigurasi                                                                       |  |
| GAVBAR                   |                                                                                   |  |

Keluare

## ③ EKSPOR PDF:書誌 PDF ダウンロード

使用するブラウザによって動作が異なり、ファイルを開くか保存するかを問い合わせるダイアログボ ックスが表示されるものもあり、クリック操作だけで PDF ファイルがダウンロードされるものもある。

| STATUS                      | (ID) Kadaluarsa                                                                   |  |  |
|-----------------------------|-----------------------------------------------------------------------------------|--|--|
| NOMOR PERMOHONAN            | A00200100001                                                                      |  |  |
| TANGGAL PENERIMAAN          | 14 Jun 2001                                                                       |  |  |
| NOMOR PENGUMUMAN            |                                                                                   |  |  |
| TANGGAL PENGUMUMAN          | 06 Aug 2001                                                                       |  |  |
| NOMOR PENDAFTARAN           | 2                                                                                 |  |  |
| TANGGAL PENDAFTARAN         | 06 Dec 2001                                                                       |  |  |
| TANGGAL KEPEMILIKAN         | 14 Jun 2001                                                                       |  |  |
| TANGGAL KADALUARSA          | 14 Jun 2011                                                                       |  |  |
| KLASIFIKASI KODE<br>LOCARNO | 28-03                                                                             |  |  |
| PRIORITAS                   |                                                                                   |  |  |
| NAMA PEMILIK                | - KONINKLIJKE PHILIPS ELECTRONICS N.V. (NL)                                       |  |  |
| NAMA INVENTOR               |                                                                                   |  |  |
| NAMA KONSULTAN              | Gunawan Suryomurcito, SH.                                                         |  |  |
| ALAMAT KONSULTAN            | Suite 402 Wisma Pondok Indah, Jl. Sultan Iskandar Muda, Pondok Indah Jakarta (ID) |  |  |
| JUDUL                       | PENCUKUR                                                                          |  |  |
| KEGUNAAN PRODUK             |                                                                                   |  |  |
| KLAIM                       | Konfigurasi                                                                       |  |  |
| GAMBAR                      |                                                                                   |  |  |

③KLASIFIKASI KODE LOCARNO(ロカルノ分類)
 ③JUDUL(物品の名称)検索でヒットしたキーワードがハイライト表示される。
 ④KLAIM
 Konfigurasi (Configuration:形状)

Bentuk (Form:外形、構造)

④法律状態色付け表示

|                       |                       | 表示例                                        |                                           |
|-----------------------|-----------------------|--------------------------------------------|-------------------------------------------|
| 法律状態表示                | 表示例                   | 原語テキスト                                     | Google翻訳                                  |
| Berakhir (Kadaluarsa) | Berakhir (Kadaluarsa) | (ID) Kadaluarsa                            | (ID) Expiration                           |
| Ditolak               | Ditolak               | (ID) Ditolak                               | (ID) Rejected                             |
| Didaftar              | Didaftar              | (ID) Didaftar                              | (ID) Registered                           |
|                       | Dalam Proses          | (ID) Pembuatan Sertifikat                  | (ID) Making Certificate                   |
|                       | Dalam Proses          | (ID) Pemeriksa Substantif 1                | (ID) Substantive Examiner 1               |
|                       | (Dalam Proses)        | (ID) Pemeriksa Substantif 2                | (ID) Substantive Examiner 2               |
| Dolom Proces          | Dalam Proses          | (ID) Keberatan Atas Putusan Penolakan      | (ID) Objection Decision of Rejection      |
| Dalam Froses          | Dalam Proses          | (ID) Subdit Klasifikasi dan Pemeriksaan    | (ID) Subdit Classification and Inspection |
|                       | Dalam Proses          | (ID) Masa Pengajuan Keberatan              | (EN) Objection Filing Period              |
|                       | Dalam Proses          | (ID) Kasubdit Klasifikasi dan Pemeriksa    | (ID) Kasubdit Classification and Examiner |
|                       | Dalam Proses          | (ID) Pemeriksaan Formalitas                | (ID) Examination Formalities              |
| Ditarik Kembali       | Ditarik Kembali       | (ID) Dianggap Ditarik Kembali (Formalitas) | (ID) Considered Recalled (Formalities)    |

### 原語テキストは詳細説明中の Status 記載内容

### ID庁関連意匠検索サイト

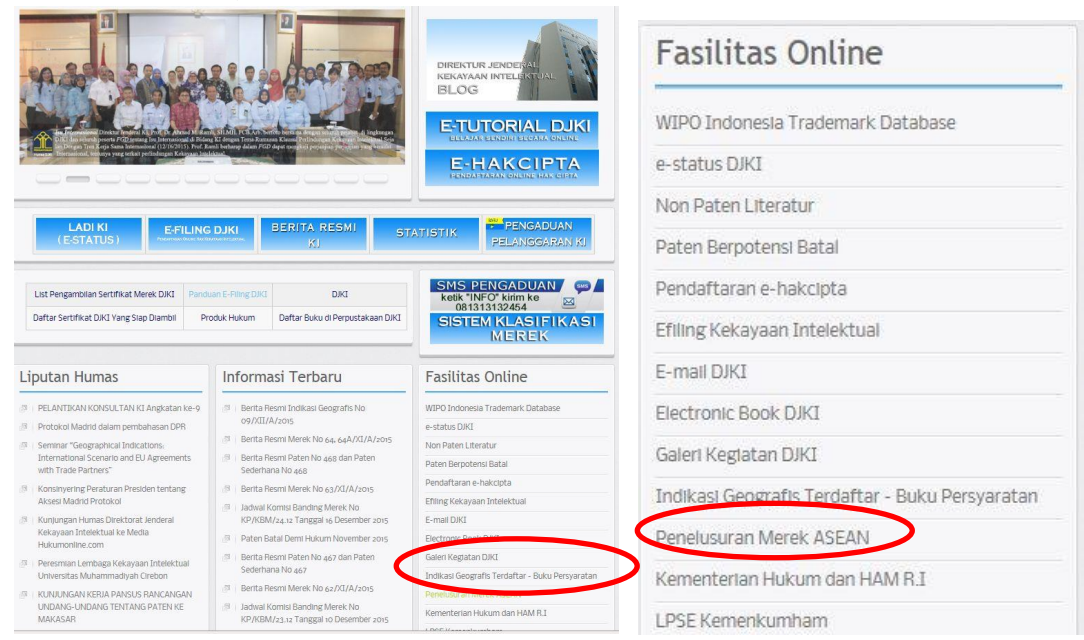

http://www.asean-tmview.org/tmview/welcome.html

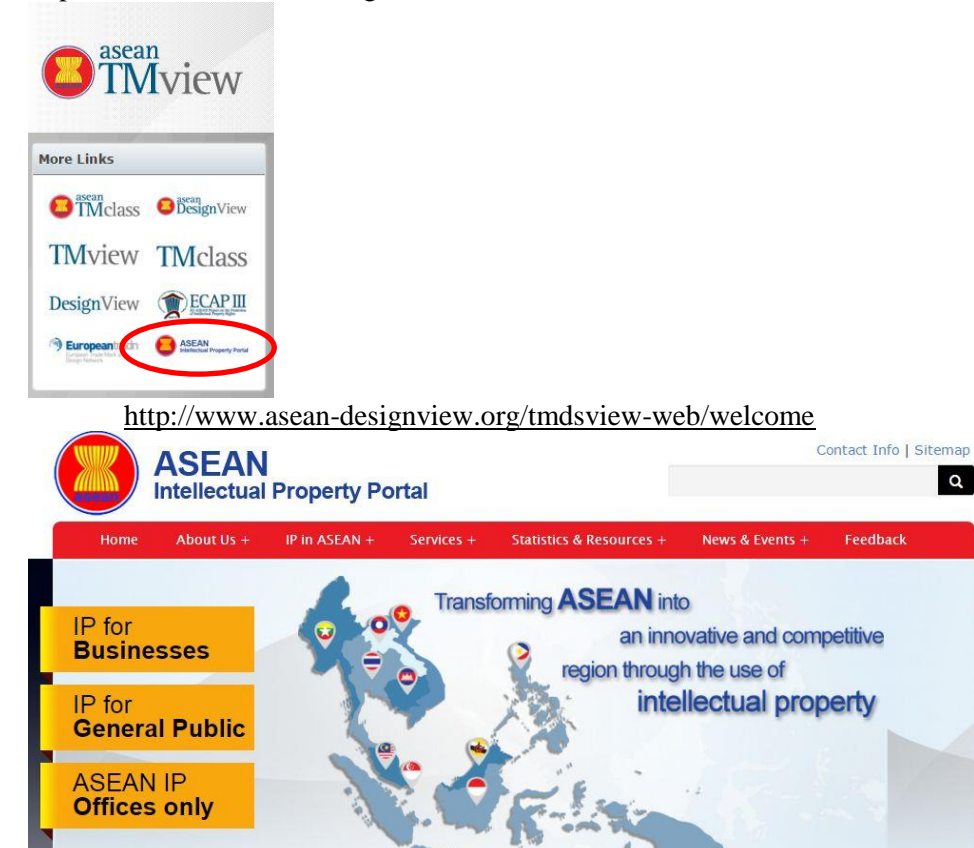

# 2.5 特許・実用新案検索データベースの検索・表示項目一覧

この検索データベースは特許(Paten)を対象とした「検索ボックス」から「アドバンス検索」画面で検索できる項目、および検索結果に表示される項目の一覧を下表に示す。さらにいくつかの項目について検索時にあたって注意すべき事項を説明する。

|    | 項目                         | 検索<br>項目 | 表示<br>項目 | 検索項目(原語表記)                   | 表示項目(原語表記)          |
|----|----------------------------|----------|----------|------------------------------|---------------------|
| 1  | 文献種別:<br>すべて・特許・実案         | 0        |          | KATEGORI                     |                     |
| 2  | 法律状態                       | 0        | 0        | STATUS                       | STATUS              |
| 3  | 番号情報                       |          |          | NOMOR                        |                     |
| 4  | 出願番号                       | 0        | 0        | Nomor Permohonan             | NOMOR PERMOHONAN    |
| 5  | 登録番号                       | 0        | 0        | Nomor Paten                  | NOMOR PATEN         |
| 6  | IPC                        | 0        | 0        | IPC                          | IPC                 |
| 7  | 優先権番号                      | 0        | 0        | Nomor Prioritas              | PRIORITAS           |
| 8  | 出願番号:最上位桁<br>(W or P or S) | 0        |          | File Typ                     |                     |
| 9  | 出願番号:第2~3桁                 | 0        |          | File Seq                     |                     |
| 10 | 出願番号:年号部                   | 0        |          | File Ser                     |                     |
| 11 | 出願番号:連番部                   | 0        |          | File Nbr                     |                     |
| 12 | 公開番号                       | 0        |          | Nomor Pengumuman             |                     |
| 13 | テキスト情報                     |          |          | TEKS                         |                     |
| 14 | 発明の名称                      | 0        | 0        | Judul                        | JUDUL               |
| 15 | 請求項                        | 0        |          | Klaim                        |                     |
| 16 | 要約                         | 0        | 0        | Abstrak                      | ABSTRAK             |
| 17 | 名前                         |          |          | NAMA                         |                     |
| 18 | 発明者名                       | 0        | 0        | Nama Inventor                | NAMA PENEMU         |
| 19 | 出願人·権利者名                   | 0        | 0        | Nama Pemilik                 | NAMA PEMILIK        |
| 20 | 代理人名                       | 0        | 0        | Nama Konsultan               | NAMA KONSULTAN      |
| 21 | 国籍                         |          |          | KEWARGANEGARAAN              |                     |
| 22 | 出願人·権利者国籍                  | 0        |          | Kewarganegaraan Pemilik      |                     |
| 23 | 発明者国籍                      | 0        |          | Kewarganegaraan Inventor     |                     |
| 24 | 出願人•権利者国籍                  | 0        |          | Kewarganegaraan Prioritas    |                     |
| 25 | 代理人国籍                      | 0        | 0        | Kewarganegaraan<br>Konsultan | ALAMAT KONSULTAN    |
| 26 | 日付情報                       |          |          | TANGGAL                      |                     |
| 27 | 出願日                        | 0        | 0        | Tanggal Penerimaan           | TANGGAL PENERIMAAN  |
| 28 | 公開日                        | 0        | 0        | Tanggal Pengumuman           | TANGGAL PENGUMUMAN  |
| 29 | 権利開始日                      | 0        | 0        | Tanggal Kepemilikan          | TANGGAL KEPEMILIKAN |
| 30 | 登録日                        | 0        | 0        | Tanggal Pemberian            | TANGGAL PENDAFTARAN |
| 31 | 権利抹消日                      | 0        | 0        | Tanggal Kadaluarsa           | TANGGAL KADALUARSA  |
| 32 | 優先日                        | 0        | 0        | Tanggal Prioritas            | PRIORITAS           |
| 33 | その他                        |          |          |                              |                     |

|    | 項目         | 検索<br>項目 | 表示<br>項目 | 検索項目(原語表記) | 表示項目(原語表記)   |
|----|------------|----------|----------|------------|--------------|
| 34 | 請求項数       |          | 0        |            | JUMLAH KLAIM |
| 35 | 公報 PDF リンク |          | 0        |            | UNDUH BERKAS |
| 36 | 書誌 PDF     |          | 0        |            | EKSPOR PDF   |
|    | ダウンロード     |          |          |            |              |

1 日付検索

各種日付(出願日、公開日、権利開始日、登録日、権利抹消日、優先日)の検索が見かけ上可能 であるが範囲検索機能は動いていない。

検索項目入力・検索結果表示ともに(dd/mm/yyyy)の形式。検索項目入力ボックス横のカレンダー アイコンをクリックし、表示されたカレンダーから日付を選択する方法でのみ有効である。直接入力 (02/07/1998)したものは検索不能。

カレンダーアイコンから開始(Dari)または終了 (sampai) に 02/07/1998 とどちらかに入力するとその日の出願された案件がヒットするが検索結果が日によって変化する。

登録日では、検索時には Tanggal Pemberian(付与日)でするが結果表示は TANGGAL PENDAFTARAN(登録日)になる。

2 番号検索

各種番号の検索が可能(出願番号、優先権番号、公開番号、登録番号)であり、前方一致、後方一 致、中間一致検索が可能。

W00200000447の場合では

20000044 でも 000447 でも 000044 でもヒットする。

出願番号では頭のWは国際公開ルート、Pが通常出願、Sが実案と3種の形態がある。

優先権番号の調査は他の商用データベースがインドネシア特許の優先権情報を積極的に入れているベンダーがないため特定のファミリー情報をインドネシアで調べる場合には有用な手段である。但し、 原則代理人が付与した番号を踏襲しておりバリエーションの多様さに注意が必要で優先国の公報情報 を確認したうえでの調査が必要(ただし中間一致検索ができる点は便利である)。

JP: JP2012-000094(ハイフンが必要)、US:US60/000.277(ピリオドが必須)、US61/498166(ピリド不要)、TW:099127140(0+西暦に 89を足す下 3 桁+6桁)、CN:CN201010214298.8(西暦 4 桁+8桁+,+1桁、EP: EP 11151411.3(ピリオド必要)、PCT/US97/16905、PCT/CN2010/073865(PCT ルート)

3 IPC検索

CPC 対応はない。検索時にはスペースを入れる。 A61K31/00の場合は A\_61\_K\_31/00と入力する("\_" はスペース)

各レベルでの検索が可能(調査日 2016/1/30)

- A 16549件
- A\_61 11281件
- A\_61\_K 9600件
- A\_61\_K\_31 5635件
- A\_61\_K\_31/00 244件

A61やA61K、A61K31とスペースを入れないで検索してもヒットはしない。 A 61\*のようなワイルドカードは機能しない。

### 4 キーワード検索

名称(Judul)、要約(Abstrak)の項目のみインドネシア語での検索が可能。検索でヒットした案件には 一覧表示の際にハイライトされる。

クレームの検索では数字のみが有効である。数字はクレームの個数を意味する。

5 法律状態フィルタリング

フィルタリングでは以下の項目が可能

Ditolak: 拒絶 Diberi: 登録 Batal 無効 Dalam Proses: 継続中 Berakhi: 満了での絞り込みが可能 但し法律状態のタイムラグなどは不明

# 3. 公報データベース

# 3.1 公報データベース仕様一覧

| 特許·実用新        | 案                                                                                                    |
|---------------|----------------------------------------------------------------------------------------------------|
| URL (公報)      | http://www.dgip.go.id/publikasi-hki                                                                                                    |
| 言語            | インドネシア語                                                                                                    |
| 入手可能情報        | Title<br>Image<br>IPC<br>Application No<br>Patent No<br>Filing Date<br>Publication Date<br>Granted Date<br>Expiry Date<br>Inventor Name<br>Abstract                                                                                                    |
| 利用者用          | なし                                                                                                    |
| マニュアル         |                                                                                                    |
| 商標            |                                                                                                    |
| URL (公報)      | http://www.dgip.go.id/publikasi-hki                                                                                                    |
| 言語            | インドネシア語                                                                                                    |
| 入手可能情報        | Application NoReception DateFiling DateRegistration NoRegistration DateRemarkPublication NoPublication DateExpiration DatePriority NoPriority DatePriority CountryApplicant NameApplicant AddressConsultantConsultant AddressLogoStatusNICE ClassificationList of Goods/Services |
| 利用者用<br>マニュアル | なし                                                                                                    |

| 意匠       |                                                                                                    |
|----------|----------------------------------------------------------------------------------------------------|
| URL (公報) | http://www.dgip.go.id/publikasi-hki                                                                                                    |
| 言語       | インドネシア語                                                                                                    |
| 入手可能情報   | Application No<br>Date of Receipt<br>Priority<br>Locarno Classification<br>Title of design<br>Claim<br>Applicant Name<br>Applicant Address<br>Designer<br>Consultant |
| 利用者用     | +>1                                                                                                    |
| マニュアル    |                                                                                                    |
| 地理的表示    |                                                                                                    |
| URL (公報) | http://www.dgip.go.id/publikasi-hki                                                                                                    |
| 言語       | インドネシア語                                                                                                    |
| 入手可能情報   | Title<br>Image<br>IPC<br>Application No<br>Patent No<br>Filing Date<br>Publication Date<br>Granted Date<br>Expiry Date<br>Inventor Name<br>Abstract                  |
| 利用者用     | なし                                                                                                    |
| マニュアル    |                                                                                                    |

# 3.2 公報データベース取り扱い説明

# ・公報データベースメイン ページ

インドネシア知的財産権総局(DJKI)のウェブサイトの"BERITA RESMI KI"から公報の閲覧メインページへアクセスできる

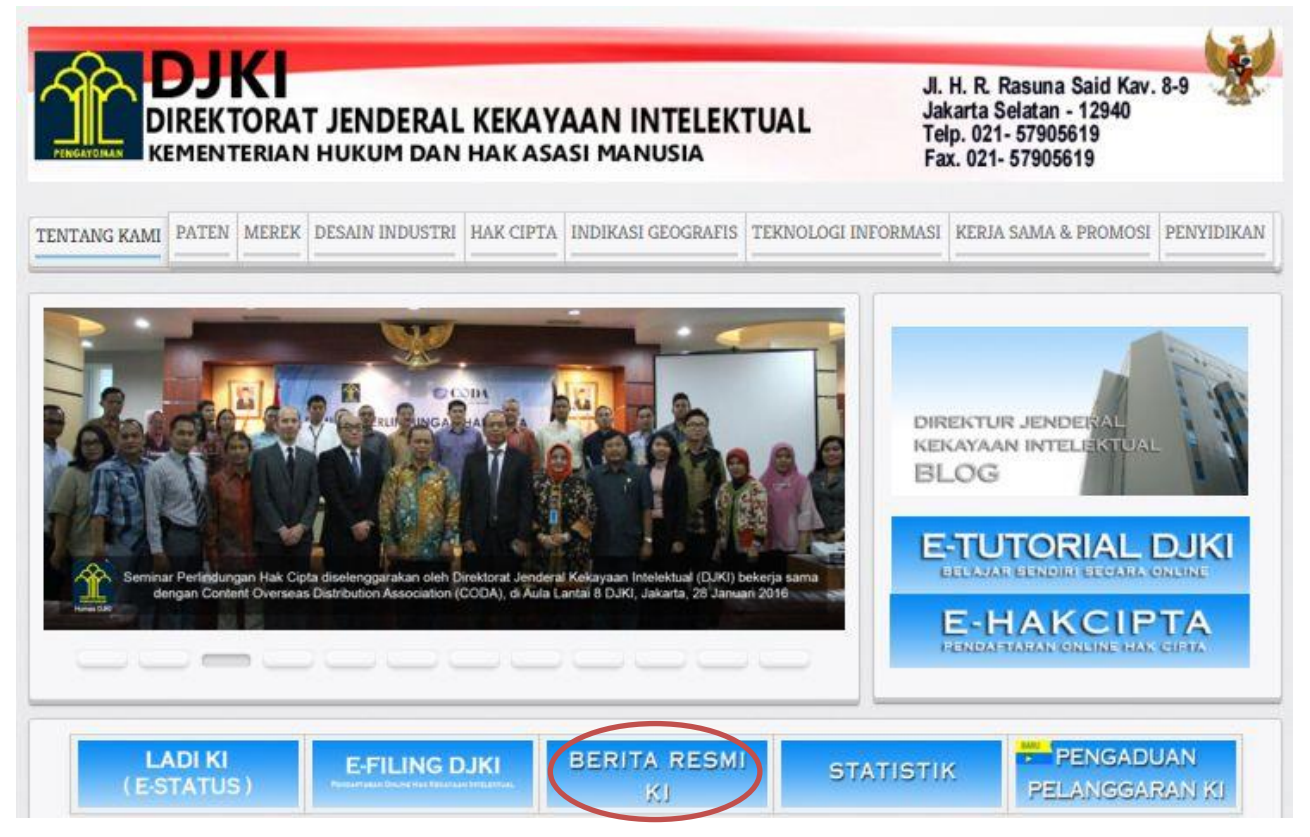

URL: http://www.dgip.go.id/publikasi-hki

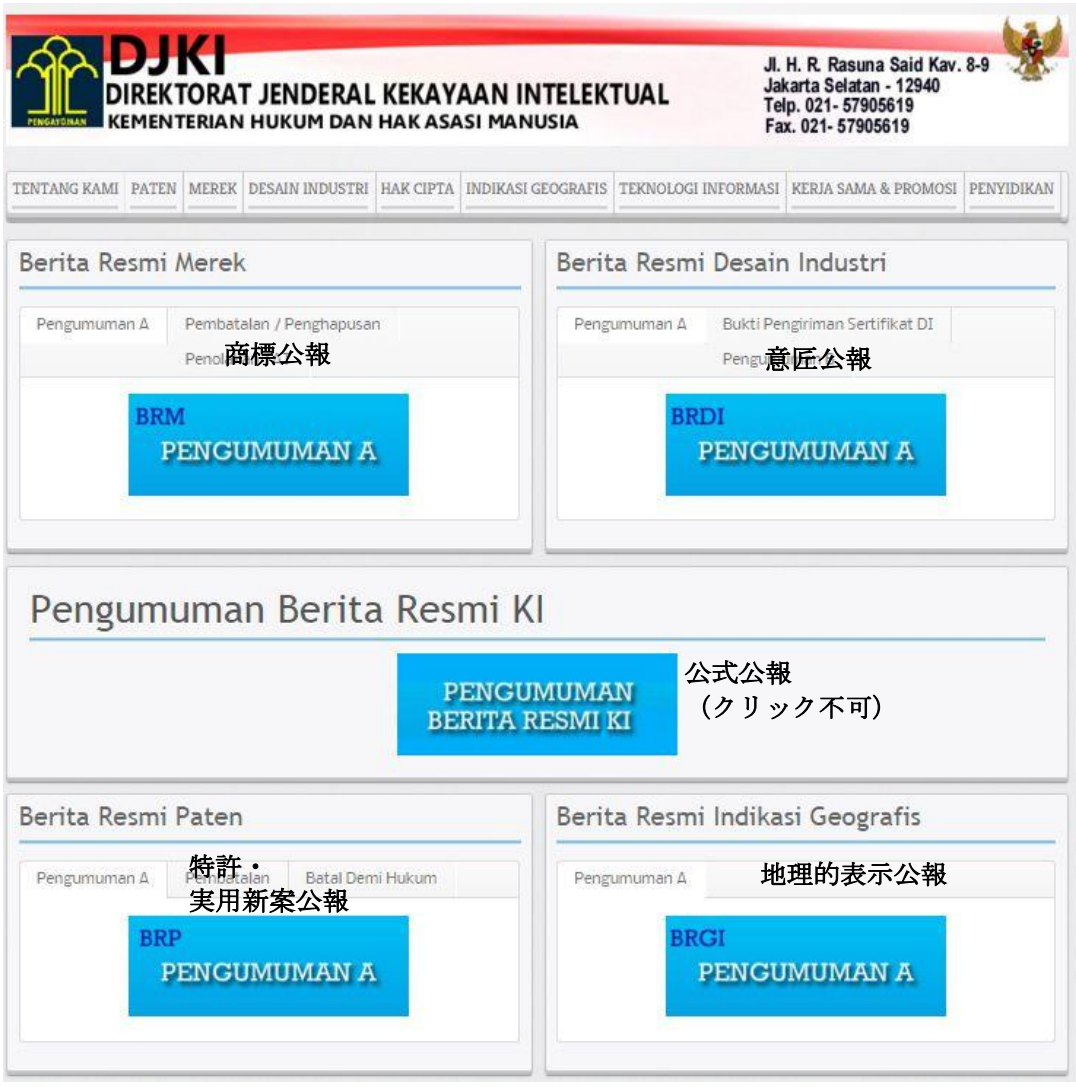

このページから、公報閲覧ができる(商標、意匠、特許、実用新案、地理的表示)

# (1)特許·実用新案公報閲覧

| Berita Resmi Merek           |                                           | Berita Resmi Desain Industri                             |  |
|------------------------------|-------------------------------------------|----------------------------------------------------------|--|
| Pengumuman A                 | Pembatalan / Penghapusan<br>Penolakan TAT | Pengumuman A Bukti Pengiriman Sertifikat DI Pengumuman B |  |
| BRM<br>PENGUMUMAN A          |                                           | BRDI<br>PENGUMUMAN A                                     |  |
| Pengum                       | uman Berita Resm                          | i KI<br>gumuman<br>'a resmi ki                           |  |
| Berita Resmi<br>Pengumuman A | Pembatalan Batal Demi Hukum               | Pengumuman A BRGI PENGUMUMAN A                           |  |

閲覧手順(画面上の①から順に)

①特許・実用新案の公報を閲覧する。

- ② 公報の種別を選択する
  - PENGUMUMAN A: 登録済み案件
  - PEMBATALAN: 審決により登録取消しされた案件
  - BATAL DEMI HUKUM: 年金未払い等で権利失効した案件

③登録済み案件を調べるには、左端の PENGUMUMAN A の青いアイコンをクリックする

# ・公報:登録済み案件・登録取消し案件

"PENGUMUMAN A" 登録済み案件検索ページ

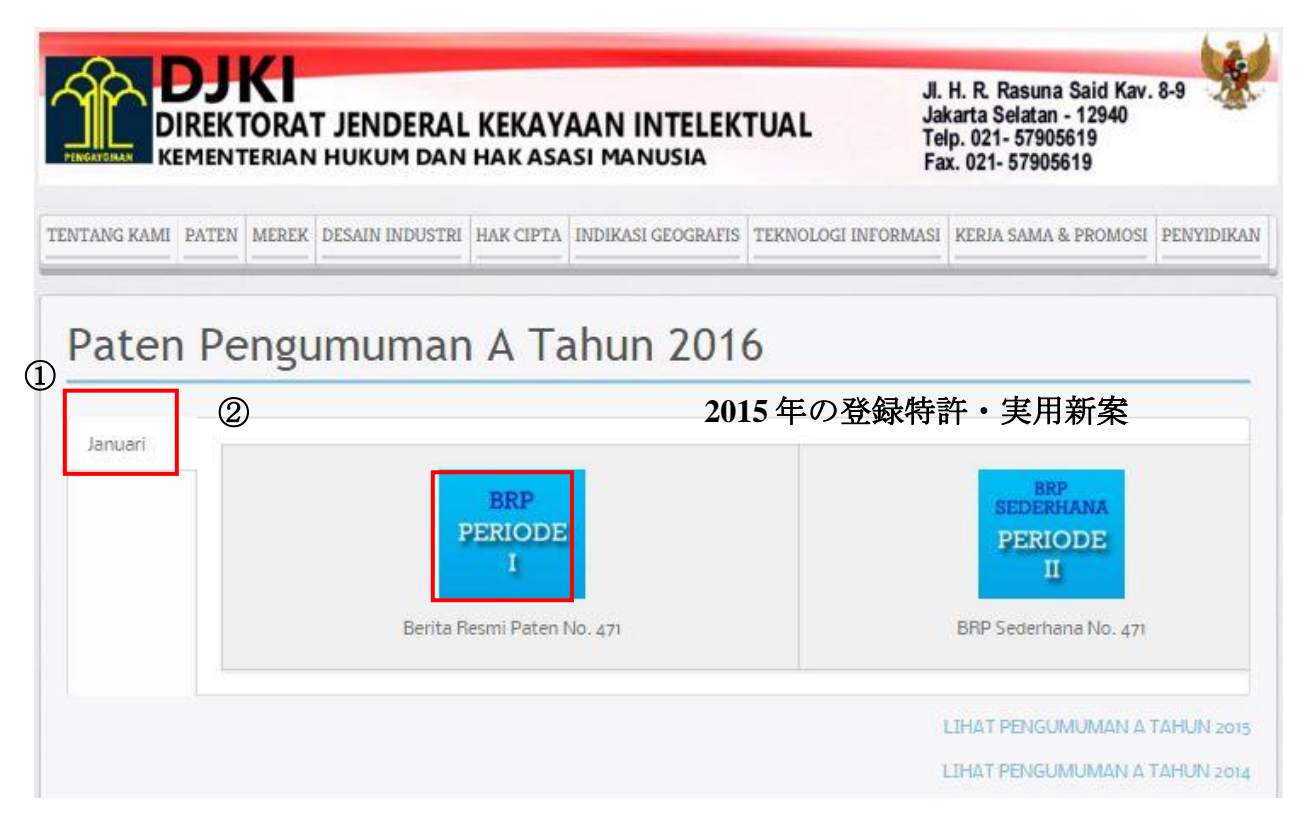

## 手順:

- ① 公報発行月を選択する
- ② 閲覧したい公報を選択する(各公報のフロントページが表示される) 表示例:(テキスト認識可能)

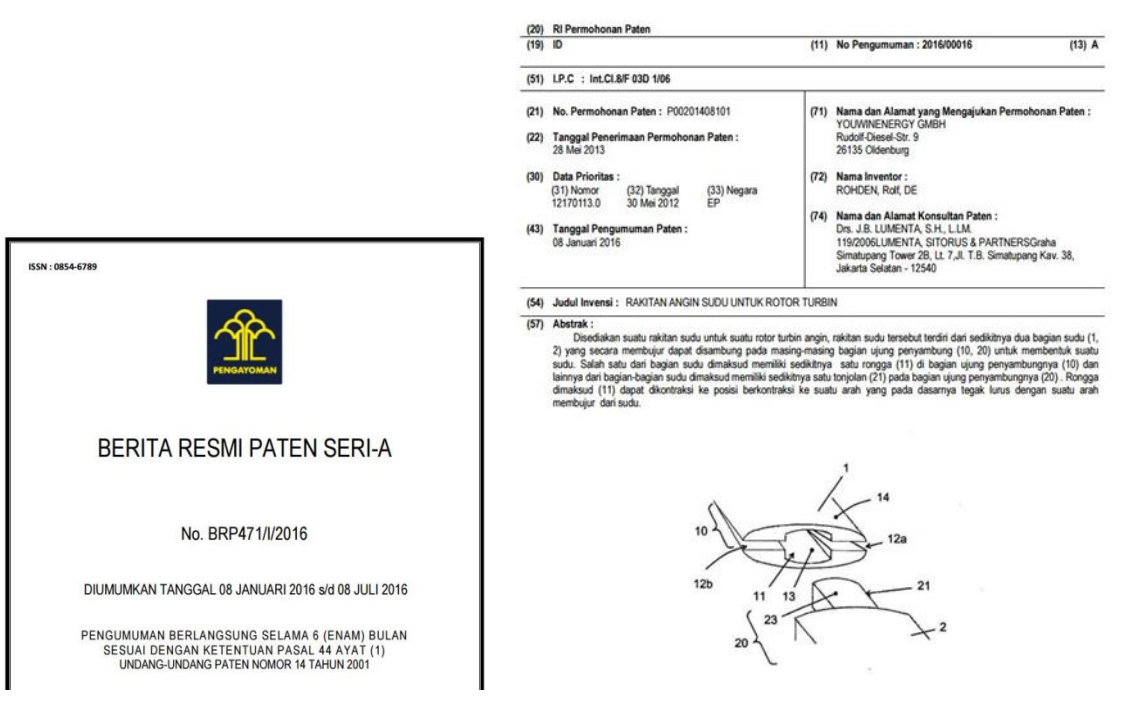

・"PEMBATALAN"登録取消し案件検索ページ

③ 取消された案件を調べるには、下画面④の PEMBATALAN をクリックし、青いアイコンをクリック

| DJKI<br>DIREKTORAT JENDERAL KEKAYAAN<br>KEMENTERIAN HUKUM DAN HAK ASASI M | JI. H. R. Rasuna Said Kav. 8-9<br>Jakarta Selatan - 12940<br>Telp. 021- 57905619<br>Fax. 021- 57905619 |
|---------------------------------------------------------------------------|----------------------------------------------------------------------------------------------------|
| ENTANG KAMI PATEN MEREK DESAIN INDUSTRI HAK CIPTA INDI                    | KASI GEOGRAFIS TEKNOLOGI INFORMASI KERJA SAMA & PROMOSI PENYIDIKAN                                     |
| Berita Resmi Merek                                                        | Berita Resmi Desain Industri                                                                           |
| Pengumuman A Pembatalan / Penghapusan<br>Penolakan TAT                    | Pengumuman A Bukti Pengiriman Sertifikat DI<br>Pengumuman B                                            |
| BRM<br>PENGUMUMAN A                                                       | BRDI<br>PENGUMUMAN A                                                                                   |
| Pengumuman Berita Resmi                                                   | KI<br>gumuman                                                                                          |
| BERIT                                                                     | A RESMI KI                                                                                             |
| Berita Resmi Paten                                                        | Berita Resmi Indikasi Geografis                                                                        |
| Pengumuman A Pembatalan Satal Demi Hukum BRP PEMBATTALAN                  | Pengumuman A BRGI PENGUMUMAN A                                                                         |

表示された画面で、下の青い PEMBATALAN アイコンをクリックすると登録取消し案件が表示される (2015/12/29 現在、1件しか表示されない)

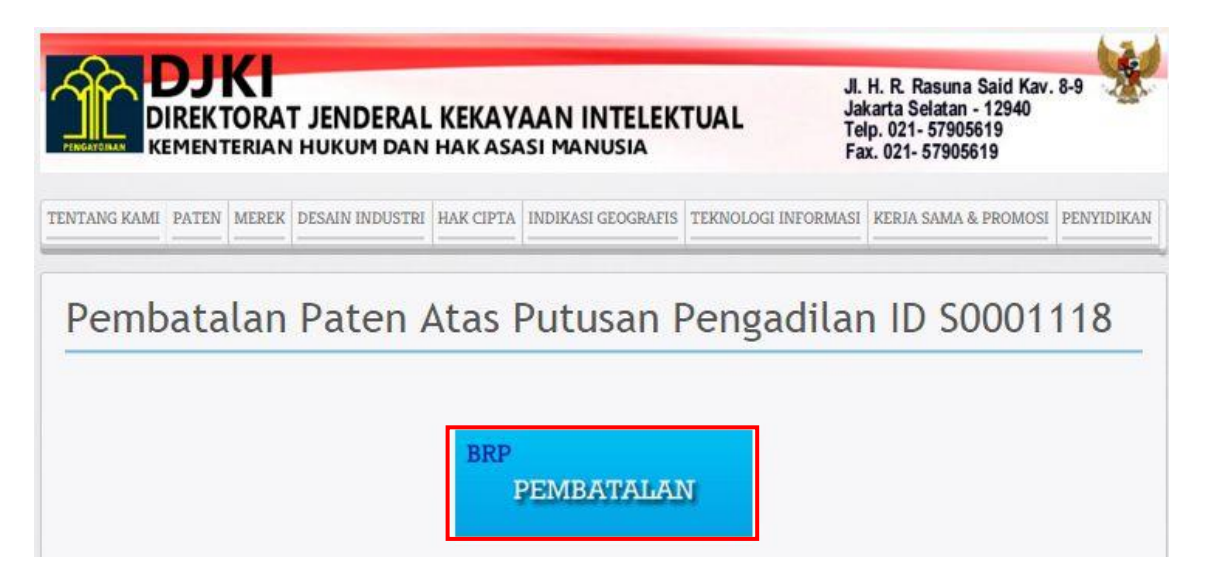

# KEMENTERIAN HUKUM DAN HAK ASASI MANUSIA RI DIREKTORAT JENDERAL HAK KEKAYAAN INTELEKTUAL DIREKTORAT PATEN

### PUTUSAN PERKARA PATEN

| Nomor Paten: ID S0001118                                                                                                    |                                                                                                  | Tanggal Pemberian Paten: 8 Nopember 2011<br>Tanggal Penerimaan Paten: 8 Juni 2010                           |  |  |
|----------------------------------------------------------------------------------------------------|--------------------------------------------------------------------------------------------------|----------------------------------------------------------------------------------------------------|--|--|
| Judul Invensi                                                                                                    | : BAK PENAMPU                                                                                    | NG AIR                                                                                                    |  |  |
| IPC                                                                                                    | : A4/K 3/02, A4/K                                                                                | 3/03                                                                                                    |  |  |
| A. Pengadilan Niaga                                                                                                    | a                                                                                                |                                                                                                    |  |  |
| Penggugat<br>Tergugat<br>Turut Tergugat                                                                                                    | : DJAKA AGUSTI<br>: TAN SURYANT<br>: PEMERINTAH F<br>KEMENTERIAN<br>DIREKTORAT J<br>DIREKTORAT F | NA<br>O JAYA<br>REPUBLIK INDONESIA cq.<br>HUKUM DAN HAM RI cq<br>ENDERAL HAK KEKAYAAN INDONESIA cq<br>2ATEN |  |  |
| lsi Gugatan                                                                                                    | : Pembatal<br>tersebut t                                                                         | an Paten No. ID S0001118 dengan alasan Paten<br>idak baru.                                                  |  |  |
| Jawaban Tergugat                                                                                                    | : Menolak (<br>Sederhan<br>kebaruan                                                              | gugatan Penggugat yang menyatakan Paten<br>a milik Tergugat tidak mempunyai unsur                           |  |  |
| Jawaban Turut Terg                                                                                                    | jugat : Menyataka<br>gugatan F                                                                   | an gugatan tidak dapat diterima atau menolak<br>Penggugat untuk seluruhnya.                                 |  |  |
| <ul> <li>Pengadilan Niaga :</li> <li>Putusan No. 53/Paten/2012/PN.Niaga.Jkt.Pst tanggal 13 Maret 2013 dengan amarnya sebagai berikut:</li> <li>Dalam Konpensi:</li> <li>A. Dalam Eksepsi:     <ul> <li>Menolak seluruh Eksepsi Turut Tergugat tersebut;</li> </ul> </li> <li>B. Dalam Pokok Perkara:     <ul> <li>Menolak gugatan penggugat untuk seluruhnya;</li> <li>Menghukum Penggugat untuk membayar biaya perkara yang ditaksir sebesar Rp. 916.000, (sembilan ratus enam belas ribu rupiah);</li> </ul> </li> </ul> |                                                                                                  |                                                                                                    |  |  |
| Dalam rekonpensi:                                                                                                    |                                                                                                  |                                                                                                    |  |  |

- Menolak gugatan Rekonpensi untuk seluruhnya;

# •公報:権利失効案件

⑤ 権利失効案件を調べるには、下画面⑥の Batal Demi Hukum をクリックし、青いアイコンをクリック

| DIREKTORAT JENDERAL KEKAYAAN<br>KEMENTERIAN HUKUM DAN HAK ASASI MA | JI. H. R. Rasuna Said Kav. 8-9<br>Jakarta Selatan - 12940<br>Telp. 021- 57905619<br>Fax. 021- 57905619 |
|--------------------------------------------------------------------|----------------------------------------------------------------------------------------------------|
| TENTANG KAMI PATEN MEREK DESAIN INDUSTRI HAK CIPTA INDIKA          | SI GEOGRAFIS   TEKNOLOGI INFORMASI   KERJA SAMA & PROMOSI   PENYID                                     |
| Berita Resmi Merek                                                 | Berita Resmi Desain Industri                                                                           |
| Pengumuman A Pembatalan / Penghapusan Penolakan TAT                | Pengumuman A Bukti Pengiriman Sertifikat DI Pengumuman B                                               |
| BRM<br>PENGUMUMAN A                                                | BRDI<br>PENGUMUMAN A                                                                                   |
| Pengumuman Berita Resmi                                            | KI                                                                                                    |
| PENG<br>BERITA                                                     | RESMI KI                                                                                               |
| Berita Resmi Paten                                                 | Berita Resmi Indikasi Geografis                                                                        |
| Pengumuman A Pembatalan Batal Demi Hukum 5                         | Pengumuman A                                                                                           |
| BRP<br>BATAL DEMI HUKUM                                            | BRGI<br>PENGUMUMAN A                                                                                   |

|                | <b>JKI</b><br>REKTORA<br>MENTERIAN | T JENDERAL                                   | KEKAY<br>HAK ASA         | AAN INTELEK<br>Isi manusia | JI<br>JUAL Ja<br>Tu<br>Fi | H. R. Rasuna Said Kav.<br>karta Selatan - 12940<br>elp. 021- 57905619<br>ax. 021- 57905619 | 8-9        |
|----------------|------------------------------------|----------------------------------------------|--------------------------|----------------------------|---------------------------|--------------------------------------------------------------------------------------------|------------|
| TENTANG KAMI P | ATEN MEREK                         | DESAIN INDUSTRI                              | HAK CIPTA                | INDIKASI GEOGRAFIS         | TEKNOLOGI INFORMAS        | KERJA SAMA & PROMOSI                                                                       | PENYIDIKAN |
| Paten          | Batal                              | Demi H                                       | ukum                     | 1                          |                           |                                                                                            |            |
| Adobe          | Pembatalan F                       | Paten Batal Demi H                           | u <mark>kum</mark> Desen | 1ber 2015                  |                           |                                                                                            |            |
| Adobe          | Pembatalan F                       | <sup>p</sup> ate <mark>n</mark> Batal Demi H | ukum Noven               | nber 2015                  |                           |                                                                                            |            |
| Adobe          | Pembatalan F                       | <sup>p</sup> ate <mark>n</mark> Batal Demi H | <mark>ukum</mark> Oktob  | er 2015                    |                           |                                                                                            |            |
| Adobe          | Pembatalan F                       | <sup>p</sup> ate <mark>n</mark> Batal Demi H | ukum Septer              | mber 2015                  |                           |                                                                                            |            |

ダウンロードしたい公報を選択し、PDF アイコンをクリック

## 表示例:(テキスト認識可能)

### DIREKTORAT JENDERAL KEKAYAAN INTELEKTUAL DIREKTORAT PATEN

### NOTA DINAS Nomor: HK1.3-H1.05.03.02.610

| Yth      | : 1. Sekretaris Direktorat Jenderal Kekayaan Intelektual<br>2. Kepala subdirektorat Permohonan dan Publikasi Paten |
|----------|----------------------------------------------------------------------------------------------------|
| Dari     | : Direktur Paten                                                                                                   |
| Lampiran | : 1 (satu) berkas                                                                                                  |
| Hal      | : Penetapan Status Paten Batal demi Hukum (BDH) pada<br>periode November 2015                                      |
| Tanggal  | : 1 Desember 2015                                                                                                  |

Sehubungan dengan telah dikeluarkannya Surat Keputusan Batal demi Hukum pada Periode 1 – 30 November 2015, berikut kami sampaikan daftar ID Paten yang telah dinyatakan Batal demi hukum tersebut (Lampiran).

Demikian informasi yang dapat kami sampaikan. Mohon agar dapat ditindaklanjuti sebagaimana mestinya.

Atas perhatian dan kerja sama Saudara, kami ucapkan terima kasih.

Direktur Paten,

Fulle

Ir. Timbul Sinaga, M.Hum. NIP. 196202021991031001

Lampiran.

#### DAFTAR PATEN DENGAN STATUS BATAL DEMI HUKUM

| No | Nomor ID Paten | Nomor Permohonan | Nama Pemegang Paten                      | Alamat Pemegang Paten                                                     | Utang Paten BDH | Nama Konsultan           |
|----|----------------|------------------|------------------------------------------|---------------------------------------------------------------------------|-----------------|--------------------------|
| 40 | IDP000002482   | P00199500468     | MOBIL OIL CORPORATION                    | 3225 GALLOWS ROAD FAIRFAX<br>VIRGINIA 22037 USA                           | Rp10.560.000    | SETIAWAN ADI, SH         |
| 41 | IDP000002489   | P00199306984     | PHILLIPS PETROLEUM<br>COMPANY            | BARTLESVILLE, STATE OF<br>OKLAHOMA 74004, USA                             | Rp13.640.000    | GEORGE WIDJOJO, SH       |
| 42 | IDP000002494   | P00199307291     | MOBIL OIL CORPORATION                    | 3225 GALLOWS ROAD FAIRFAX<br>VIRGINIA 22037, USA                          | Rp9.930.000     | SETIAWAN ADI, SH         |
| 43 | IDP000002229   | P00199306900     | SAMSUNG ELECTRONICS                      | 416, MAETAN-DONG, PALDAL-GU<br>SUWON-CITY, KYUNGKI-DO KOREA               | Rp24.275.000    | Drs JB LUMENTA, SH, LLM  |
| 44 | IDP000002250   | P00199400457     | TELULAR INTERNATIONAL ,<br>INC           | 1 CELPAGE BUILDING, METRO<br>OFFICE PARK ENYUABO PUERTO<br>RICO 00968 USA | Rp22.000.000    | ANDRATI SUKMANINGSIH, SH |
| 45 | IDP000002264   | P00199400606     | KEECH CASTINGS<br>AUSTRALIA PTY LIMITED. | 10-12 KENT STREET MASCOT NEW<br>SOUTH WALES AUSTRALIA                     | Rp5.970.000     | TOETOEN AM BADAR, SH     |
| 46 | IDP000002291   | P00199306439     | SEDEPRO                                  | 230, RUE LECOURBE 75015 PARIS<br>FRANCE                                   | Rp31.725.000    | Ir YT WIDJOJO            |
| 47 | IDP000002323   | P00199401059     | SCHNETDER ELECTRONIC                     | 40 AVENUE A MORISZET, F-9210<br>BOULOGNE-BILLANCOURT, FRANCE              | Rp30.225.000    | Ir YT WIDJOJO            |
| 48 | IDP000002325   | P00199306593     | ERNEST ROBERT BODNAR                     | 2 DANROSE CRECENT DON MILL<br>ONTARIO M3B 3N5, CANADA                     | Rp19.090.000    | TOETOEN AM BADAR, SH     |
| 49 | IDP000002327   | P00199501380     | KENNECOTT CORPORATION                    | 10 EAST SOUTH TEMPLE SALT LAKE<br>CITY, UTAH 84147, USA                   | Rp39.000.000    | TOETOEN AM BADAR, SH     |
| 50 | IDP000002343   | P00199307326     | PETERSEN<br>MANUFACTURING CO, LTD        | 108 SOUTH PEAR STREET, DEWITT<br>NEBRASKA 68341, USA                      | Rp17.370.000    | Ir YT WIDJOJO            |
| 51 | IDP000002344   | P00199400475     | THE BOC GROUP PLC                        | CHERSTSEY ROAD WINDLESHAM<br>SURREY GU20 6HJ GREAT BRITAIN                | Rp8.800.000     | TOETOEN AM BADAR, SH     |
| 52 | IDP000002352   | P00199306168     | THE WELLCOME<br>FOUNDATION LIMITED       | UNICORN HOUSE 160 EUSTON ROAD<br>LONDON NW1 2BP ENGLAND                   | Rp8.690.000     | TOETOEN AM BADAR, SH     |

## (2)商標公報表示

・商標公報閲覧メインページ

インドネシア知的財産権総局(DJKI)のウェブサイトの"BERITA RESMI HKI"から公報の検索メインページへアクセスできる

URL: http://www.dgip.go.id/publikasi-hki

| DIREKTORAT JENDERAL KEKAYAAN<br>KEMENTERIAN HUKUM DAN HAK ASASI MA | INTELEKTUAL<br>INUSIA<br>JI. H. R. Rasuna Said Kav. 8-9<br>Jakarta Selatan - 12940<br>Telp. 021- 57905619<br>Fax. 021- 57905619 |
|--------------------------------------------------------------------|----------------------------------------------------------------------------------------------------|
| TENTANG KAMI PATEN MEREK DESAIN INDUSTRI HAK CIPTA INDIKA          | SI GEOGRAFIS TEKNOLOGI INFORMASI KERJA SAMA & PROMOSI PENYIDIKAN                                                                |
| Berita Resmi Merek 商標公報 ①                                          | Berita Resmi Desain Industri                                                                                                    |
| Pengumuman A Pembatalan / Penghapusan<br>Penolakan TAT             | Pengumuman A Bukti Pengiriman Sertifikat DI<br>Pengumuman B                                                                     |
| BRM<br>PENGUMUMAN A                                                | BRDI<br>PENGUMUMAN A                                                                                                    |
| Pengumuman Berita Resmi                                            | KI                                                                                                    |
| PENG<br>BERITA                                                     | UMUMAN<br>RESMI KI                                                                                                    |
| Berita Resmi Paten                                                 | Berita Resmi Indikasi Geografis                                                                                                 |
| Pengumuman A Pembatalan Batal Demi Hukum BRP PENGUMUMAN A          | Pengumuman A BRGI PENGUMUMAN A                                                                                                  |

このページから、商標公報の閲覧ができる

閲覧手順(画面左上の①から順に)

- 商標公報を検索する
- ② 公報の種別を選択する
  - PENGUMUMAN A: 登録済み案件
  - PEMBATALAN/PENGHAPUSAN: 更新されず抹消された案件
  - PENOLAKAN TAT 放置(拒絶に対して応答なし)
- ③ 登録済み案件を調べるには、左端の PENGUMUMAN A の青いアイコンをクリック。

## PENGUMUMAN A (登録済み案件)ページ&Cancelled 商標ページ "PENGUMUMAN A" 登録済み案件閲覧ページ

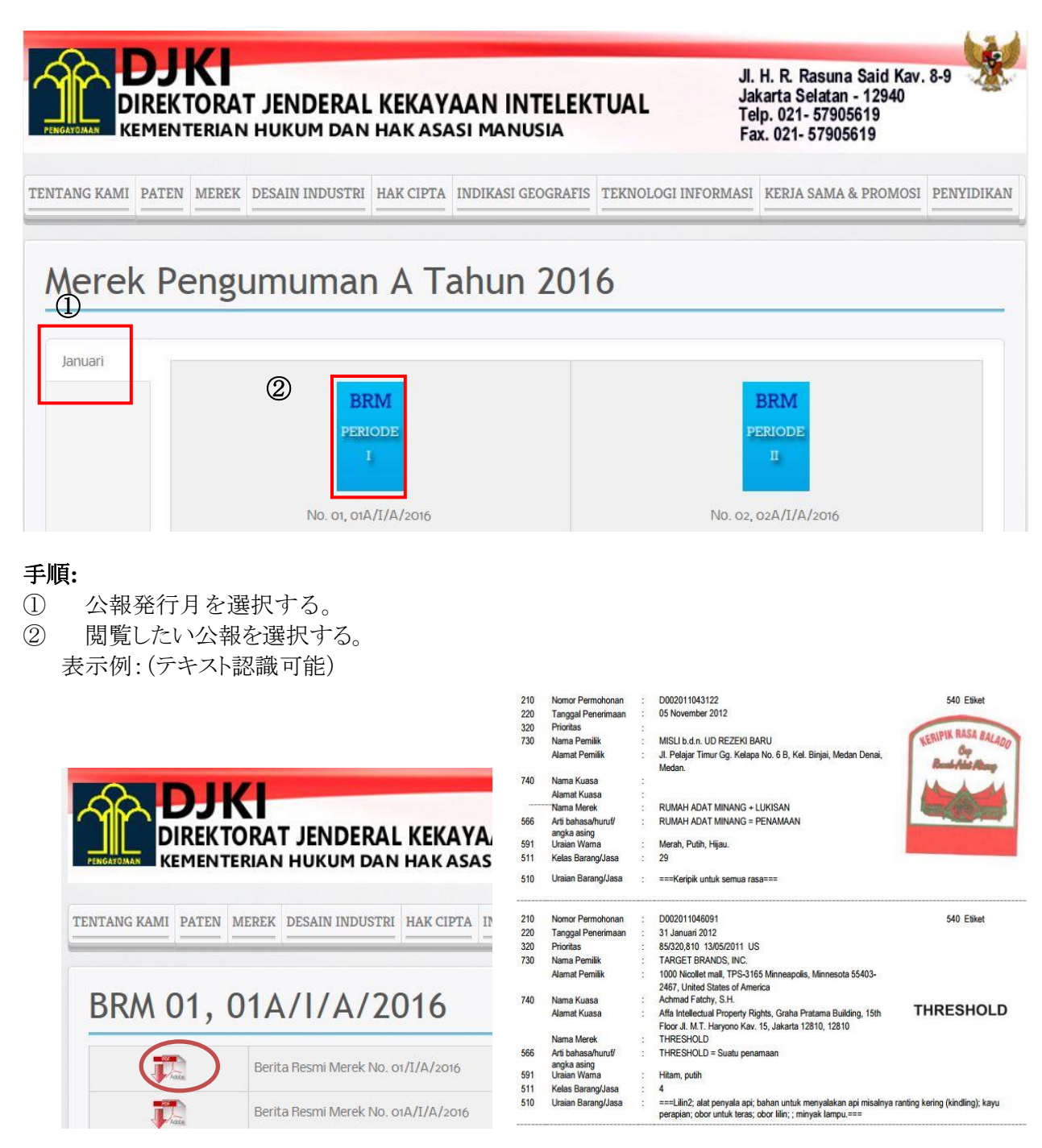

## "PEMBATALAN"登録取消し案件閲覧ページ

③ 登録取消し案件を調べるには、下画面④の Pembatalan/Penghapusan をクリックし、青いアイコン をクリック

|                   | KTORA<br>NTERIAN     | T JENDERAL            | KEKAY     | AAN INT      | ELEK   | TUAL      | JI.<br>Jai<br>Te<br>Fa | H. R. Rasuna<br>karta Selatan<br>Ip. 021- 57905<br>x. 021- 57905 | Said Kav.<br>- 12940<br>619<br>619 | 8-9        |
|-------------------|----------------------|-----------------------|-----------|--------------|--------|-----------|------------------------|------------------------------------------------------------------|------------------------------------|------------|
| TENTANG KAMI PATI | EN MEREK             | DESAIN INDUSTRI       | HAK CIPTA | INDIKASI GEO | GRAFIS | TEKNOLOGI | INFORMASI              | KERJA SAMA &                                                     | PROMOSI                            | PENYIDIKAN |
| Berita Resm       | i Merel              | <                     |           |              | Berit  | a Resm    | i Desair               | n Industri                                                       |                                    |            |
| Pengumuman A      | Fembatala            | in / Penghapusan      | Petakan   | TAT          | Pengu  | muman A   | Bukti Pengli           | iman Sertifikat                                                  | DI Pen                             | gumuman B  |
| BR                | PEME<br>PEME<br>PENC | BATALAN /<br>SHAPUSAN |           |              |        | BR        | di<br>Pengu            | MUMAN                                                            | IA                                 |            |

表示された画面で、閲覧したい年を選択し、青いアイコンをクリックすると登録取消し案件が表示される

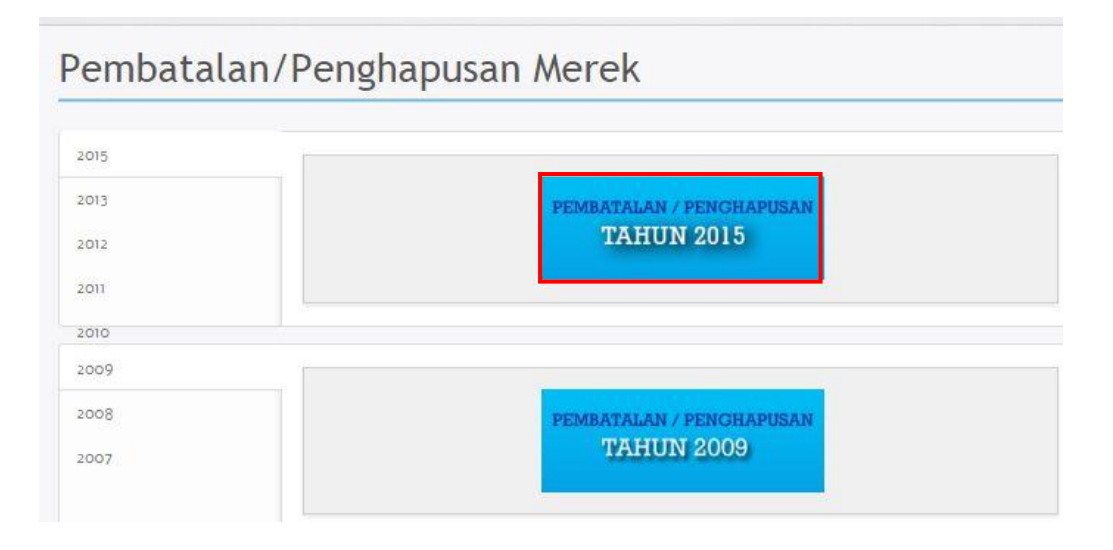

# PEMBATALAN ATAU PENGHAPUSAN MEREK 2015

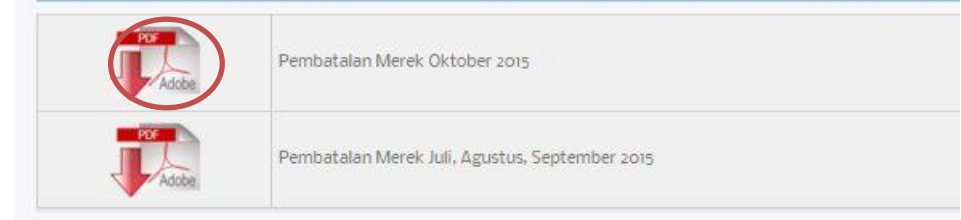

| No | MEREK                            | No. Daftar    | Dasar Hukum                                                                                                    | No. Surat<br>Direktur         | Tanggal    | Keteranga<br>n                                                         |
|----|----------------------------------|---------------|----------------------------------------------------------------------------------------------------|-------------------------------|------------|------------------------------------------------------------------------|
| 1. | TRD<br>TEERDE)                   | IDM 000094556 | Putusan Mahkama Agung<br>R.I. No.<br>034K/N/HaKI/2006,<br>tanggal 24 Nov 2006 jo<br>Putusan Pengadilan Niaga<br>No.42/Merek/2006/PN.<br>Niaga.Jkt, tanggal 8<br>Agustus 2006. | HKI.4-HI.06.06.03-<br>32/2015 | 12-10-2015 | Pembatalan<br>(Pasal 71 UU<br>No.15 Tahun<br>2001)<br>Tentang<br>Merek |
| 2. | WANG LAO JI<br>+ Aksara<br>China | IDM 000296487 | Putusan Mahkamah<br>Agung No.226 K/Pdt.Sus-<br>HKI/2014, tg.I 18 Maret<br>2015 jo Putusan<br>Pengadilan Niaga Jkt. No.<br>51/Pdt.Sus-Merek/2013<br>Tgl. 7 November 2013       | HKI.4-HI.06.06.03-<br>31/2015 | 12-10-2015 | Pembatalan<br>(Pasal 71 UU<br>No.15 Tahun<br>2001)<br>Tentang<br>Merek |
| 3. | MAXIFEEL                         | IDM 000139401 | Putusan Mahkamah<br>Agung No.115 K/Pdt.Sus-<br>HKI/2014, tg.I 10 Maret<br>2015 jo Putusan<br>Pengadilan Niaga Jkt. No.<br>04/Merek/2012 Tgl. 13<br>Juni 2012                  | HKI.4-HI.06.06.03-<br>30/2015 | 12-10-2015 | Pembatalan<br>(Pasal 71 UU<br>No.15 Tahun<br>2001)<br>Tentang<br>Merek |
| 4. | MY BOOK                          | IDM 000156206 | Putusan Mahkamah                                                                                                    | HKI.4-HI.06.06.03-            | 12-10-2015 | Pembatalan                                                             |

# **PEMBATALAN MEREK TAHUN 2015**

表示例:(テキスト認識可能)\*インドネシア語のみ

# ・放置案件閲覧ページ

⑤ 放置(拒絶に対して応答なし)案件を調べるには、下画面⑤Penolakan TAT をクリックし、青いアイコンをクリック

| Berita Resmi Mere                     | k                                                                                                    | Berita Resm                                                                                                    | i Desair             | Industri                         |  |
|---------------------------------------|----------------------------------------------------------------------------------------------------|----------------------------------------------------------------------------------------------------|----------------------|----------------------------------|--|
| Pengumuman A Pemba<br>Penolakan TAT 5 | italan / Penghapusan                                                                                       | Pengumuman A                                                                                                    | Bukti Per<br>Pengumu | ngiriman Sertifikat DI<br>uman B |  |
| BRM<br>PENOLAK<br>TIDAK AI            | KAN MEREK<br>DA TANGGAPAN                                                                                  | BF                                                                                                    | ndi<br>Pengu         | MUMAN A                          |  |
|                                       |                                                                                                    |                                                                                                    |                      |                                  |  |
|                                       |                                                                                                    | JI. H. R. Rasuna Said /                                                                                                    | (av. 8-9             |                                  |  |
| TENTANG KAMI PATEN MEREK DES          | ENDERAL KEKAYAAN INTELEKTU<br>JKUM DAN HAK ASASI MANUSIA<br>MAIN INDUSTRI HAK CIPTA INDIKASI GEOGRAFIS TEK | JI. H. R. Rasuna Said F<br>Jakarta Selatan - 1294<br>Telp. 021- 57905619<br>Fax. 021- 57905619<br>NOLOGI INFORMASI KERIA SAMA & PROM | (av. 8-9             |                                  |  |

- ① 公報発行月を選択する
- ② 閲覧したい公報を選択する

最新データ(2015/12/30)でも 2014/7/15 から更新されていない。 表示例:リストー覧(テキスト認識・検索不可)

LIST PENOLAKAN KARENA TIDAK ADA TANGGAPAN (TAT)

| NO | FILLING DATE | NO AGENDA | MEREK                   | KELAS |
|----|--------------|-----------|-------------------------|-------|
| 1  | 06/01/2009   | 181       | AUDI SS 99              | 34    |
| 2  | 06/01/2009   | 178       | MEE NYO NOE             | 34    |
| 3  | 06/01/2009   | 174       | EKA JAYA                | 34    |
| 4  | 02/03/2011   | 7794      | GARUDA                  | 19    |
| 5  | 13/01/2011   | 1335      | TUNGLOK CLASSICS + LOGO | 43    |
| 6  | 13/01/2011   | 1434      | KEDATON SPA & KAMAR     | 43    |

# (3)意匠公報閲覧

## 公報閲覧 ページ

インドネシア知的財産権総局 (DJKI) のウェブサイト(http://www.dgip.go.id/)の"BERITA RESMI KI" から公報の検索メインページ(http://www.dgip.go.id/publikasi-hki) ヘアクセスし、意匠公報閲覧サイトを 選択する(<u>http://www.dgip.go.id/publikasi-hki</u>)。

|                                                                                                    |                                                                                                    | DIREKTORAT JENDERAL KEKAYAA<br>DIREKTORAT JENDERAL KEKAYAA<br>KEMENTERIAN HUKUM DAN HAK ASASI                                | AN INTELEKTUAL<br>MANUSIA<br>J.H.R. Rasuna Said Kar. 8-9<br>Jakarta Selatan - 12840<br>Fax. 021- 57905619<br>Jakarta Selatan - 12840<br>Fax. 021- 57905619       |
|----------------------------------------------------------------------------------------------------|----------------------------------------------------------------------------------------------------|----------------------------------------------------------------------------------------------------|----------------------------------------------------------------------------------------------------|
| DJKI<br>DIREKTORAT JENDERAL KEKAYAAN INTELEKTUAL<br>KEMENTERIAN HUKUM DAN HAK ASASI MANUSIA                                                                                                    | Jl. H. R. Rasuna Said Kav. 8-9<br>Jakarta Selatan - 12940<br>Teip. 021 - 57906519<br>Fax. 021 - 57905619 | TENTANG KAMI PATEN MEREK DESAIN INDUSTRI HAKCIPTA IN Berita Resmi Merek Pengumurnen A Pembalalan / Penghapusan Penolakan TAT | BRASI CECCUARTS TERNICICAL INTORNASI KERIA SAMA & HOMOSI PENTIDIKAN<br>Berita Resmi Desain Industri<br>Pengumuman A Buki Pengiriman Setifikat DI<br>Pengumuman B |
| TENTANG KAMI PATEN MEREK DISAIN INDUSTRI HAK CIPTA. INDIKASI GEOGRAFIS TERIROLOGI INI                                                                                                    |                                                                                                    | PENGUMUMAN A<br>Pengumuman Berita Resm                                                                                       | 1 KI                                                                                                    |
| Empartendigioagen table Capit Menorgalizate del Distatore Jahorie Molane Habelat (1961) Alter and Alter and Alter an | TISTIK                                                                                                   | Berita Resmi Paten<br>Pengumunan A Pembatalan Batal Deni Hukum<br>BRP<br>PENGUMUMAN A                                        | Berita Resmi Indikasi Geografis<br>Pengumunan A<br>BRCI<br>PENGUMUMAN A                                                                                          |

## 閲覧手順

- ① 公報サイトの選択
- ② 意匠公報 PENGUMUMAN A(登録済み案件)をクリックする
- \* インドネシア語のみ

http://www.dgip.go.id/desain-industri-pengumuman-a-tahun-2015

Desain Industri Pengumuman A Tahun 2015

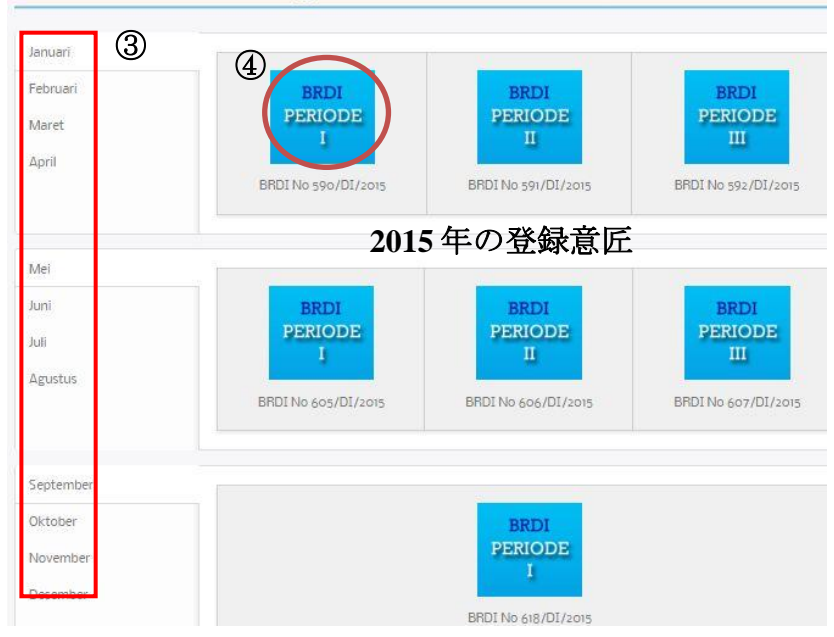

### PENGUMUMAN A (登録済み案件)ページ

- 公報発行月を選択する
   閲覧したい公報を選択する
- ② 表示例:テキスト認識可能 ()内は原語表示、数字は INID コード
- 出願番号(21 Nomor Permohonan)
- 出願日 (22 Tanggal Penerimaan)
- 優先権情報 (30 Prioritas)
- ロカルノ分類 (51 Kelas Locarno: 03-01)
- 物品の名称 (54 Judul Desain)
- 請求の範囲 (57 Klaim)
- 出願人名 (71 Nama Pemohon)
- 出願人住所(Alamat Pemohon)
- 創作者 (72 Pendesain)
- 代理人、代理人居所(74 Nama Kuasa Alamat Kuasa)

| 1 Nomor Permohonan                                                                                                    | : A00201402202                                                                                                    | Gambar Desain |
|----------------------------------------------------------------------------------------------------|----------------------------------------------------------------------------------------------------|---------------|
| 2 Tanggal Penerimaan                                                                                                    | : 08 Agustus 2014                                                                                                    |               |
| 0 Prioritas                                                                                                    |                                                                                                    |               |
| 1 Kelas Locarno                                                                                                    | : 09-03                                                                                                    |               |
| 4 Judul Desain                                                                                                    | : KOTAK (KEMASAN)                                                                                                    | TPAR          |
| 7 Klaim                                                                                                    | : Komposisi Garis dan Komposisi warna sesuai denga                                                                                                    | n Gambar 1    |
| 1 Nama Pemohon                                                                                                    | : Senoble Luxembourg SARL                                                                                                    |               |
| Alamat Pemohon                                                                                                    | : 5, Guillaume Kroll, L-1882 LUXEMBOURG, LUXEMB                                                                                                    | BOURG         |
| 2 Pendesain                                                                                                    | : Ms. Kathleen QECHAR (FR)                                                                                                    |               |
| 4 Nama Kuasa                                                                                                    | : Ir. Y.T. Widjojo                                                                                                    |               |
| Alamat Kuasa                                                                                                    | : Wisma Kemano Lt 5 JL Kemano Selatan No. 1 Jak                                                                                                    | carta 12560   |
| 1 Nomor Permohonan                                                                                                    | 12560<br>: 21 出願番号                                                                                                    | Gambar Desain |
| <ol> <li>Nomor Permohonan</li> <li>Tanggal Penerimaan</li> <li>Prioritas</li> <li>Kelas Locarno</li> <li>Judul Desain</li> <li>Klaim</li> <li>Nama Pemohon<br/>Alamat Pemohon</li> </ol>                                        | 12560       21     出願番号       22     受付日       30     優先権情報       51     ロカルノ分類       54     意匠に係る物品       57     請求の範囲       71     出願人工手                                                      | Gambar Desain |
| <ol> <li>Nomor Permohonan</li> <li>Tanggal Penerimaan</li> <li>Prioritas</li> <li>Kelas Locarno</li> <li>Judul Desain</li> <li>Klaim</li> <li>Nama Pemohon<br/>Alamat Pemohon</li> <li>Pendecain</li> </ol>                     | 12560       21     出願番号       22     受付日       30     優先権情報       51     ロカルノ分類       54     意匠に係る物品       57     請求の範囲       71     出願人、出願人居所                                                  | Gambar Desain |
| <ol> <li>Nomor Permohonan</li> <li>Tanggal Penerimaan</li> <li>Prioritas</li> <li>Kelas Locarno</li> <li>Judul Desain</li> <li>Klaim</li> <li>Nama Pemohon<br/>Alamat Pemohon</li> <li>Pendesain</li> <li>Nama Kuasa</li> </ol> | 12560         21       出願番号         22       受付日         30       優先権情報         51       ロカルノ分類         54       意匠に係る物品         57       請求の範囲         71       出願人、出願人居所         72       創作者 | Gambar Desain |

BRDI 590 | 7

# (4) 地理的表示の公報閲覧

公報閲覧メインページ 地理的表示の公報閲覧は、以下のウェブサイトで可能。 URL: <u>http://www.dgip.go.id/publikasi-hki</u>

| DIREKTORAT JENDERAL KEKAYAAN<br>DIREKTORAT JENDERAL KEKAYAAN<br>KEMENTERIAN HUKUM DAN HAKASASI MA | JI. H. R. Rasuna Said Kav. 8-9<br>Jakarta Selatan - 12940<br>Teip. 021 - 57905619<br>NUSIA Fax. 021- 57905619 |
|---------------------------------------------------------------------------------------------------|----------------------------------------------------------------------------------------------------|
| entang kami patèn merek desain industri hak cipta indika<br>Berita Resmi Merek                    | si geografis teknologi informasi keria sama a promosi prnyidika<br>Berita Resmi Desain Industri               |
| Pengumuman A Pembatalan / Penghapusan Penolakan TAT                                               | Pengumuman A Bukti Pengiriman Sertifikat DI Pengumuman B                                                      |
| PENGUMUMAN A<br>Pengumuman Berita Resmi I<br>PENG                                                 | PENGUMUMAN A<br>KI<br>UMUMAN                                                                                  |
| BERITA                                                                                            | RESMIKI<br>① 地理的表示公報                                                                                          |
| Berita Resmi Paten                                                                                | Berita Resmi Indikasi Geografis                                                                               |
| Pengumuman A Pembatalan Batal Demi Hukum BRP PENCUMUMAN A                                         | BRGI<br>PENGUMUMAN A                                                                                          |

## 閲覧手順

- ① 地理的表示公報を閲覧する
- ② PENGUMUMAN A: 登録済み案件を検索する

\* インドネシア語のみ

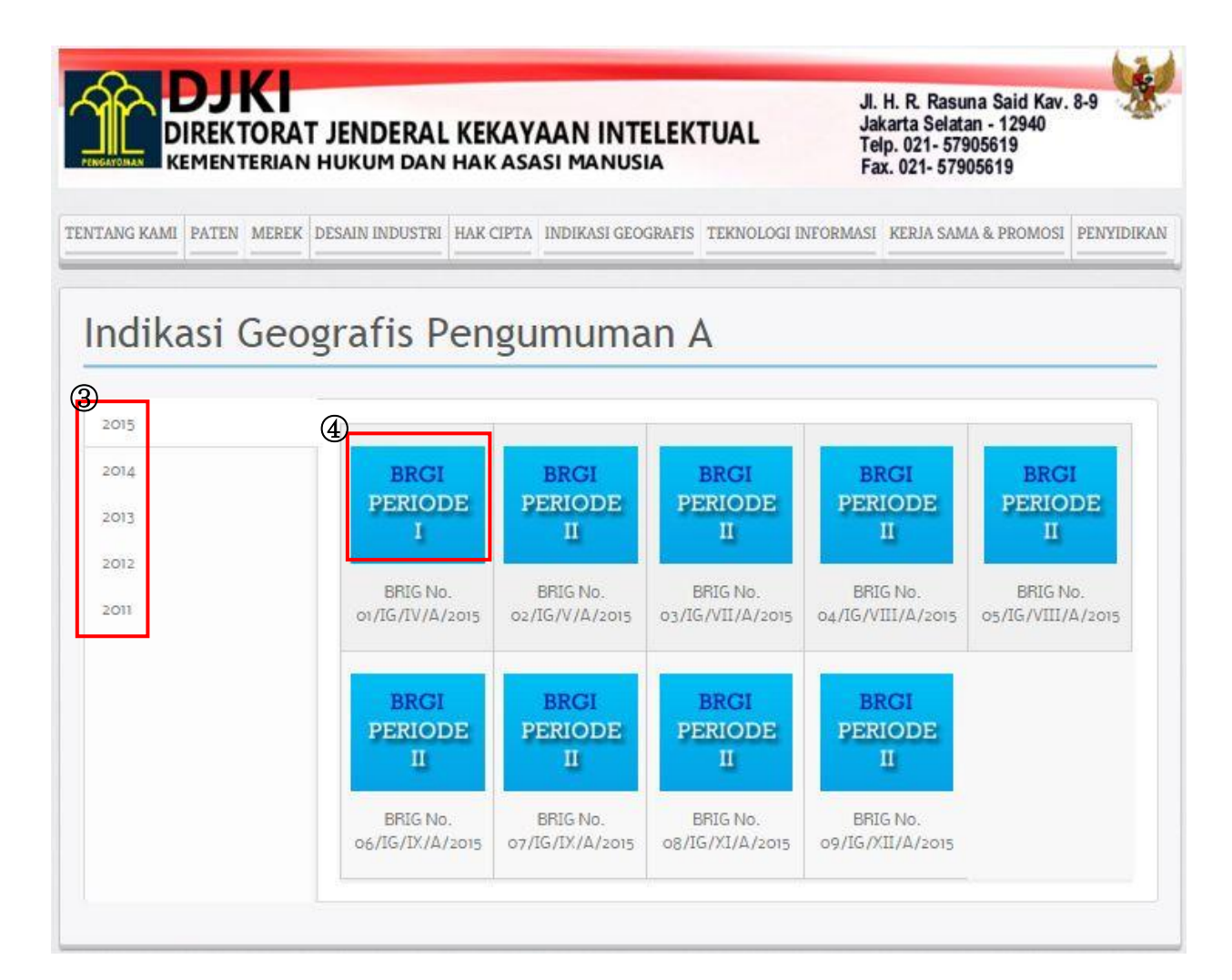

### 公報発行年を選択する

- ① 閲覧したい月の公報を選択する
- ② 表示例: (テキスト認識・検索不可) インドネシア語のみ

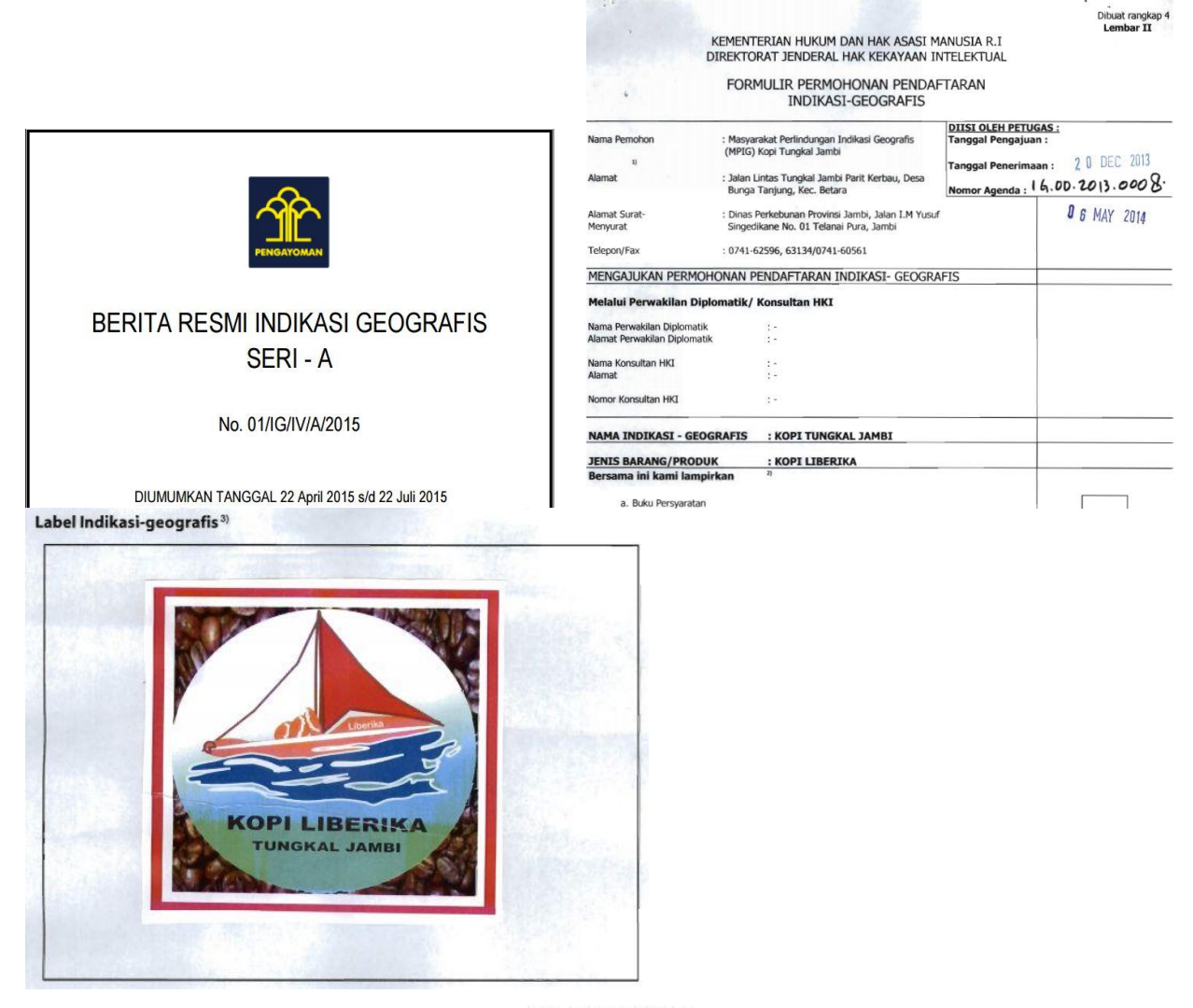

ABSTRAK

Bagi masyarakat Kabupaten Tanjab Barat Provinsi Jambi, khususnya Kecamatan Betara, Bram Itam, Pangabuan dan Senyerang, berkebun Kopi merupakan sumber pendapatan utama bagi masyarakat yang mendiami wilayah dataran rendah dipesisir pantai.

Masyarakat Kabupaten Tanjab Barat, telah membudidayakan kopi secara turun temurun lebih kurang 70 tahun yang lalu. Kopi ditanam pada lahan gambut dengan kondisi tanah asam yang cukup tinggi. Walaupun kondisi geografis Kabupaten Tanjab Barat demikian, namun tanaman kopi yang lebih dikenal masyarakat dengan nama "*kopi excelsa* ", tumbuh dengan subur.

# 4. 統計情報

DJKIトップページから統計情報の閲覧ができる。 STATISTIKの選択で各種統計(商標、特許・実用新案、商標等)にアクセスが可能

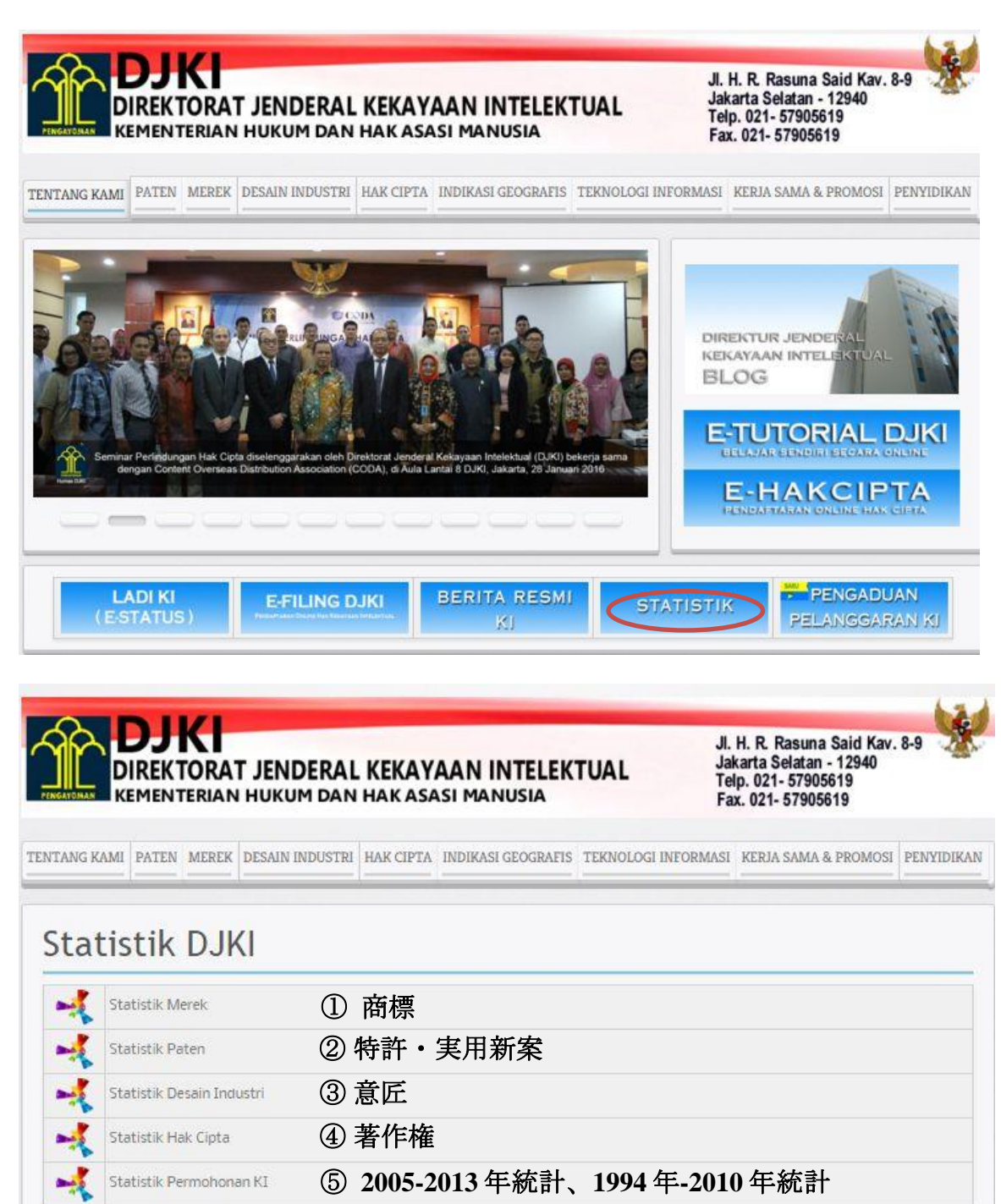

Link Statistik DJKI di WIPO; WIPO 統計情報へのリンク

Link Statistik DJKI di WIPO >>

## ① 商標

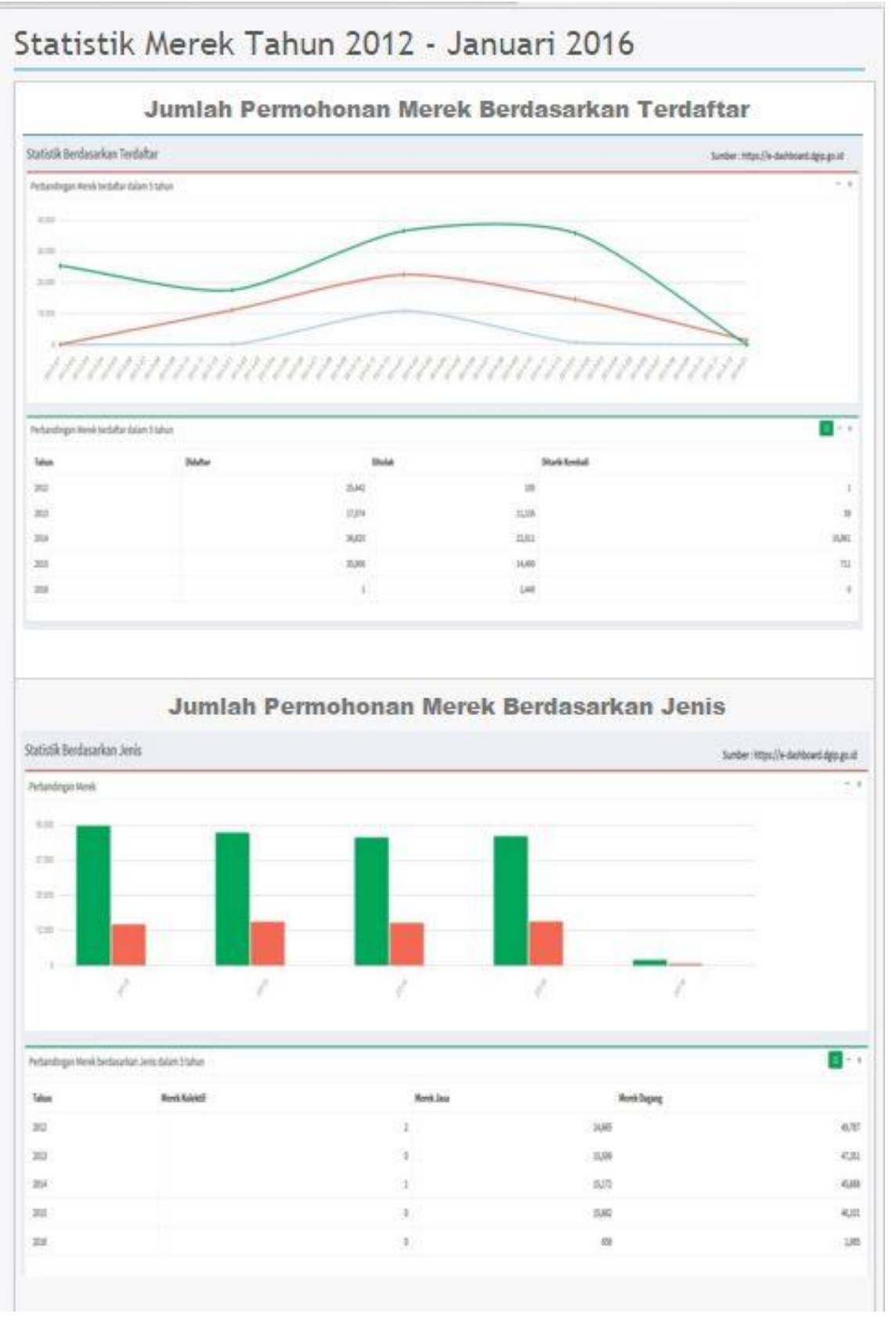

## ② 特許·実用新案

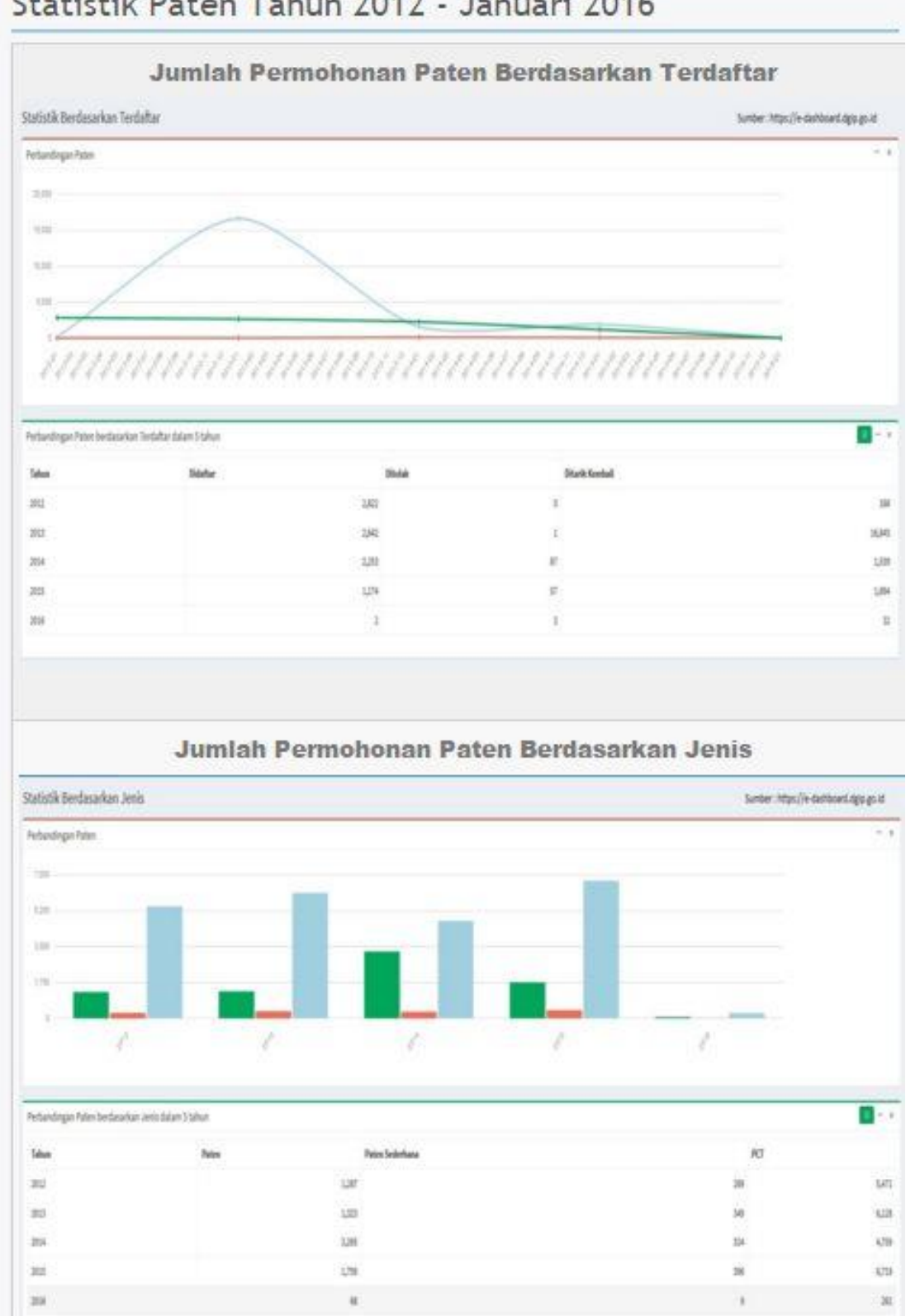

## ③ 意匠

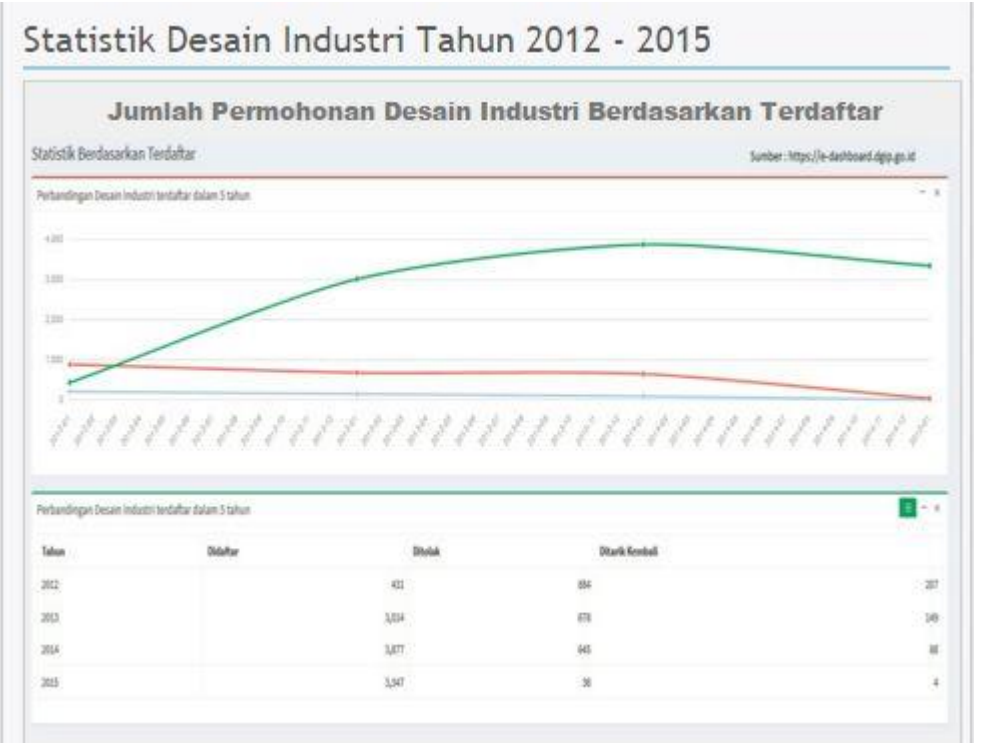

# ④ 著作権

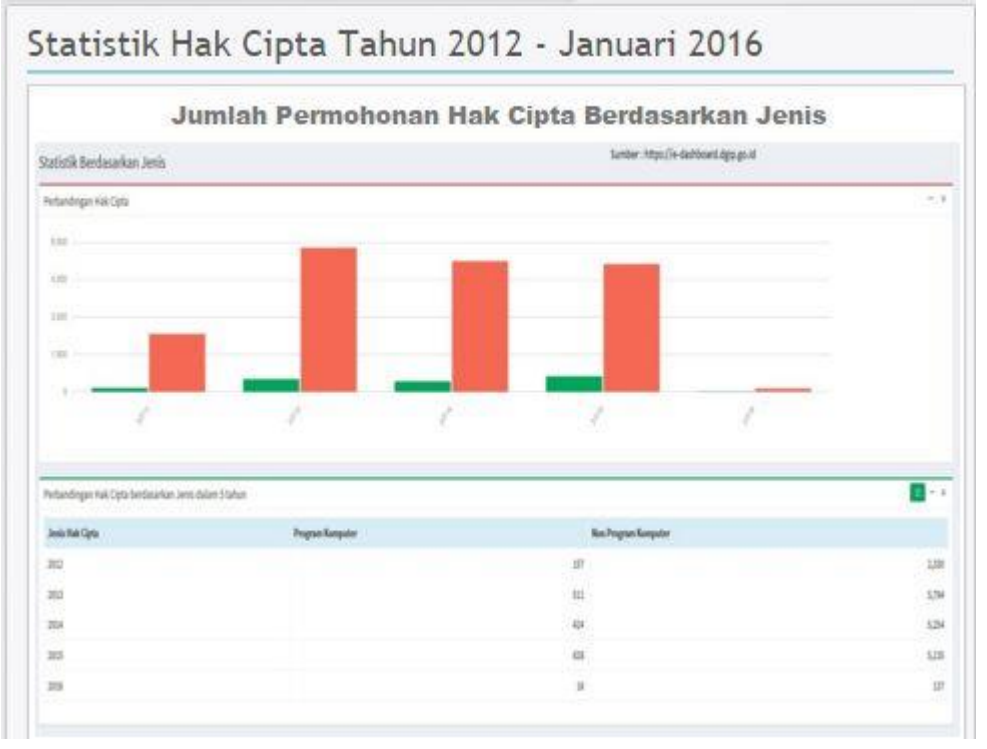

#### DATA PERMOHONAN MEREK PERIODE TAHUN 2005 s.d. 2012

| TAHUN<br>PERMOHONAN<br>DIAJUKAN | JUMLAH<br>PERMOHONAN | SELESAI        |
|---------------------------------|----------------------|----------------|
| 2005                            | 41.083               | 39.363         |
| 2006                            | 42.795               | 42.028         |
| 2007                            | 43.411               | 41.835         |
| 2008                            | 45.677               | 41.021         |
| 2009                            | 42.829               | 40.349         |
| 2010                            | 47.960               | <b>45.4</b> 25 |
| 2011                            | 54.304               | 41.792         |
| 2012                            | 64.453               | 6.294          |

#### DATA PERMOHONAN DESAIN INDUSTRI PERIODE TAHUN 2005 s.d. 2012

| TAHUN<br>PERMOHONAN<br>DIAJUKAN | JUMLAH<br>PERMOHONAN | SELESAI |
|---------------------------------|----------------------|---------|
| 2005                            | 5.137                | 4.800   |
| 2006                            | 4.943                | 4.823   |
| 2007                            | <mark>4.4</mark> 17  | 4.378   |
| 2008                            | 3.869                | 3.803   |
| 2009                            | 4.203                | 4.181   |
| 2010                            | 4.059                | 3.858   |
| 2011                            | 4.198                | 3.735   |
| 2012                            | 4.618                | 4.060   |

#### DATA PERMOHONAN PATEN PERIODE TAHUN 1994 s.d. 2010

| TAHUN<br>PERMOHONAN<br>DIAJUKAN | JUMLAH<br>PERMOHONAN | SELESAI |
|---------------------------------|----------------------|---------|
| 1994                            | 2.352                | 1.933   |
| 1995                            | 2.857                | 2.700   |
| 1996                            | 3.969                | 3.741   |
| 1997                            | 3.999                | 3.703   |
| 1998                            | 1.831                | 1.657   |
| 1999                            | 2.862                | 2.408   |
| 2000                            | 3.806                | 3.433   |
| 2001                            | 3.876                | 3.424   |
| 2002                            | 3.796                | 3.241   |
| 2003                            | 3.146                | 2.578   |
| 2004                            | 3.669                | 2.953   |
| 2005                            | 4.303                | 3.293   |
| 2006                            | 4.608                | 3.241   |
| 2007                            | 5.128                | 3.113   |
| 2008                            | 5.123                | 2.714   |
| 2009                            | 4.546                | 2.089   |
| 2010                            | 5.533                | 1.918   |

以上

## 特許庁委託事業

インドネシア知的財産総局が提供する

産業財産権データベースの調査報告

発行

日本貿易振興機構バンコク事務所知的財産部

協力

### PROINVEN. CO., LTD (Vietnam)

アジア特許情報研究会

2016年3月発行禁無断転載

本冊子は、2015年度に日本貿易振興機構バンコク事務所知的財産部が調査委託を行った PROINVEN. CO.,LTD (Vietnam)及びアジア特許情報研究会が実施した調査報告等に基づく ものであり、その後の法改正等によって記載内容の情報は変わる場合があります。また、記載さ れた内容には正確を期しているものの、完全に正確なものであると保証するものではございま せん。